# Reporting in the General Ledger

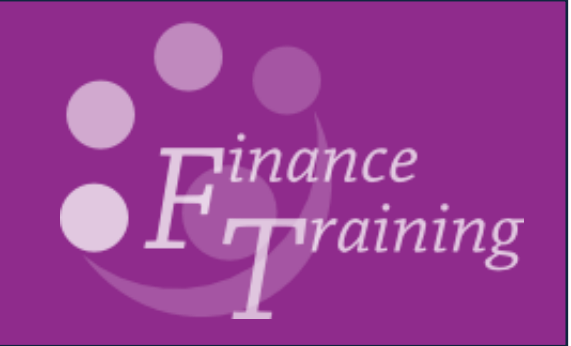

## Table of contents

| Introduction to General Ledger reporting                                                   | 1  |
|--------------------------------------------------------------------------------------------|----|
| Cognos v UFS reports                                                                       | 1  |
| Recommendations for approach                                                               | 2  |
| How to find detailed information about accounting transactions                             | 2  |
| Running standard reports in UFS                                                            | 3  |
| Running reports in UFS                                                                     | 4  |
| Finding and monitoring standard reports in UFS                                             | 6  |
| To look at the details you specified for a particular report                               | 7  |
| My report hasn't printed out?                                                              | 7  |
| Can I copy a previously run report and update some of the parameters?                      | 7  |
| Where is my report in the printer queue?                                                   | 8  |
| Why has it completed in error?                                                             | 8  |
| I've reviewed the results of report on screen and now would like to print out a hard copy? | 8  |
| Owners and Categorisation                                                                  | 9  |
| Standard GL reports in Cognos and UFS                                                      | 10 |
| Logging into Cognos                                                                        | 11 |
| More information on Cognos functions                                                       | 12 |
| Cognos reports                                                                             | 13 |
| To run the GL Financial Summary report                                                     | 14 |
| Runtime parameters                                                                         | 15 |
| Report output                                                                              | 20 |
|                                                                                            |    |

| Report View                                                             | 25 |
|-------------------------------------------------------------------------|----|
| Creating a Cognos Report View                                           | 25 |
| Scheduling a report                                                     | 30 |
| Budget reports                                                          | 31 |
| To run the GL Budget to Actual report in Cognos                         | 42 |
| Report output                                                           | 48 |
| To run the budget reports in UFS                                        | 51 |
| Transaction Code Balances (UFS)                                         | 54 |
| Why is this report useful?                                              | 54 |
| Trial Balance Detail Full Field (UFS)                                   | 58 |
| Trial Balance - Detail (UFS)                                            | 60 |
| Account Analysis Report: UFS                                            | 61 |
| Versions available                                                      | 61 |
| Running the Account Analysis – Transaction Detail (UFS) - Excel Version | 63 |
| GL Journal Transactions                                                 | 66 |
| Chart of Accounts - Segment Value Listing (UFS)                         | 72 |
| Brought forward balances/departmental reserves                          | 74 |
| Deposits and investments – and their related income                     | 75 |
| Regular statements for Trust Funds                                      | 76 |

| Appendix A: Common problems to look out for | 77 |
|---------------------------------------------|----|
| Appendix B: Importing txt files into Excel  | 79 |
| Appendix C: Glossary of terms               | 81 |
| Further help and Information                | 83 |
| School Finance Advisers                     | 83 |

## Introduction to General Ledger reporting

There are a number of tools available to departmental staff wanting to run reports on data that is held in the General Ledger:

- Use Cognos to run a report
- Run a standard report in UFS
- Run a quick online enquiry (and export to Excel if you wish )

These notes concentrate on the first two of these options and will show you how to access, select, run and interpret these reports in both Cognos and UFS.

## **Cognos v UFS reports**

For both Cognos and UFS departmental users only have the ability to run pre-defined standard reports (varying the parameters as required). This means any further analysis/manipulation will still need to be done in Excel.

| Cognos                                                                                                    | UFS                                                                                                    |
|----------------------------------------------------------------------------------------------------|----------------------------------------------------------------------------------------------------|
| Data is not real time and is at least a day old. Data is extracted nightly from GL in UFS into a DataMart in which the data then transfers into Cognos | Data is real time – so will include transactions and journals posted that day                               |
| Raven ID and password is required (from University Information Services) as well as completing an online <u>form</u>                                   | UFS login is required, form must be submitted by a key contact                                              |
| The reports run more quickly                                                                                                    | Reports can take some time to run especially at busy times of the year and /or for larger departments       |
| Able to personalise                                                                                                    | Can drill down to original entries in any UFS module, i.e. AP, AR                                           |
| The reports can be easily reproduced in a number of formats including Excel                                                                            | Only some of the reports are formatted so that they will export to Excel<br>and exporting can be cumbersome |
| Running of reports has no impact on the performance of UFS                                                                                             |                                                                                                    |

| Cognos: Available reports                                                                                                    | UFS: Available reports                                                                                                    |
|----------------------------------------------------------------------------------------------------|----------------------------------------------------------------------------------------------------|
| <ul> <li>Financial Summary</li> <li>Budget to Actual (Summary)</li> <li>Budget to Actual</li> <li>Journal transactions</li> </ul> | <ul> <li>Budget to Actual</li> <li>Transaction Code Balances</li> <li>Trial Balance</li> <li>Account Analysis</li> <li>Journal Reports</li> <li>Chart of Account Segment Value Listing</li> </ul> |

### **Recommendations for approach**

There is no single report that will meet the needs of everyone within the University. However, the general advice is initially to run the top-level report to gain an overview of your Department's accounts, e.g.

- Summary Report; or
- Budget Comparing to Actual report

If you want to see the detail, or if there is concern regarding the accuracy or completeness of any of the totals in these reports, then UFS offers two options to see the detail of transactions that make up the balances:

- (i) Look up the account and more details using online *Enquiry, Accounts* in the UFS General Ledger screens.
- (ii) Run a more detailed report on a specific account, for example the *Account Analysis* report.

There is also the *Transaction Code Balances* report which provides a quick overview or summary of actual, plan (including chest allocation) or encumbrances, by transaction code.

## How to find detailed information about accounting transactions

(i) Enquire on screen

Balances on specific accounts can be examined online using the *General Ledger Enquiry* function. Additionally, you can drill down to the source transactions in any month that make up the balance on any range or specified account code combination. For example if the journal entry originates in *Accounts Payable*, the user can drill down to the invoice details.

#### (ii) Run appropriate reports

Accounts Analysis reports show the detail of all transactions for a single account or range of account codes, including information such as name and number for payroll transactions, invoice number/supplier for non-pay expenditure. This information is also available in the Cognos GL Journal Transaction report.

## **Running standard reports in UFS**

All the reports covered in this manual are accessible to all General Ledger (GL) users, regardless of the different responsibility levels granted in the GL module.

#### Parameters

- Each report has parameter choices to help tailor the data to the various information requirements across departments. The reports are accessible to all GL responsibilities.
- All the reports are built on the University Financial System (UFS) security rules and so data output is restricted to the allowable code combinations related to each user's department responsibilities.

#### Sorting

- It is recognised that departments will wish to view General ledger transactions and balances in different sorting and subtotal combinations. In some circumstances the cost centre will be the primary "segment" for a report; in others the balance on each source of funds will be paramount.
- All the reports prompt the user to fill in a set of parameters which include account code ranges and accounting periods/dates.
- It is also sensible to limit the amount of data retrieved (be as specific with account code ranges as possible). In large departments, specifying all code combinations can result in reports of hundreds of pages and could slow down the UFS response times to you and other users.

### **Running reports in UFS**

- 1. Log into UFS and select a General Ledger responsibility
- 2. Navigate : **Reports** → **Standard**
- 3. Choose to submit a *Single Request* and click **OK**.
- 4. Place your cursor into the *Request Name* box and select the name of the report that you want to run from the list of values.

|                                                                                                    | 🗢 Submit Request |                                 | ×        |
|----------------------------------------------------------------------------------------------------|------------------|---------------------------------|----------|
|                                                                                                    | Run this Request |                                 |          |
| Note 1:                                                                                                    |                  | Copy                            |          |
| Some UAS users (especially in Finance Division) can see                                                                  | Name             |                                 |          |
| other reports in addition to the standard list                                                                           | Operating Unit   |                                 |          |
|                                                                                                    | Parameters       | [                               | <b>T</b> |
|                                                                                                    | Language         |                                 |          |
|                                                                                                    |                  | Language Settings Debug Options |          |
| Note 2:                                                                                                    | At these Times   |                                 |          |
| The online Oracle Help library is <b>not</b> modified to describe these bespoke University General Ledger reports and so | Run the Job      | As Soon as Possible Schegule    |          |
| these guidance notes are the prime reference source.                                                                     | Upon Completion  |                                 |          |
|                                                                                                    |                  | Save all Output Files           |          |
|                                                                                                    | Layout           | Options                         |          |
|                                                                                                    | Notify           |                                 |          |
| Note 3:                                                                                                    | Print to         |                                 |          |
| <i>If in doubt regarding report selection, always choose the CAPSA application.</i>                                      | (                | Sub <u>m</u> it Cancel          |          |

5. Parameter screens will vary depending on the report you wish to run. Enter the parameters to define the elements of the report such as: dates, codes and page breaks.

- Enter the values in the required parameter fields and choose **OK**.
- Enter parameters based on information needed.
- Your parameter values will then be displayed in the Parameters field.

| Parameters                        |                 |              |            |                 |       | ×    |
|-----------------------------------|-----------------|--------------|------------|-----------------|-------|------|
| Period Name From                  | AUG-17          |              |            |                 |       |      |
| Period Name To                    | JUN-18          | 1            |            |                 |       |      |
| Entity Segment Value              | U University    | of Cambridge |            |                 |       |      |
| Department Segment Value          | PD Plant Scie   | ences        |            |                 |       |      |
| Primary Page Break Segment        | Cost Centre     |              |            |                 |       |      |
| Primary Page Break Segment Low    | PDAA            |              |            |                 |       |      |
| Primary Page Break Segment High   | PDBA            |              |            |                 |       |      |
| Secondary Page Break Segment      | Source of Funds |              |            |                 |       |      |
| Secondary Page Break Segment Low  | 0000            |              |            |                 |       |      |
| Secondary Page Break Segment High | 2222            |              |            |                 |       |      |
| Budget                            | PLAN            |              | Departm    | ental Non-Chest | Plan  |      |
|                                   | (4) .555        |              |            |                 |       | Þ    |
|                                   |                 |              | <u>O</u> K | Cancel          | Clear | Help |

- 6. Use the **Options** button to confirm printer setting and copies = 0
- 7. Press the **Submit** button and the report starts processing.

Click **Refresh Data** from time to time until **Phase** = completed.

Once complete, the report prints automatically if 1 copy was selected in the options, or else go to View **Output**, which becomes active.

| 🛓 Oracle Applic | ations - UFSLIVE                 |                   |           |         |                                |
|-----------------|----------------------------------|-------------------|-----------|---------|--------------------------------|
| Eile Edit View  | Folder <u>T</u> ools <u>W</u> ir | idow <u>H</u> elp |           |         |                                |
| 🛤 🏷 🚳 🛛         | ilia 🖗 🖗 🖉                       | 🖗 i 🔀 🕼 🎁         | 12 📈 🛛 🖉  | 🏐 🥖 🎼 [ | ?                              |
| Requests        |                                  |                   |           |         |                                |
| Ref             | resh Data                        | Find Rec          | uests     | s       | Sub <u>m</u> it a New Request  |
| Request ID      |                                  | Parent            |           |         |                                |
|                 | Name                             |                   | Phase     | Status  | Parameters                     |
| 21333966        | Budget Report - 0                | Comparing         | Pending   | Standby | 101, 2, AUG-17, AUG-17, 1, U 📤 |
| 21307910        | Account Analysis                 | s - Transac       | Completed | Normal  | AG, 2, 101, AUG-17, AUG-17,    |
|                 |                                  | ][                | ][        |         |                                |
| Hol             | d Request                        | View Det          | ails      |         | View Output                    |
| Cano            | el Request                       | Diagno            | stics     |         | View Log                       |
|                 |                                  |                   |           |         |                                |

## Finding and monitoring standard reports in UFS

You can monitor your concurrent requests via the Requests window, which displays once the report is running. If your request has not yet started running, you can access the screen via *GL responsibility > Requests > View > Find.* From the *request screen*, reports can be re-printed or cancelled and new reports submitted. Report details and outputs can also be viewed.

| Ēi            | ile Edit View                    | Folder Tools                          | <u>W</u> indow <u>H</u> el | Use                | Tools >Manag<br>Jueue or <b>Repri</b> | <i>ers</i> to see whei<br>nt to ask for a r | ere you are in the printer<br>reprint of the report. |
|---------------|----------------------------------|---------------------------------------|----------------------------|--------------------|---------------------------------------|---------------------------------------------|------------------------------------------------------|
| ļ             | 🖈 🏷 🕓 I                          | 🦄 🎄 Manag                             | gers 🥌                     | 10 👸 💋             |                                       | 🌒 🥖 💱 [ 🖞                                   | ?                                                    |
| C             | Requests                         | Reprir                                | nt/Republish               | ,                  |                                       |                                             | <b>_ D</b>                                           |
|               | Refres                           | sh Data                               | Find R                     | equests            | Sub <u>m</u> it                       | a New Request                               | Submit New Request Set                               |
|               |                                  |                                       |                            |                    | Copy S                                | Single Request                              | Copy Reguest Set                                     |
|               | Request ID                       | Name                                  |                            | Parent             | Phase                                 | Status                                      | Parameters                                           |
|               | 24414928                         | GMS: Award                            | Status Report              |                    | Completed                             | Normal                                      | RG79460, PD_Plant Sciences =                         |
|               |                                  |                                       |                            |                    |                                       |                                             |                                                      |
|               | Hold F                           | Request                               | Vi                         | ew Detail <u>s</u> | R                                     | ler <u>u</u> n Request                      | View Output                                          |
|               | Cancel                           | Request                               | Di                         | agnostics          | Rep                                   | rint/Republish ( <u>J</u> )                 | ) View Log ( <u>K</u> )                              |
| iay b<br>requ | e possible to<br>Jest by clickir | cancel a <b>pen</b><br>ng this button | ding                       | Ca                 | an be used inst<br>oolbar option      | tead of<br>above                            | To see why a report ha<br>completed in error         |

- Move your cursor to the record that represents the request you want to examine in detail.
- Each record shows you the request ID, request name, phase and status of the request, as well as the parameters used by the request.

## To look at the details you specified for a particular report

- 1. From the **Request screen**, click the **View Details** button.
- 2. The **Schedule** button updates the reports scheduling program if your request meets all of the following criteria:
  - You made the initial request
  - The request has not yet run
  - The program does not prevent request updates
- 3. Select **Options** to view the name of the printer used, the number of copies to print, and the print Style.

| Name                             | Budget Report - Comparing to Actu | ial Summary (UFS)            |                                  |
|----------------------------------|-----------------------------------|------------------------------|----------------------------------|
| Operating Unit                   |                                   |                              |                                  |
| Parameters                       | AUG-13:APR-14:U:PD:Source of F    | unds:AAAA:AZZZ:Cost Centre:0 | 0000:ZZZZ:BUDGET                 |
| Phase                            | Running                           | Status                       | Normal                           |
| Date Submitted                   | 08-MAY-2014 15:15:50              | Requestor                    | HRP38                            |
| Date Started                     | 08-MAY-2014 15:16:00              | Date Completed               |                                  |
| Completion Text                  |                                   |                              |                                  |
| Language                         | American English                  |                              | Languages                        |
| Run the Job As So<br>Priority 50 | on As Possible                    | Requested Start Date         | Schegule<br>08-MAY-2014 15:15:50 |
| Upon Completion                  |                                   |                              |                                  |
| Layout:                          |                                   |                              | Options                          |
| NOTITY:                          |                                   |                              |                                  |
| Print To: noprir                 | IL .                              |                              |                                  |

## My report hasn't printed out?

- Check the status of your report: is it still waiting to run or has there been an error? See "Monitoring Standard Reports".
- If the status shows as "completed": check the obvious, did you ask it to print out a copy, which printer did you send it to, has the printer run out of paper, has someone else picked it up?

### Can I copy a previously run report and update some of the parameters?

- Click Submit a New Request and click on the Copy button to take advantage of previously entered request submissions
- Either search for a particular report name or click on Find to retrieve all your recent requests.
- Click on the Name of the report you would like to copy and click **OK**
- Click in the parameters field and amend the relevant fields.

## Where is my report in the printer queue?

• From the *Request* screen tool bar, select Tools, Managers to view your request's position within each available concurrent manager's queue.

### Why has it completed in error?

• From the *Request* screen, select **Diagnostics** to display information about when the request completed. If it did not complete, you will receive a message explaining why.

| Colour of Status Field | Description                                                                                                    |
|------------------------|----------------------------------------------------------------------------------------------------|
| Red                    | The request has completed with a status of ERROR                                                                                          |
| Yellow                 | The request has either completed with a status of WARNING or is currently INACTIVE. This usually indicates that the report ran overnight. |
| Green                  | The request is PENDING or RUNNING.                                                                                                    |
| White                  | The request has completed with a status of NORMAL.                                                                                        |

## I've reviewed the results of report on screen and now would like to print out a hard copy?

• From the Request screen, click into the line for the report you would like to print. Then select Tools, Reprint/Republish from the menu bar or use the

Reprint/Republish (J)

button. Specify the printer if not already populated, and amend **copies** to 1.

• Click Apply and then OK

## **Owners and Categorisation**

New functionality has been rolled out to enable departments to attribute additional information to cost centres and cost centre/source of funds combinations.

This allows departments to group and analyse their existing accounts themselves by adding:

- the name of the local account/cost centre *owner*
- Up to four different category labels to a cost centre (or cost centre/source of funds combination).

Once set up, the owner/categorisation function allows departments to report on single or multiple categories. In essence, this means reports can be produced for specific elements of a department or for specific individuals who are responsible for multiple cost centre codes. The entire process is carried out within UFS and means there is no need to export and combine separate reports using Excel.

#### Specifying owners and categories for your department

The set up requires the *GL Supervisor* responsibility. Departments must decide who will manage the process and how the structure should look beforehand. If you have this responsibility and still cannot access the spreadsheet required, please contact the FSG helpdesk (fsg.system.support@admin.cam.ac.uk).

*Note*: Care should be taken not to overwrite or delete categories previously uploaded by other department members, unless advised otherwise.

The process involves downloading the spreadsheet from UFS (using the ADI tool), selecting the required cost centres, adding the *Owner* and *Category* details and finally uploading the spreadsheet back to UFS. See the User Guide for detailed information on this process. The guide can be found on the finance training webpage > Guidance & FAQs > General Ledger, in the section: Ownership & Categorisation of cost centres.

#### Reports in UFS that include this functionality are:

- Account Analysis Transaction Detail Filtered By Categories Excel Version (UFS)
- Account Analysis Transaction Detail with Categories Excel Version (UFS)
- Account Analysis Transaction Detail with Categories and School Param (UFS)
- Budget Report Comparing to Actual with Categories Excel Version (UFS)

All new Cognos flexible reports have an option to select the owner/category when setting parameters.

*Note:* Many of the Cognos reports that are in the *GL Reporting* folder are being phased out. It is advised that you only use the three new reports.

## Standard GL reports in Cognos and UFS

The following table is a summary of the various reports currently available for GL reporting, and includes both UFS and Cognos offerings. The full table, with "when to use" commentary and display details, is on the finance website: URL: <u>https://www.finance.admin.cam.ac.uk/files/gl\_stdreps.pdf</u>.

| Report Type       | Options                                                         | Tool   |  |
|-------------------|-----------------------------------------------------------------|--------|--|
| Summary Report    | GL: Financial Summary                                           | Cognos |  |
|                   | GL: Budget to Actual Summary                                    | Cognos |  |
|                   | GL: Budget to Actual                                            | Cognos |  |
| Pudgating raports | Comparing to Actual (UFS)                                       |        |  |
| Budgeting reports | Comparing to Actual – Excel Version (UFS)                       | LIES   |  |
|                   | Comparing to Actual Summary (UFS)                               | UFS    |  |
|                   | Comparing to Actual with Categories – Excel Version (UFS)       |        |  |
|                   | Standard version (UFS)                                          |        |  |
| Transaction Code  | Alternative (UFS)                                               | UFS    |  |
| Balances          | Excel (UFS)                                                     |        |  |
|                   | Full Field (UFS)                                                | LIES   |  |
| Trial Balance     | Detail (UFS)                                                    | UFS    |  |
|                   | Full Field (UFS)                                                |        |  |
|                   | Transaction Detail 1 (UFS)                                      |        |  |
|                   | Transaction Detail 3 (UFS)                                      |        |  |
| Account Analysis  | Transaction Detail (UFS) Excel version                          | UFS    |  |
|                   | Transaction Detail Filtered By Categories - Excel Version (UFS) |        |  |
|                   | Transaction Detail with Categories - Excel Version (UFS)        |        |  |
|                   | Transaction Detail with Categories and School Param (UFS)       |        |  |
| lournal Linos     | GL: Journal Transactions                                        | Cognos |  |
| Journal Lilles    | Line report (UFS)                                               | UFS    |  |

## Logging into Cognos

 a) To log in to Cognos go to the Admin Reporting webpage at http://www.adminreporting.cam.ac.uk/ and click on the Cognos Login link.

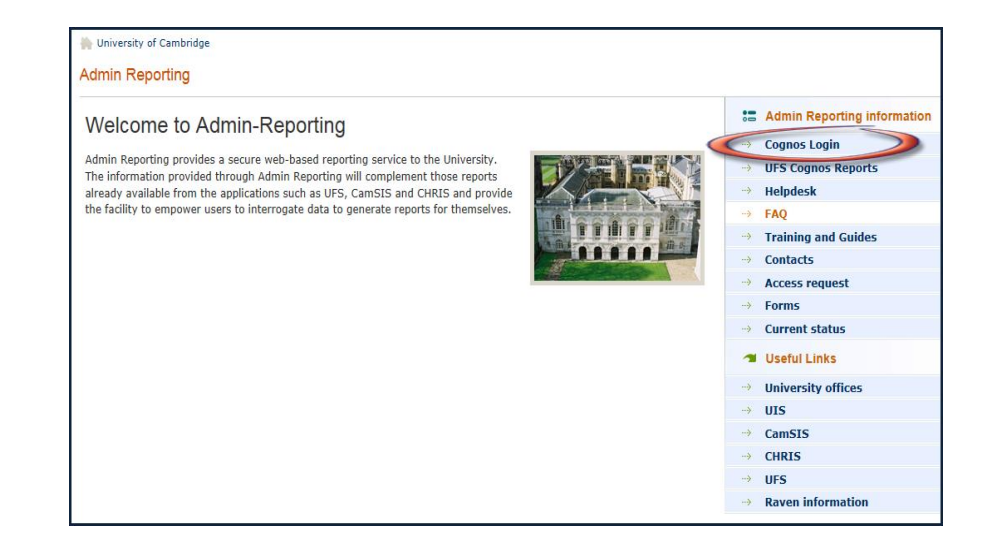

- b) Enter your *CRSID* and your *Raven* password and click *OK*. The following screen will display. (*If it doesn't a tab titled Public Folders will display*).
- c) If prompted, untick *Show* this page in the future and click on the *My home* icon.

The *Public Folders* page will display. (See below).

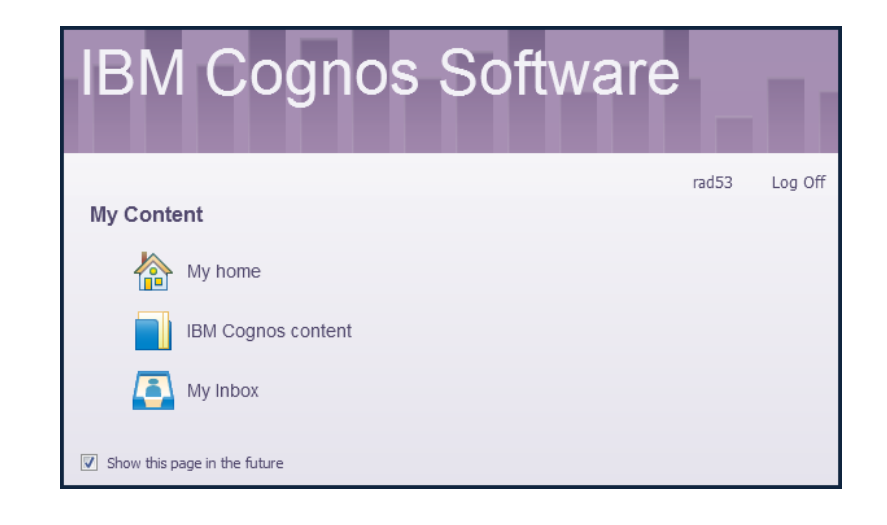

d) By clicking on the folders, navigate to the *GL Reporting* folder
 Public Folders >LIVE > your school folder > Departmental (Shared) Reports

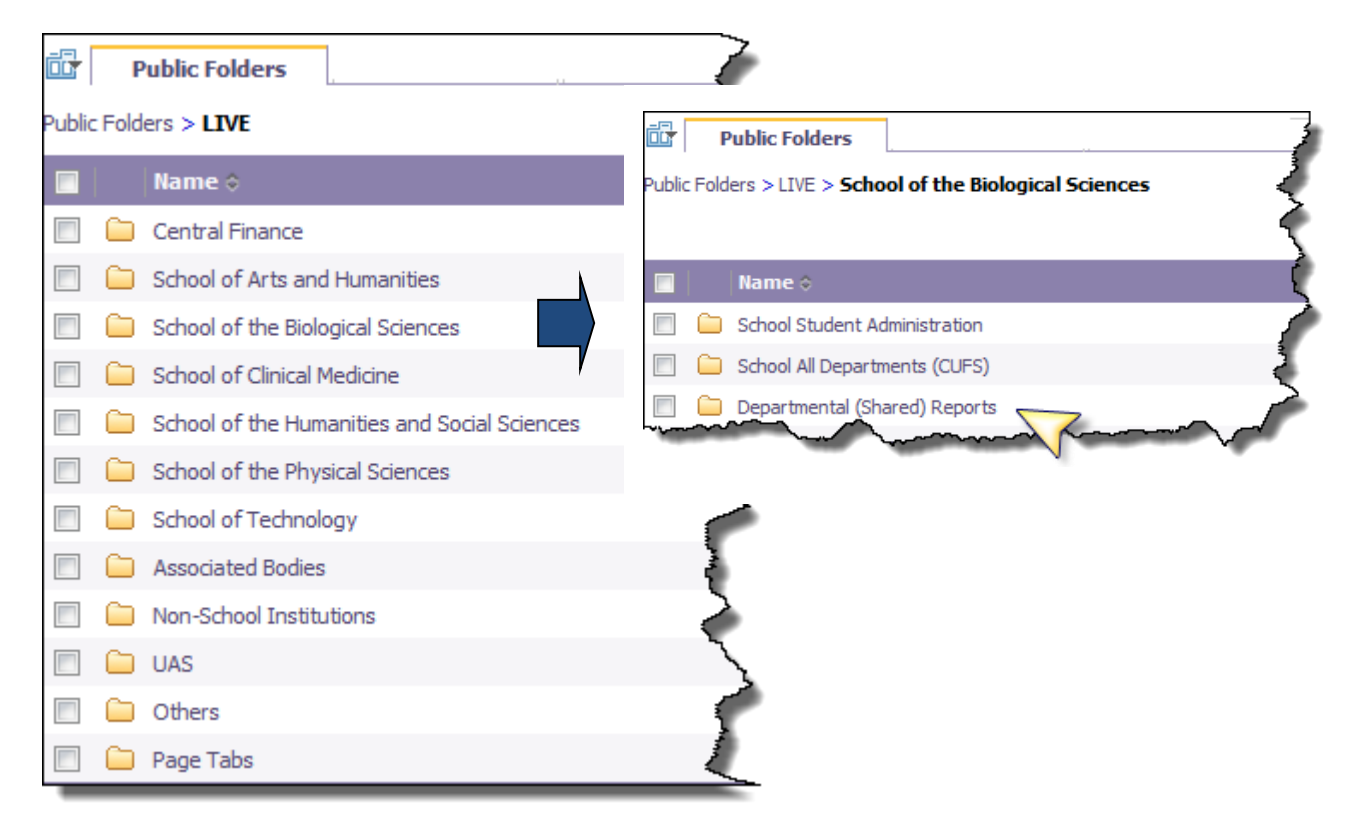

## More information on Cognos functions....

A separate <u>Introduction to Cognos</u> course manual is available from the **UFS home page** >**Documentation and FAQs** >**Cognos**. The manual will guide you through navigating, understanding the icons, running reports, creating short cuts, personalise pages as well as scheduling reports.

## **Cognos reports**

There are new GL reports available to all Cognos users.

- GL: Budget to Actual
- GL: Budget to Actual Summary
- GL: Financial Summary
- GL: Journal Transactions

The reports can be found in the Departmental (Shared) Reports folder for your school.

| <b>6</b> | Put                                                                                       | blic Folders My Folders  |  |  |  |  |  |  |  |  |
|----------|-------------------------------------------------------------------------------------------|--------------------------|--|--|--|--|--|--|--|--|
| Public   | Public Folders > LIVE > School of the Biological Sciences > Departmental (Shared) Reports |                          |  |  |  |  |  |  |  |  |
|          |                                                                                           |                          |  |  |  |  |  |  |  |  |
|          |                                                                                           | Name 🗘                   |  |  |  |  |  |  |  |  |
|          |                                                                                           | GL Reporting             |  |  |  |  |  |  |  |  |
|          |                                                                                           | Grants Reporting         |  |  |  |  |  |  |  |  |
|          | ₩ ►                                                                                       | GL: Budget to Actual     |  |  |  |  |  |  |  |  |
|          | GL: Budget to Actual Summary                                                              |                          |  |  |  |  |  |  |  |  |
|          | □ 🖶 ► GL: Financial Summary                                                               |                          |  |  |  |  |  |  |  |  |
|          | ₩>                                                                                        | GL: Journal Transactions |  |  |  |  |  |  |  |  |

These reports have been designed to replace a number of the existing Cognos GL reports, and have runtime options that allow you alter the output of the report to suit your needs.

Old versions of the Financial Summary reports (currently located within the GL Reporting folder) will be available for users to run for a limited time, but have been restricted to Jul-18 and before. (Stored versions of the Financial Summary reports will be retained for two years).

## To run the GL Financial Summary report

GL: Journal Transactions

| IBM Cognos Connection                                                                   |                          |  |  |  |  |  |  |  |
|-----------------------------------------------------------------------------------------|--------------------------|--|--|--|--|--|--|--|
| 📴 🛛 Ρι                                                                                  | iblic Folders My Folders |  |  |  |  |  |  |  |
| Public Folders > LIVE > School of the Physical Sciences > Departmental (Shared) Reports |                          |  |  |  |  |  |  |  |
|                                                                                         |                          |  |  |  |  |  |  |  |
|                                                                                         | Name 🗘                   |  |  |  |  |  |  |  |
|                                                                                         | GL Reporting             |  |  |  |  |  |  |  |
|                                                                                         | Grants Reporting         |  |  |  |  |  |  |  |
|                                                                                         | GL: Budget to Actual     |  |  |  |  |  |  |  |
|                                                                                         | GL: Financial Summary    |  |  |  |  |  |  |  |

In Cognos, navigate to: Public Folders > LIVE> your school folder > Departmental (Shared) Reports> GL: Financial Summary

This report has a variety of optional fields, allowing users to customise the output to suit their requirements and includes Cost Centre Analysis, if required, as well as an income and expenditure breakdown. The report is intended for use by departments, schools and Central Finance. It uses the standard security model, restricting returned information to only the department(s) or school(s) the user has been granted access to.

There are two available outputs, one is intended to be used as a working report, and as such does not contain any header, footer, or summary information in order to ease manipulation of the output to meet user needs. The other is intended to be used as a presentation report, and contains the additional information.

It is set to default to Excel, but can provide output in all standard formats (including PDF and HTML). To select a different report format, or to save or email the report, use Run with options, on the right of the report selection line.

**Note**: This report contains a number of **re-prompt** buttons that restrict lists of values to only relevant values. When you use a **re-prompt** button you will receive a message stating: **Working... Please Wait...** >, then **Your report is running**, until the prompt page is regenerated.

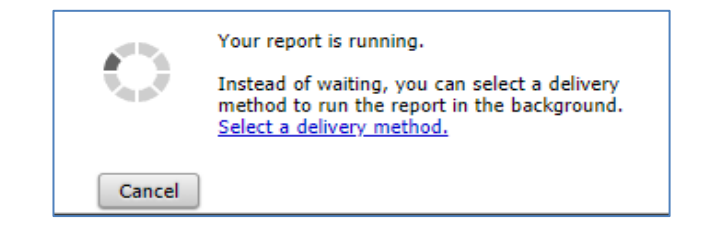

You can create a *Report View* to save commonly used parameters, or to create a report schedule.

## **Runtime parameters**

#### Accounting date parameters

- Financial Year (optional)
- **GL Period** (mandatory)

The report *can* be restricted to a particular financial year, *but* must be run for a single GL Period.

*Tip*: If you select the financial year and click the *Update GL Period List* button, the choice of GL periods will be filtered to only show the relevant choices.

| s | elect Financial Year:     |              | Select GL Period: |              |
|---|---------------------------|--------------|-------------------|--------------|
|   | Start Year GL Period Name | $\checkmark$ | 🕉 GL Period Name  | $\checkmark$ |
|   |                           |              |                   |              |
|   | Update GL Period List     |              |                   |              |
|   |                           | •            |                   |              |

#### **Organisation parameters**

- School(s) (optional)
- **Department Group** (optional)
- Department(s) (optional)

The report can be run for Departments, Department Group, Schools, or even across the whole University.

Note: Your level of access in Cognos will determine which departments you can see information for. If you only have access to one department, you will only see the relevant school and that department in the lists. You do not even need to select the department unless you want to select a particular cost centre(s).

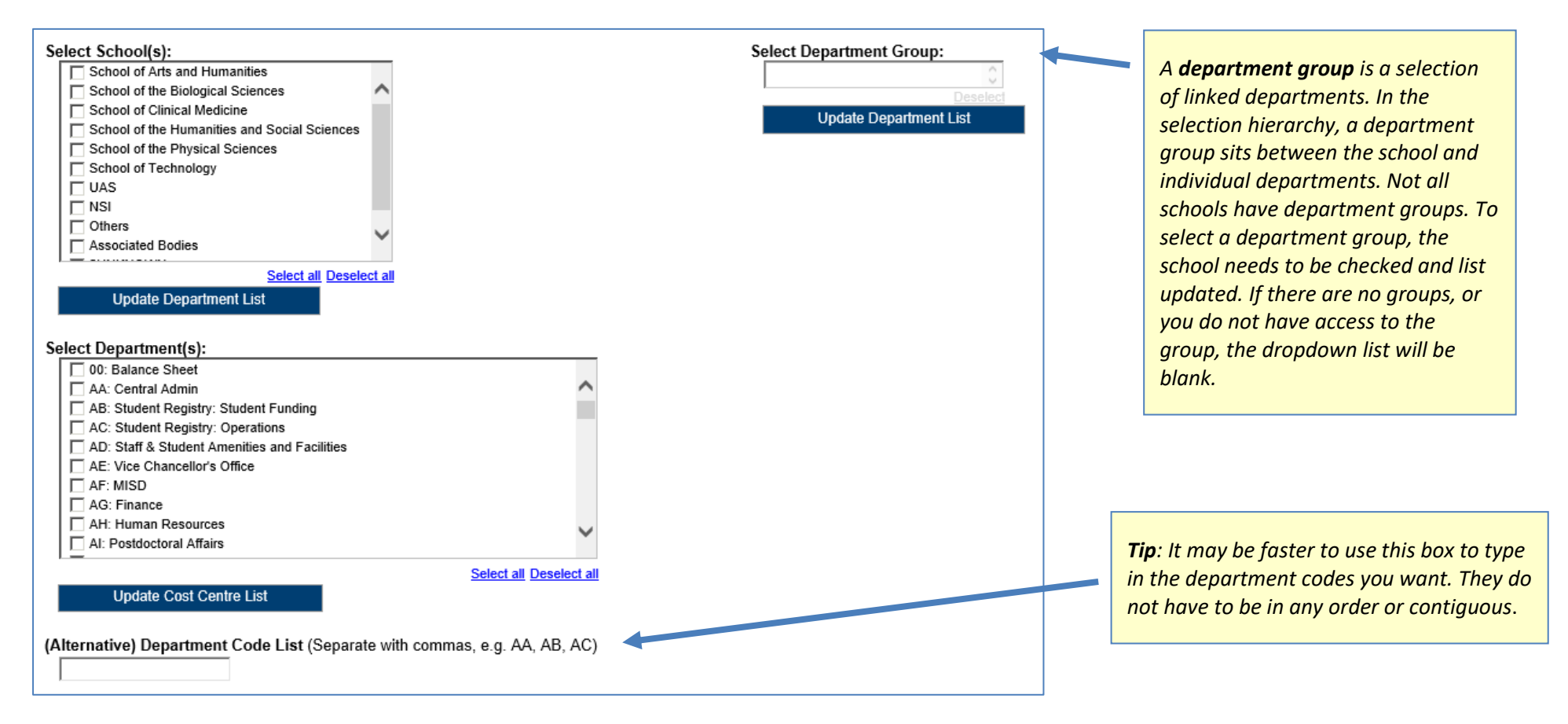

NOTE: Each time you make a selection, you must click the re-prompt (Update) button for that choice, so that the relevant selection values are returned.

#### Account segment parameters:

- Cost Centre(s) (optional)
- Source(s) of Funds (optional)

Results can be further restricted by entering ranges for Account Code Segments, *or* by typing in lists of values separated by commas. If you don't need to limit selection, leave options set as *Lowest value* and *Highest value*.

|                                                                                                    | Select Cost Centre Range(s): From: Cost Centre Code Insert Remove To: Cost Centre Code Highest value      |                                                                                                    |
|----------------------------------------------------------------------------------------------------|----------------------------------------------------------------------------------------------------|----------------------------------------------------------------------------------------------------|
| Select Source of Funds Range(s): From: Source of Funds Code Insert                                                                                                    | Select all Deselect all (Alternative) Cost Centre Code List (Separate with commas, e.g. AAAA, AAAB, AAAC) | <b>Tip</b> : It may be faster to use this<br>box to type in the cost centres<br>you want, particularly if you only<br>want one.The same applies for Source of<br>Funds selection. |
| To:       Source of Funds Code         Source of Funds Code       Select all Deselect all         (Alternative) Source of Funds Code List (Separate with commas, e.g. AAAA, AAAB, AAAC) |                                                                                                    |                                                                                                    |

#### **Output parameters**

- Up to four **Summary Fields** (optional, with optional subtotals)
- Report Layout Options (optional)

The output received from the report can be grouped with up to four summary fields, and additional fields can be shown on the output by selecting various layout options. The output can also be filtered by Cost Centre Analysis fields.

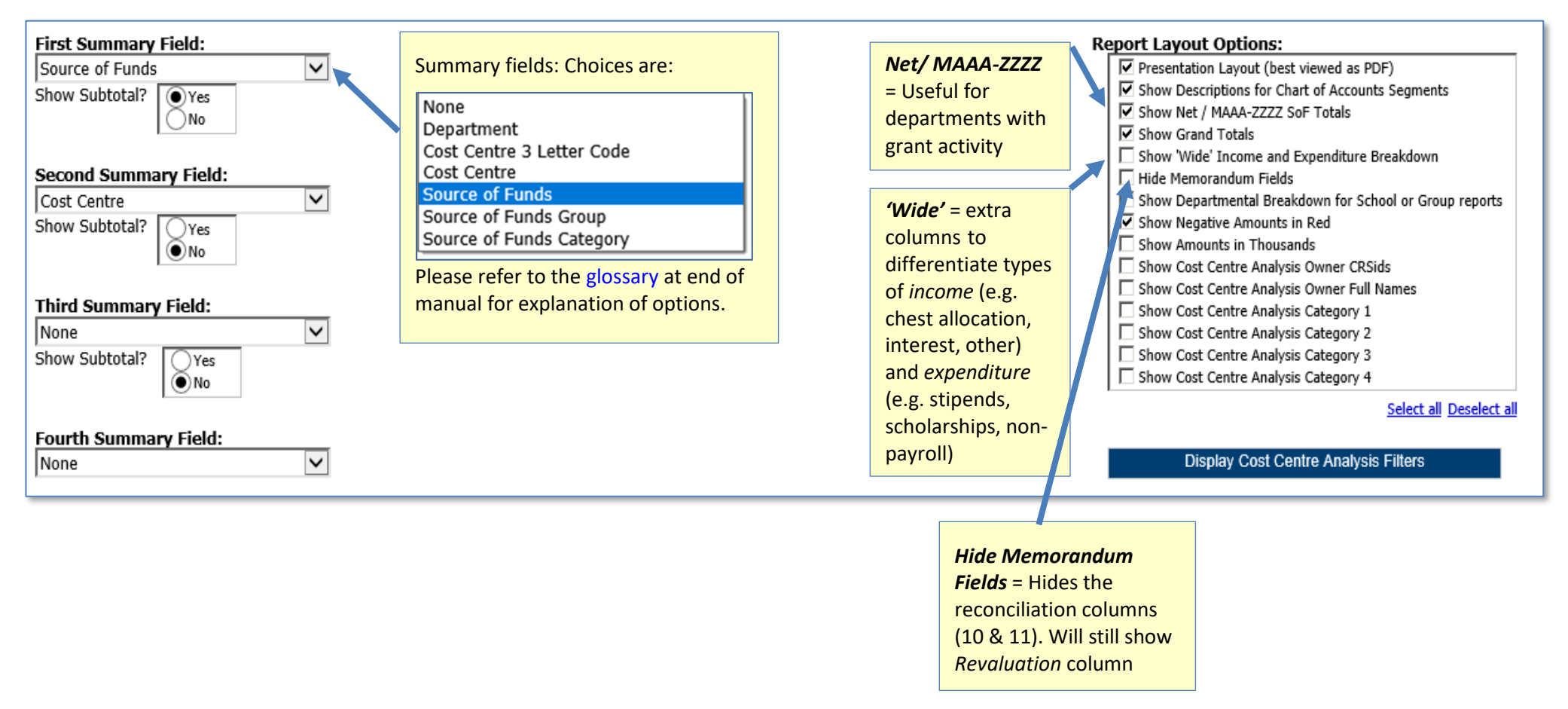

If you tick any of the *Show Cost Centre Analysis* options,-and then re-prompt, any category fields entered for your department will be displayed and you can filter on these accordingly.

| First Summary Field:                                                                                                    | Report Layout Options:                                                                                                    |
|----------------------------------------------------------------------------------------------------|----------------------------------------------------------------------------------------------------|
| Source of Funds                                                                                                    | Presentation Layout (best viewed as PDF)                                                                                                    |
| Schare Curterial A Ver                                                                                                    | Show Descriptions for Chart of Accounts Segments                                                                                                    |
| Show Subtotal: The                                                                                                    | Show Net / MAAA-ZZZZ SoF Totals                                                                                                    |
| <b>NO</b>                                                                                                    | Show Grand Totals                                                                                                    |
|                                                                                                    | Show 'Wide' Income and Expenditure Breakdown                                                                                                    |
| Second Summary Field:                                                                                                    | Show Departmental Breakdown for School or Group reports                                                                                                    |
| Cost Centre                                                                                                    | Show Negative Amounts in Red                                                                                                    |
| Show Subtable Are                                                                                                    | Show Amounts in Thousands                                                                                                    |
|                                                                                                    | Show Cost Centre Analysis Owner CRSids                                                                                                    |
|                                                                                                    | Show Cost Centre Analysis Owner Full Names                                                                                                    |
|                                                                                                    | Show Cost Centre Analysis Other Full Humes                                                                                                    |
| Third Summary Field:                                                                                                    | Show Cost Centre Analysis Category 1                                                                                                    |
| None                                                                                                    | Show Cost Centre Analysis Category 2                                                                                                    |
| Show Subtotal? Ves                                                                                                    | Show Cost Centre Analysis Category 5                                                                                                    |
|                                                                                                    | i onow cost contro sinarysis category i                                                                                                    |
|                                                                                                    | Select all Deselect all                                                                                                    |
| Fourth Summary Field:                                                                                                    | Display Cost Centre Analysis Filters                                                                                                    |
| None 🔻                                                                                                    |                                                                                                    |
|                                                                                                    |                                                                                                    |
| Select Cost Centre Analysis Owner CRSid(s):                                                                                   | Select Cost Centre Analysis Owner Full Name(s):                                                                                                    |
| 12366                                                                                                    | I MIR Keith Parmenter                                                                                                    |
| □ JRN34                                                                                                    | Dr Heather Greer                                                                                                    |
|                                                                                                    | Professor Christopher Dobson                                                                                                    |
| □ NB10013                                                                                                    | Mrs Sheila Bateman                                                                                                    |
| □ SB10031                                                                                                    | Dr Peter Wothers                                                                                                    |
| □ IP100                                                                                                    | Dr Steven Lee                                                                                                    |
| SRB39                                                                                                    | Dr Robert Phipps                                                                                                    |
| ER376                                                                                                    |                                                                                                    |
|                                                                                                    | Dr Lucy Colwell                                                                                                    |
|                                                                                                    | Dr Lucy Colwell     Dr Stephen Jenkins                                                                                                    |
| I JRK38                                                                                                    | Dr Lucy Colwell Dr Stephen Jenkins Dr Finian Leeper                                                                                                    |
|                                                                                                    | Dr Lucy Colwell Dr Stephen Jenkins Dr Finian Leeper Professor Matthew Gaunt                                                                                                    |
| Select all Deselect all                                                                                                    | Dr Lucy Colwell     Dr Stephen Jenkins     Dr Finian Leeper     Professor Matthew Gaunt <u>Select all Deselect all</u>                                                                                                    |
| Select Cost Centre Analysis Category 1:                                                                                       | Dr Lucy Colwell Dr Stephen Jenkins Dr Finian Leeper Professor Matthew Gaunt Select all Deselect all Select Cost Centre Analysis Category 2:                                                                                  |
| Select Cost Centre Analysis Category 1:                                                                                       | Dr Lucy Colwell Dr Stephen Jenkins Dr Finian Leeper <u>Professor Matthew Gaunt</u> <u>Select all Deselect all</u> Select Cost Centre Analysis Category 2: TRUST FUNDS                                                        |
| Select Cost Centre Analysis Category 1:                                                                                       | Dr Lucy Colwell Dr Stephen Jenkins Dr Finian Leeper <u>Brofessor Matthew Gaunt</u> <u>Select all Deselect all</u> Select Cost Centre Analysis Category 2: TRUST FUNDS GENERAL                                                |
| Select all Deselect all Select Cost Centre Analysis Category 1:                                                               | Dr Lucy Colwell Dr Stephen Jenkins Dr Finian Leeper Select all Deselect all Select Cost Centre Analysis Category 2: TRUST FUNDS GENERAL CMI                                                                                  |
| Select all Deselect all Select Cost Centre Analysis Category 1: ACADEMIC DEPT STUDENT SRF                                     | Dr Lucy Colwell Dr Stephen Jenkins Dr Finian Leeper <u>Professor Matthew Gaunt</u> <u>Select all Deselect all</u> Select Cost Centre Analysis Category 2: TRUST FUNDS GENERAL GMI ACADEMIC STAFF                             |
| Select Cost Centre Analysis Category 1:                                                                                       | Dr Lucy Colwell Dr Stephen Jenkins Dr Finian Leeper <u>Professor Matthew Gaunt</u> <u>Select all Deselect all</u> Select Cost Centre Analysis Category 2: TRUST FUNDS GENERAL GENERAL CMI ACADEMIC STAFF MELVILLE            |
| Select Cost Centre Analysis Category 1:                                                                                       | Dr Lucy Colwell Dr Stephen Jenkins Dr Finian Leeper <u>Professor Matthew Gaunt</u> <u>Select all Deselect all</u> Select Cost Centre Analysis Category 2: TRUST FUNDS GENERAL GMI ACADEMIC STAFF MELVILLE AACDEMIC STAFF     |
| Select Cost Centre Analysis Category 1:                                                                                       | Dr Lucy Colwell Dr Stephen Jenkins Dr Finian Leeper <u>Professor Matthew Gaunt</u> <u>Select all Deselect all</u> Select Cost Centre Analysis Category 2: TRUST FUNDS GENERAL CMI ACADEMIC STAFF MELVILLE AACDEMIC STAFF N/A |
| Select all Deselect all Select Cost Centre Analysis Category 1: ACADEMIC DEPT STUDENT SRF ACCOMODATION FACLITY CONFERENCE N/A | Dr Lucy Colwell Dr Stephen Jenkins Dr Finian Leeper <u>Brofessor Matthew Gaunt</u> <u>Select all Deselect all</u> Select Cost Centre Analysis Category 2: TRUST FUNDS GENERAL CMI ACADEMIC STAFF MELVILLE AACDEMIC STAFF N/A |

When you have completed your selection, click *Finish*.

**Note** If the **Finish** button is greyed out, it means that you are missing a mandatory field.

Remember to tick **Presentation Layout** if required. This is best viewed in PDF format. You may need to change your output preferences.

It is suggested that you set up a *Report View* if you will usually be selecting the same parameters. You can have many *Report Views* set up.

#### Report output

In Excel a workbook containing at least two worksheets will open entitled:

- GL Financial Summary
- Report Information

Additional worksheets for each department will open if the Show Departmental Breakdown layout option is selected.

In PDF a single report will be displayed:

• Financial Summary

### **GL Financial Summary tab**

The GL Financial Summary tab shows journal line details for each entry that matches the report criteria. Currently there are **two** different default outputs.

| Source of | Source of Funds                        | Annual     | Balance b/f | Budget YTD | Income YTD | Expenditure | Surplus/(Deficit)     | Overdrawn/ | Money on    | CUEF (7)   | Other       | Total (9) = (5) | Balance       | Reconciliation | Revaluations |
|-----------|----------------------------------------|------------|-------------|------------|------------|-------------|-----------------------|------------|-------------|------------|-------------|-----------------|---------------|----------------|--------------|
| Funds     |                                        | Budget     |             | (1)        | (2)        | YTD (3)     | (4) = (1) + (2) - (3) | Cash in    | Deposit (6) |            | Investments | + (6) + (7) +   | Sheet Entries | to CUFS (11) = | in Year      |
| Code      |                                        |            |             |            |            |             |                       | Hand (5)   |             |            | (8)         | (8)             | (10)          | (5) - (10)     |              |
| AAAA      | Chest Non Payroll                      | 900.00     | 0.00        | 450.00     | 0.00       | 445.88      | 4.13                  | 4.13       | 0.00        | 0.00       | 0.00        | 4.13            | 0.00          | 4.13           | 0.00         |
| AAAD      | Chest Equipment                        | 7,847.00   | 15,595.01   | 3,923.50   | 0.00       | 927.05      | 2,996.45              | 18,591.46  | 0.00        | 0.00       | 0.00        | 18,591.46       | 0.00          | 18,591.46      | 0.00         |
| ABAA      | Chest Stipends                         | 610,199.00 | 0.00        | 305,099.50 | 0.00       | 308,280.47  | (3,180.97)            | (3,180.97) | 0.00        | 0.00       | 0.00        | (3,180.97)      | 0.00          | (3,180.97)     | 0.00         |
| ACAA      | Chest Wages                            | 254,711.00 | 0.00        | 127,355.50 | 0.00       | 125,697.26  | 1,658.24              | 1,658.24   | 0.00        | 0.00       | 0.00        | 1,658.24        | 0.00          | 1,658.24       | 0.00         |
| AHAR      | Equipment Grant from Capital Fund      | 0.00       | 0.00        | 0.00       | 1,101.10   | 1,101.10    | 0.00                  | 0.00       | 0.00        | 0.00       | 0.00        | 0.00            | 0.00          | 0.00           | 0.00         |
| AHAW      | Grant from Researcher Development Fund | 730.00     | 0.00        | 365.00     | 0.00       | 300.00      | 65.00                 | 65.00      | 0.00        | 0.00       | 0.00        | 65.00           | 0.00          | 65.00          | 0.00         |
| EFKM      | Donations                              | 0.00       | 64,399.10   | 0.00       | 286.74     | 1,632.25    | (1,345.52)            | 63,053.59  | 3,958.45    | 16,483.38  | 0.00        | 83,495.42       | 0.00          | 63,053.59      | 939.02       |
| GAAA      | External Trading                       | 0.00       | 680,580.75  | 0.00       | 317,936.18 | 288,708.25  | 29,227.93             | 709,808.68 | 0.00        | 582,432.20 | 0.00        | 1,292,240.88    | 0.00          | 709,808.68     | 33,179.55    |
| GAAB      | Internal Trading                       | 0.00       | 0.00        | 0.00       | 51,663.75  | 51,663.75   | 0.00                  | 0.00       | 0.00        | 0.00       | 0.00        | 0.00            | 0.00          | 0.00           | 0.00         |
| KDDQ      | A J Pressland Fund                     | 0.00       | 785,525.03  | 0.00       | 12,773.34  | 15,875.00   | (3,101.67)            | 782,423.37 | 49,981.20   | 771,140.47 | 0.00        | 1,603,545.04    | 0.00          | 782,423.37     | 43,929.74    |

For financial years *prior* to 18/19, the default option includes columns for *Annual Budget* and *Budget YTD*.

For subsequent financial years, these columns are replaced by *Annual Chest Allocation*, and the *Income YTD* includes the Chest Allocation.

| Source of | Source of Funds                        | Annual Chest | Balance b/f | Income YTD | Expenditure | Surplus/(Deficit) | Overdrawn/ | Money on    | CUEF (7)   | Other       | Total (9) = (5) | Balance       | Reconciliation | Revaluations |
|-----------|----------------------------------------|--------------|-------------|------------|-------------|-------------------|------------|-------------|------------|-------------|-----------------|---------------|----------------|--------------|
| Funds     |                                        | Allocation   |             | (2)        | YTD (3)     | (4) = (2) - (3)   | Cash in    | Deposit (6) |            | Investments | + (6) + (7) +   | Sheet Entries | to CUFS (11) = | in Year      |
| Code      |                                        |              |             |            |             |                   | Hand (5)   |             |            | (8)         | (8)             | (10)          | (5) - (10)     |              |
| AAAA      | Chest Non Payroll                      | 900.00       | 0.00        | 450.00     | 445.88      | 4.13              | 4.13       | 0.00        | 0.00       | 0.00        | 4.13            | 0.00          | 4.13           | 0.00         |
| AAAD      | Chest Equipment                        | 7,847.00     | 15,595.01   | 3,923.50   | 927.05      | 2,996.45          | 18,591.46  | 0.00        | 0.00       | 0.00        | 18,591.46       | 0.00          | 18,591.46      | 0.00         |
| ABAA      | Chest Stipends                         | 610,199.00   | 0.00        | 305,099.50 | 308,280.47  | (3,180.97)        | (3,180.97) | 0.00        | 0.00       | 0.00        | (3,180.97)      | 0.00          | (3,180.97)     | 0.00         |
| ACAA      | Chest Wages                            | 254,711.00   | 0.00        | 127,355.50 | 125,697.26  | 1,658.24          | 1,658.24   | 0.00        | 0.00       | 0.00        | 1,658.24        | 0.00          | 1,658.24       | 0.00         |
| AHAR      | Equipment Grant from Capital Fund      | 0.00         | 0.00        | 1,101.10   | 1,101.10    | 0.00              | 0.00       | 0.00        | 0.00       | 0.00        | 0.00            | 0.00          | 0.00           | 0.00         |
| AHAW      | Grant from Researcher Development Fund | 730.00       | 0.00        | 365.00     | 300.00      | 65.00             | 65.00      | 0.00        | 0.00       | 0.00        | 65.00           | 0.00          | 65.00          | 0.00         |
| EFKM      | Donations                              | 0.00         | 64,399.10   | 286.74     | 1,632.25    | (1,345.52)        | 63,053.59  | 3,958.45    | 16,483.38  | 0.00        | 83,495.42       | 0.00          | 63,053.59      | 939.02       |
| GAAA      | External Trading                       | 0.00         | 680,580.75  | 317,936.18 | 288,708.25  | 29,227.93         | 709,808.68 | 0.00        | 582,432.20 | 0.00        | 1,292,240.88    | 0.00          | 709,808.68     | 33,179.55    |
| GAAB      | Internal Trading                       | 0.00         | 0.00        | 51,663.75  | 51,663.75   | 0.00              | 0.00       | 0.00        | 0.00       | 0.00        | 0.00            | 0.00          | 0.00           | 0.00         |
| KDDQ      | A J Pressland Fund                     | 0.00         | 785,525.03  | 12,773.34  | 15,875.00   | (3,101.67)        | 782,423.37 | 49,981.20   | 771,140.47 | 0.00        | 1,603,545.04    | 0.00          | 782,423.37     | 43,929.74    |

#### **Report Information tab**

The *Report Information* tab includes the runtime details of the report, such as the name, user who ran the report, date and time the report was run, and the parameters used for the report.

| Report Name     GL: Financial Summary       Run By     ph343       Report Date     13 Aug 2018 15:51:59       Parameters Entered       Financial Year       GL Period       School | Report Information                      |                                                                                |
|----------------------------------------------------------------------------------------------------|-----------------------------------------|--------------------------------------------------------------------------------|
| Run By     ph343       Report Date     13 Aug 2018 15:51:59         Parameters Entered       Financial Year       GL Period       JUL-18       School                              | Report Name                             | GL: Financial Summary                                                          |
| Report Date 13 Aug 2018 15:51:59 Parameters Entered Financial Year GL Period JUL-18 School                                                                                         | Run By                                  | ph343                                                                          |
| Parameters Entered<br>Financial Year<br>GL Period JUL-18<br>School                                                                                                    | Report Date                             | 13 Aug 2018 15:51:59                                                           |
| Parameters Entered<br>Financial Year<br>GL Period JUL-18<br>School                                                                                                    |                                         | - ·                                                                            |
| Parameters Entered<br>Financial Year<br>GL Period JUL-18<br>School                                                                                                    |                                         |                                                                                |
| Financial Year GL Period JUL-18 School                                                                                                    | Parameters Entered                      |                                                                                |
| GL Period JUL-18<br>School                                                                                                    | Financial Year                          |                                                                                |
| School Deserted Server                                                                                                    | GL Period                               | JUL-18                                                                         |
| Dependence of Opening                                                                                                    | School                                  |                                                                                |
| Department Group                                                                                                    | Department Group                        |                                                                                |
| Department AG: Finance                                                                                                    | Department                              | AG: Finance                                                                    |
| Cost Centre Range                                                                                                    | Cost Centre Range                       |                                                                                |
| Source of Funds Range                                                                                                    | Source of Funds Range                   |                                                                                |
| Transaction Range                                                                                                    | Transaction Range                       |                                                                                |
| Summary Field Ordering Source of Funds                                                                                                    | Summary Field Ordering                  | Source of Funds                                                                |
| Report Layout Options Show Descriptions for Chart of Accounts Segments, Show Negative Amounts in Red                                                                               | Report Layout Options                   | Show Descriptions for Chart of Accounts Segments, Show Negative Amounts in Red |
| Cost Centre Analysis Owner CRSid(s)                                                                                                    | Cost Centre Analysis Owner CRSid(s)     |                                                                                |
| Cost Centre Analysis Owner Full Name(s)                                                                                                    | Cost Centre Analysis Owner Full Name(s) |                                                                                |
| Cost Centre Analysis Category 1                                                                                                    | Cost Centre Analysis Category 1         |                                                                                |
| Cost Centre Analysis Category 2                                                                                                    | Cost Centre Analysis Category 2         |                                                                                |
| Cost Centre Analysis Category 3                                                                                                    | Cost Centre Analysis Category 3         |                                                                                |
| Cost Centre Analysis Category 4                                                                                                    | Cost Centre Analysis Category 4         |                                                                                |
|                                                                                                    |                                         |                                                                                |
|                                                                                                    |                                         |                                                                                |

### Default output columns (Output version 18/19...)

The GL Financial Summary tab includes the following fields:

| Default ou              | itput columns                             | Additional output columns                       |                                            |                                                             |  |  |  |  |  |
|-------------------------|-------------------------------------------|-------------------------------------------------|--------------------------------------------|-------------------------------------------------------------|--|--|--|--|--|
|                         |                                           | Select <b>Summary Field</b> values for:         | Select Show Cost Centre<br>Analysis for:   | Select Show 'Wide' Income and<br>Expenditure Breakdown for: |  |  |  |  |  |
| • Source of Funds Code  | • Source of Funds                         | • Summary Field 2                               | • CC Analysis Owner                        | Income – Chest Allocation                                   |  |  |  |  |  |
| Annual Chest Allocation | • Balance b/f                             | <ul> <li>Summary Field 2 Description</li> </ul> | • CC Analysis Owner Full Name              | <ul> <li>Income – Interest &amp; Dividends Rec'd</li> </ul> |  |  |  |  |  |
| • Income YTD            | • Expenditure YTD                         | • Summary Field 3                               | <ul> <li>CC Analysis Category 1</li> </ul> | • Income – Other                                            |  |  |  |  |  |
| • Surplus / Deficit     | • Overdrawn / Cash in Hand                | • Summary Field 3 Description                   | <ul> <li>CC Analysis Category 2</li> </ul> | • Expenditure – Stipends                                    |  |  |  |  |  |
| Money on Deposit        | • CUEF                                    | • Summary Field 4                               | <ul> <li>CC Analysis Category 3</li> </ul> | • Expenditure – Stipends Casual                             |  |  |  |  |  |
| Other Investments       | • Total                                   | <ul> <li>Summary Field 4 Description</li> </ul> | <ul> <li>CC Analysis Category 4</li> </ul> | • Expenditure – Wages                                       |  |  |  |  |  |
| Balance Sheet Entries   | <ul> <li>Reconciliation to UFS</li> </ul> |                                                 |                                            | • Expenditure – Scholarships                                |  |  |  |  |  |
| • Revaluations in Year  |                                           |                                                 |                                            | • Expenditure – Non Pay                                     |  |  |  |  |  |

Additional fields can be added to the report through the output parameters. Please refer to the glossary at end of manual for explanation of options.

### Sorting

The report is sorted in order of the Summary Fields selected.

In this example output, the Cost Centre is selected as Summary Field 1 and Source of Funds as Summary field 2.

| Cost   | Cost Centre              | Source   | Source of Funds                                   | CC Analysis   | CC         | Annual     | Balance b/f | Income YTD | Expenditure | Surplus/        | Overdrawn/   | Money on | CUEF | Other    | Total (9) = (5) + | Balance      | Reconciliatio  | Revaluati |
|--------|--------------------------|----------|---------------------------------------------------|---------------|------------|------------|-------------|------------|-------------|-----------------|--------------|----------|------|----------|-------------------|--------------|----------------|-----------|
| Centre | ,                        | of Funds |                                                   | Owner Full    | Analysis   | Chest      |             | (2)        | YTD (3)     | (Deficit) (4) = | Cash in Hand | Deposit  | (7)  | Investme | (6) + (7) + (8)   | Sheet        | n to CUFS (11) | ons in    |
| Code   |                          | Code     |                                                   | Name          | Category 1 | Allocation |             |            |             | (2) - (3)       | (5)          | (6)      |      | nts (8)  |                   | Entries (10) | = (5) - (10)   | Year      |
| ZZAA   | Ecology: Administration  | AZZY     | Transactions pending allocation to correct coding |               | N/A        | 0.00       | 0.00        | 0.00       | 13,941.71   | (13,941.71)     | (13,941.71)  | 0.00     | 0.00 | 0.00     | (13,941.71)       | 0.00         | (13,941.71)    | 0.00      |
| ZZAA   | Ecology: Administration  | GAAA     | External Trading                                  | Dr Mary Smith | DEPT       | 0.00       | (1,200.00)  | 0.00       | (1,200.00)  | 1,200.00        | 0.00         | 0.00     | 0.00 | 0.00     | 0.00              | 0.00         | 0.00           | 0.00      |
| ZZAA   | Subtotal                 |          |                                                   |               |            | 0.00       | (1,200.00)  | 0.00       | 12,741.71   | (12,741.71)     | (13,941.71)  | 0.00     | 0.00 | 0.00     | (13,941.71)       | 0.00         | (13,941.71)    | 0.00      |
| ZZAC   | Ecology: Maintenance     | ACAA     | Chest Wages                                       | Dr Mary Smith | N/A        | 0.00       | 0.00        | 0.00       | 22,039.23   | (22,039.23)     | (22,039.23)  | 0.00     | 0.00 | 0.00     | (22,039.23)       | 0.00         | (22,039.23)    | 0.00      |
| ZZAC S | Subtotal                 |          |                                                   |               |            | 0.00       | 0.00        | 0.00       | 22,039.23   | (22,039.23)     | (22,039.23)  | 0.00     | 0.00 | 0.00     | (22,039.23)       | 0.00         | (22,039.23)    | 0.00      |
| ZZAF   | Oracle Inventory Account | AZZY     | Transactions pending allocation to correct coding |               | N/A        | 0.00       | (2,252.52)  | 0.00       | 0.00        | 0.00            | (2,252.52)   | 0.00     | 0.00 | 0.00     | (2,252.52)        | 0.00         | (2,252.52)     | 0.00      |
| ZZAF   | Oracle Inventory Account | GAAD     | Inventory Controls                                | Joe Bloggs    | N/A        | 0.00       | 0.00        | 0.00       | (93,965.38) | 93,965.38       | 93,965.38    | 0.00     | 0.00 | 0.00     | 93,965.38         | 97,578.49    | (3,613.11)     | 0.00      |
| ZZAF S | Subtotal                 |          |                                                   |               |            | 0.00       | (2,252.52)  | 0.00       | (93,965.38) | 93,965.38       | 91,712.86    | 0.00     | 0.00 | 0.00     | 91,712.86         | 97,578.49    | (5,865.63)     | 0.00      |
| ZZAG   | Ecology: Research Grant  | AZZY     | Transactions pending allocation to correct coding |               | N/A        | 0.00       | (150.44)    | 0.00       | (150.44)    | 150.44          | 0.00         | 0.00     | 0.00 | 0.00     | 0.00              | 0.00         | 0.00           | 0.00      |
| ZZAG   | Ecology: Research Grant  | EDAA     | Departments Share of Research Overheads           | Dr Mary Smith | N/A        | 0.00       | 0.00        | 35,126.00  | 147.35      | 34,978.65       | 34,978.65    | 0.00     | 0.00 | 0.00     | 34,978.65         | 0.00         | 34,978.65      | 0.00      |
| ZZAG   | Ecology: Research Grant  | EDAZ     | Departmental Bad Debt Provision on Research Co    | Dr Mary Smith | N/A        | 0.00       | (12,140.85) | 0.00       | 0.00        | 0.00            | (12,140.85)  | 0.00     | 0.00 | 0.00     | (12,140.85)       | 0.00         | (12,140.85)    | 0.00      |
| 77AG   | Ecology: Research Grant  | FZAB     | EEC Departmental Overheads Research - UK Cha      | Dr Mary Smith | N/A        | 0.00       | 0.00        | 0.03       | 0.00        | 0.03            | 0.03         | 0.00     | 0.00 | 0.00     | 0.03              | 0.00         | 0.03           | 0.00      |

### Interpreting the summary reports

Although the layout of each report varies a little, the basic column headings are the same for each.

| Annual Budget [pre FY 18/19] | The chest budget allocation by the centre for the whole financial year – should normally be a positive figure                                                                                                    |  |  |  |  |  |  |  |  |
|------------------------------|----------------------------------------------------------------------------------------------------|--|--|--|--|--|--|--|--|
| Annual Chest Allocation      | As above, but renamed as of FY18/19. For reference only.                                                                                                    |  |  |  |  |  |  |  |  |
| Balance b/f                  | The roll-over balance from the prior financial year – used in the calculation Col (5)                                                                                                    |  |  |  |  |  |  |  |  |
| Columns 1/2 - 4              | Income and expenditure transactions within the current financial year                                                                                                    |  |  |  |  |  |  |  |  |
| 1. Budget YTD [pre FY18/19]  | Normally 1/12 <sup>th</sup> of the annual budget x the number of months since the start of the financial year. Again <b>should be a positive figure</b>                                                                                                    |  |  |  |  |  |  |  |  |
| 2. Income YTD                | Income earned to date in the current financial year. Includes chest allocation (post FY 18/19), trading income, deposit interest, dividends, donations and miscellaneous cash from vending machines etc. <b>Should be a positive figure</b> – negatives would indicate a sales refund or some other form of adjustment. |  |  |  |  |  |  |  |  |
| 3. Expenditure YTD           | Monies paid out to date in relation to activities in the current financial year. This would include payment to suppliers, expenses claims and wages.<br>Should be a positive figure – negatives would indicate a credit from a supplier or some other form of adjustment.                                               |  |  |  |  |  |  |  |  |
|                              | The balance within the current year, calculated as the <i>Income YTD – Expenditure YTD</i> .                                                                                                    |  |  |  |  |  |  |  |  |
|                              | Pre FY 18/19, the <b>Budget YTD</b> is added to the <b>Income YTD</b> .                                                                                                    |  |  |  |  |  |  |  |  |
|                              | <b>Positives are good</b> as they reflect a surplus of income over expenditure. You can elect to show deficits (negative amounts) in red by ticking the box in the <i>Report Layout Options</i> .                                                                                                    |  |  |  |  |  |  |  |  |
| A Complete //Deficite)       | However, differences may simply be due to timing e.g.                                                                                                    |  |  |  |  |  |  |  |  |
| 4. surplus/(Deficit)         | • A disproportionate amount of expenditure at the start of Michaelmas term exceeds the 3/12ths of chest allocation (converted to Income) at this point, but is still well below the annual allocation;                                                                                                    |  |  |  |  |  |  |  |  |
|                              | • Costs incurred in relation to the initial setting up and advertising of a conference for which delegate fees have not yet been collected.                                                                                                    |  |  |  |  |  |  |  |  |
|                              | Or they may be due to the fact that the department's Chest non-Payroll allocation has not been distributed across cost centres i.e. Individual cost centres are in deficit, but overall, the department may have a surplus.                                                                                             |  |  |  |  |  |  |  |  |

| Columns 5 – 9               | Departmental Balance Sheet                                                                                                    |                                                              |                           |                                                                                                    |  |  |  |  |  |  |
|-----------------------------|----------------------------------------------------------------------------------------------------|--------------------------------------------------------------|---------------------------|----------------------------------------------------------------------------------------------------|--|--|--|--|--|--|
| 5. Overdrawn / Cash in Hand | The surplus/deficit from the current year plus the brought forward balance from previous years.<br><b>Positives are good</b> and reflect cash in hand. <b>Overdrawn</b> account values are displayed in <b>brackets</b> . This may be<br>wholly or partially attributable to timing and coding issues as mentioned above for <i>column 4</i> . However a negative<br>value that increases should be investigated as this indicates that a deficit was brought forward from previous years.<br><b>Note:</b> Although individual cost centres may be overdrawn, when viewed from <b>total</b> SoF perspective, accounts <b>should</b><br><b>not normally be overdrawn</b> where there is money held on deposit.                       |                                                              |                           |                                                                                                    |  |  |  |  |  |  |
|                             | The value of departmental monies held in the University Deposit Account. In general only the following <i>sources of funds</i> are allowed to have monies on deposit.                                                                                                    |                                                              |                           |                                                                                                    |  |  |  |  |  |  |
|                             | EExx                                                                                                    | Specific Central Reserves                                    | Jxxx                      | HEFCE Initiatives                                                                                   |  |  |  |  |  |  |
| 6. Monies on deposit        | EFxx – EXxx                                                                                                    | General Donations                                            | Кххх                      | Trust Funds                                                                                         |  |  |  |  |  |  |
|                             | Fxxx                                                                                                    | Specific Reserves                                            | Lxxx                      | Appropriations in Aid                                                                               |  |  |  |  |  |  |
|                             | Нххх                                                                                                    | Specific Donations                                           | Pxxx                      | Funds for Land & Buildings                                                                          |  |  |  |  |  |  |
|                             | Ixxx                                                                                                    | Specific Endowments                                          |                           |                                                                                                    |  |  |  |  |  |  |
| 7. CUEF                     | Cambridge University Endowment Fund (CUEF). A unitised fund consisting of a variety of assets including equitiesand investment property. Investors (departments) buy a number of units in the fund - the number purchaseddepends on the funds available and the unit valuation at the purchase date.This fund provides long-term capital growth plus a monthly distribution. Please note only funds being held for longterm investment e.g. at least five years, and the following <i>sources of funds</i> are allowed to be invested.EExxSpecific Central ReservesIxxxSpecific EndowmentsEFxx - EXxxGeneral DonationsJxxxHEFCE InitiativesFxxxSpecific ReservesKxxxTrust FundsHxxxSpecific DonationsPxxxFunds for Land & Buildings |                                                              |                           |                                                                                                    |  |  |  |  |  |  |
| 8. Other Investments        | Generally not held                                                                                                    | by Departments                                               |                           |                                                                                                    |  |  |  |  |  |  |
| 9. Total                    | The overall financia forward balances a                                                                                                    | Il position of that account f<br>nd the current year's surpl | or the cur<br>us or defic | rent year, being the sum of the investments, the brought<br>tit.                                    |  |  |  |  |  |  |
| Columns 10-11               | Reconciliation back                                                                                                    | c to UFS                                                     |                           |                                                                                                    |  |  |  |  |  |  |
|                             | Please ignore these                                                                                                    | columns                                                      |                           |                                                                                                    |  |  |  |  |  |  |
| Columns 12                  | Revaluation in Yea                                                                                                    | r                                                            |                           |                                                                                                    |  |  |  |  |  |  |
|                             | The investment ret<br>the current year, ar                                                                                                    | urn for the current financiand the revaluation thereof,      | ll year (po<br>affects th | sitive or negative). <b>NB:</b> The purchase of CUEF units during e calculation of <i>column 5.</i> |  |  |  |  |  |  |

## **Report View**

Cognos provides the functionality of being able to save your parameter choices for any of the reports. This is useful if you always choose the same department(s), cost centre(s) or source of fund(s).

### Creating a Cognos Report View

A *report view* is a **copy** of a report that is stored in your personal folders. The report view can be set up:

- $\checkmark$  so that associated prompt values can be pre-selected and saved with the report view; and
- $\checkmark$  the view can then be scheduled and run unattended using those values.

REMEMBER - You must always make a *copy* the report you want to use in your personal folder.

To create a new folder, click the *New Folder* icon in the tool bar, manually enter a folder *Name*, and ensure that the *Location* is set to *My Folders*. Click *Finish*. For step by step instructions, refer to *Getting Started in Cognos* manual, section 7.

- 1. Create a copy of a report view of the report and copy it into one of your folders
  - From Cognos Connection, tick the report you want to copy, and click on the *Copy* command in the tool bar, top right of screen

| cr602 Log Off 🛛 🚸 🕴 | Q, -   A -               | ≟ - Launch - 0 - IBM. | Сору  |
|---------------------|--------------------------|-----------------------|-------|
|                     | New Folder               |                       |       |
|                     | III II 🔁 🐨 📽 🛛           | 🏶 🗟 🤞 🗈 🗗             | •     |
|                     | Entries: 1               | - 8 0                 | Paste |
|                     | Modified ◊               | Actions               |       |
|                     | June 6, 2018 12:14:45 PM | 🔲 💽 🕨 📴 More          |       |
|                     | June 29, 2017 5:00:11 PM | 🔲 🕨 📴 More            |       |

• Open the folder where you want to store the copied report, and click on the *Paste* command, to right of *Copy*.

#### Alternatively, click on *More...* beside that report, and click on *Copy*

| □ ■ ► Financial Summary by Source of Funds PLAN BUDGETS ONLY                              | 21 February 2018 10:50:27 | 🔲 🕨 📴 More |
|-------------------------------------------------------------------------------------------|---------------------------|------------|
| Financial Summary Report by SoF and CC Range - Wide Report with Plan Budget or Allocation | 18 June 2018 14:43:31     | 🔲 🕨 📴 More |
| GL: Budget to Actual - UAT                                                                | 22 May 2018 09:23:44      | 🔲 🕨 💓 More |
| GL: Financial Summary - UAT                                                               | 22 May 2018 09:23:54      | More       |
| GL: Journal Transactions - UAT                                                            | 22 May 2018 09:24:08      | 🔲 🕨 📴 More |
|                                                                                           |                           |            |
|                                                                                           |                           |            |

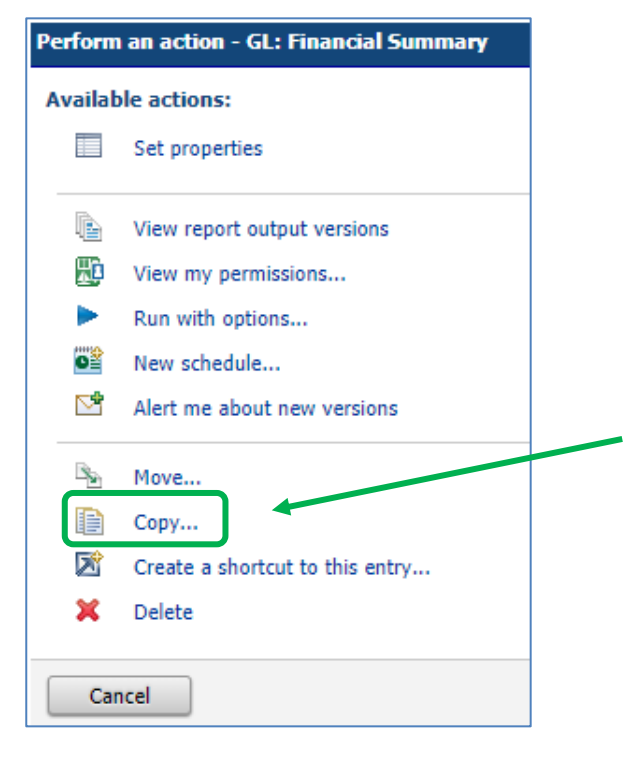

- Optional: Give the report a new name. (You can do this later once the report view has been set up by adjusting the 'properties' for the report view see step below.)
- Click on *My Folders*, or click on *Select another location* and navigate to a folder where you have permission to store a report.
- Click on *OK* to finish

### 2. Set up the defaults for the report

| • Navigate to the folder where you stored your report view.                                                                                                    |                                                                                                    |
|----------------------------------------------------------------------------------------------------|----------------------------------------------------------------------------------------------------|
| • Select the relevant report, and click on <i>More</i>                                                                                                    |                                                                                                    |
|                                                                                                    | Perform an action - GL: Financial Summary                                                                                                    |
| Click on <i>Set properties</i>                                                                                                    | Available actions:                                                                                                    |
| · ·                                                                                                    | Set properties                                                                                                    |
| In the <i>General</i> tab, it is recommended that you change the<br>name of the report. You can add "copy" before or after to<br>differentiate from public/production version, but a more<br>specific name may assist in future, particularly if you have<br>many report views for same report. | Specify the properties for this entry.         Type:       Report view         Owner:       cr602         Contact:       None         Set the contact       ✓         Disable this entry       ✓         The name, screen tip and description are shown for the selected language. |
|                                                                                                    | Language:<br>English (United Kingdom) ▼<br>Name:                                                                                                    |

|                                                                         | Set properties - GL: Financial Summary                                |
|-------------------------------------------------------------------------|-----------------------------------------------------------------------|
|                                                                         | General Report view                                                   |
|                                                                         | Specify the properties for this entry.                                |
| Click on the <i>Report view</i> tab                                     | Type: Report view                                                     |
|                                                                         | Owner: ph343                                                          |
|                                                                         |                                                                       |
|                                                                         | Disable this entry                                                    |
|                                                                         |                                                                       |
|                                                                         | Set properties - GL: Financial Summary                                |
|                                                                         | General Report view Select the default options to use for this entry. |
|                                                                         | Default action:                                                       |
|                                                                         | View most recent report <b>v</b>                                      |
|                                                                         | Report options:                                                       |
| <ul> <li>Click on Set to select the default prompt values</li> </ul>    | Format:                                                               |
|                                                                         | Excel 2007 V                                                          |
| The report's parameter selection screen appears                         | Accessibility:                                                        |
| <ul> <li>For each required prompt, select the desired values</li> </ul> | Language:                                                             |
| Continue through all selections until finished                          | English (United Kingdom)                                              |
| Click <i>Finish</i>                                                     | PDF options:                                                          |
| Vour solastion appears under Dramatus/uss                               | No options saved<br>Set                                               |
| Your selection appears under <i>Prompt values</i> .                     | Prompt values:                                                        |
|                                                                         | No values saved<br>Set                                                |
|                                                                         | Prompt for values                                                     |
|                                                                         | Advanced ontions¥                                                     |
|                                                                         |                                                                       |
|                                                                         | OK Cancel                                                             |

These values can be changed at any time by clicking on *Edit...* or removed completed by using *Clear*.

Prompt values: CC\_Category\_1: CC\_Owner\_Name: CC\_Text: ... View all Edit... Clear ✓ Prompt for values

*Note*: It is not advised that you uncheck the *Prompt for values* box as you will need to change the GL period. If you leave the box checked, the report runs interactively and the prompt page appears each time. This gives you the opportunity to change one or more of the values that you selected, if required, or else, click *Finish* immediately.

#### 3. Click *OK* to finish setting up the report view

You can create multiple report views of a single report each with its own separate report options - copy the report each time, and rename appropriately!

## Scheduling a report

You can set the report view to run unattended on a predefined schedule.

| • | Select the report, click on the <i>Run with options</i> icon<br>(blue triangle) on the right                                                                                                    | September 12, 2018 9:38:06 AM                                                                                                    |
|---|----------------------------------------------------------------------------------------------------|----------------------------------------------------------------------------------------------------|
| • | Click on <i>advanced options</i> in the upper right of the screen                                                                                                    | To specify a time to run the report, or for additional formats, languages, or delivery options, use advanced options.                                                                                                    |
| • | Click on <i>Run in the background</i> radio button and choose the date/time. The default will be immediate.                                                                                                    | Run with advanced options - GL: Financial Summary with my setup         Select how you want to run and receive your report. If you produce a single report output, y         Time and mode:         Image: Wiew the report now         Image: Run in the background:         Image: Run in the background: |
| • | Options will be displayed for <i>Formats</i> , such as running<br>the report directly to Excel or PDF, or <i>Delivery</i> , printing<br>or emailing the report to yourself or a<br>colleague/colleagues                                                               | Delivery:         Select at least one delivery method. For burst reports, the email recipients are determined by the burst specification.         Save the report         Save to the file system         Edit the options         Name: Use the report name. Location: Pension Interface Files. Replace existing files         Print the report         Printer location:         Select a printer         Send the report by email         Edit the options         cr602 (cr602)                                                                                                    |
| • | If you want to change the prompt values that are used in<br>the report view, click on <i>View all</i> under the <i>Prompt</i><br><i>values</i> section, but if the <i>Prompt for values</i> box is ticked,<br>you can still change these after you click <i>Run</i> . | Prompt values         CC_Category_1: CC_Owner_Name: CC_Text: View all         Image: Prompt for values         Run       Cancel                                                                                                    |
| • | Click on <i>Run</i> when completed                                                                                                    |                                                                                                    |

## **Budget reports**

Budget reports can be run in either Cognos or UFS. UFS currently has two budget types: Plan and Allocation.

Allocation: Represents the central allocation from the University for expenditure on general running costs and salaries (known as Chest sources of funds).

Plan: From the 2018/19 financial year this combines a department's Allocation with its own locally uploaded plan of expected income and expenditure from all its other income streams. These plans can be uploaded via the Schools.

These reports allow departments to view their actual performance on all activities against their Plan.

### Advantages of the Cognos version

- ✓ It is easily downloadable in Excel format
- ✓ It includes a figure for actual funds available for the whole year
- ✓ Can be run for a range of sources of funds and/or a range of cost centres
- ✓ The report can be set to run for any financial period
- V You can specify whether you wish to display the full names of the cost centres, sources of funds and/or transaction codes

| 11111       | CCCCCCCCCCCCCCCCCCCCCCCCCCCCCCCCCCCCCC |
|-------------|----------------------------------------|
| Chart A     | llocations                             |
| Chest       | index of the common source of funds:   |
| A quick rem | inder of the com                       |
|             | Chest non-payroll                      |
| AAAA        | Chest stipends                         |
| ADAA        | at wates                               |

BUT remember it will not include details of any GL journals that have been posted that day.

The Cognos GL: Budget to Actual reports provide summary General Ledger posting information. They incorporate the new functionality and financial processes (Plan upload, Cost Centre categorisation). Whilst the old reports are still available, they will be phased out.

The reports are intended for use by Departments, Schools and Central Finance. It uses the standard security model, restricting information returned to only departments or schools the user has been granted access to. The reports have a variety of optional fields, allowing users to customise the output to better suit their requirements and see information about the current period or YTD vs Annual variances.

These reports are intended to be used as working reports, and as such do not contain any header, footer, or summary information in order to ease manipulation of the output to meet user needs. This report defaults to Excel, but can provide output in all standard formats (including PDF and HTML).

## **GL Budget to Actual Summary report in Cognos**

| IBM Co        | gnos Connection                                                              | cr602 Log Off 🛛 🚸 🛛 | Q.~   Å                    | • 🖁 • Launch • 🛛 • 🛯 🕅 .     |
|---------------|------------------------------------------------------------------------------|---------------------|----------------------------|------------------------------|
| Public Folder | s > LIVE > School of the Biological Sciences > Departmental (Shared) Reports |                     | III II 🔛 📷                 | ĭī<br>ft ⊊   × ≦ @ ⊱   ≅ % ¥ |
|               | Name ◊                                                                       |                     | Entrie<br>Modified ◊       | es: 1 - 6 ♥   4 € ► ►        |
|               | GL Reporting                                                                 |                     | 29 September 2015 15:42:05 | More                         |
|               | Grants Reporting                                                             |                     | 19 July 2016 11:01:13      | More                         |
| 🗆 🖦 🕨         | GL: Budget to Actual                                                         |                     | 27 March 2019 12:20:19     | 🔲 🕨 📴 More                   |
|               | GL: Budget to Actual Summary                                                 |                     | 13 May 2019 13:39:28       | 🔲 🕨 📴 More                   |
|               | GL: Financial Summary                                                        |                     | 11 March 2019 17:17:19     | 🔲 🕨 📴 More                   |
| 🗆 🖦 🕨         | GL: Journal Transactions                                                     |                     | 3 October 2018 14:40:16    | 🔲 🕨 📴 More                   |

In Cognos, navigate to: Public Folders > LIVE > your school folder > Departmental (Shared) Reports > GL: Budget to Actual Summary.

To run the report, click on *Run with Options* icon to the right of the report. Remember not to click on the report name to run as this bypasses the format and output options.

| alect now you want to run and receive your report |                  |
|---------------------------------------------------|------------------|
| Format:                                           |                  |
| Excel 2007 V                                      |                  |
| Accessibility:                                    |                  |
| Enable accessibility support                      |                  |
| Language:                                         |                  |
| English (United Kingdom)                          |                  |
|                                                   |                  |
| Delivery:                                         |                  |
| View the report now                               |                  |
| <ul> <li>Save the report</li> </ul>               |                  |
| Print the report:                                 |                  |
| Printer location:                                 |                  |
|                                                   | Select a printer |
| Send me the report by email                       |                  |
| Undar                                             |                  |
| Prompt values:                                    |                  |
| No values saved                                   |                  |
| Prompt for values                                 |                  |
|                                                   |                  |
|                                                   |                  |
| Cancel                                            |                  |

Format : Change to required option using the drop down menu e.g. PDF

**Delivery:** Select to either view the report now, or to send the report by email. The email option will send an email to the person who is running the report unless the address is altered in *advanced options*.

To specify a time to run the report, or for additional formats, languages, or delivery options, use advanced options.

(To view, see top right of screen.)

NB: It is not recommended that the report is printed as the length of the report is unknown. The report can always be printed once viewed or emailed.

Click on *Run* to display the parameters page
**Note**: This report contains a number of **re-prompt** buttons that restrict lists of values to only relevant values. When you use a **re-prompt** button you will receive a message stating: **Working... Please Wait... > Your report is running** while the prompt page is regenerated.

You can create a *Report View* to save commonly used parameters, or to create a report schedule (See page 25 of GL2 manual, or Finance Division webpage > Training > Guidance & FAQs > Cognos > Creating a Report View, URL: https://www.finance.admin.cam.ac.uk/files/cog\_rep\_view.pdf

#### Accounting date parameters

- Financial Year (optional)
- **GL Period** (mandatory)

The report must be run for a single GL Period. The returned data is cumulative up to and including period selected.

Note: The selection of *Previous Month* (*MTH-YY*), is to facilitate scheduling/report view set ups, where the most recent (*Current month minus one*) GL period will default. This means users will not have to remember to change the period selected each month before the scheduled report runs.

E.g. If the current date is 16 June 2019, the report will run for May 2019.

|                                                     | GL: Budget to Actual Summary                   |  |  |  |  |  |
|-----------------------------------------------------|------------------------------------------------|--|--|--|--|--|
| Select Financial Year:<br>Start Year GL Period Name | Select GL Period:<br>* Previous Month (APR-19) |  |  |  |  |  |
| Update GL Period List                               |                                                |  |  |  |  |  |

### **Organisation parameters**

- School(s) (optional) Select your school or required grouping. This will drive which departments/department groups are displayed in the next fields
- **Department Group** (optional) If applicable, further filters selection in next field
- **Department(s)** (optional) Check the department(s) and this generates the cost centre pick list

Note: Your level of access in Cognos will determine which departments you can see information for. The report can be run for Departments, Department Group, Schools, or even across the whole University if you have that level of access.

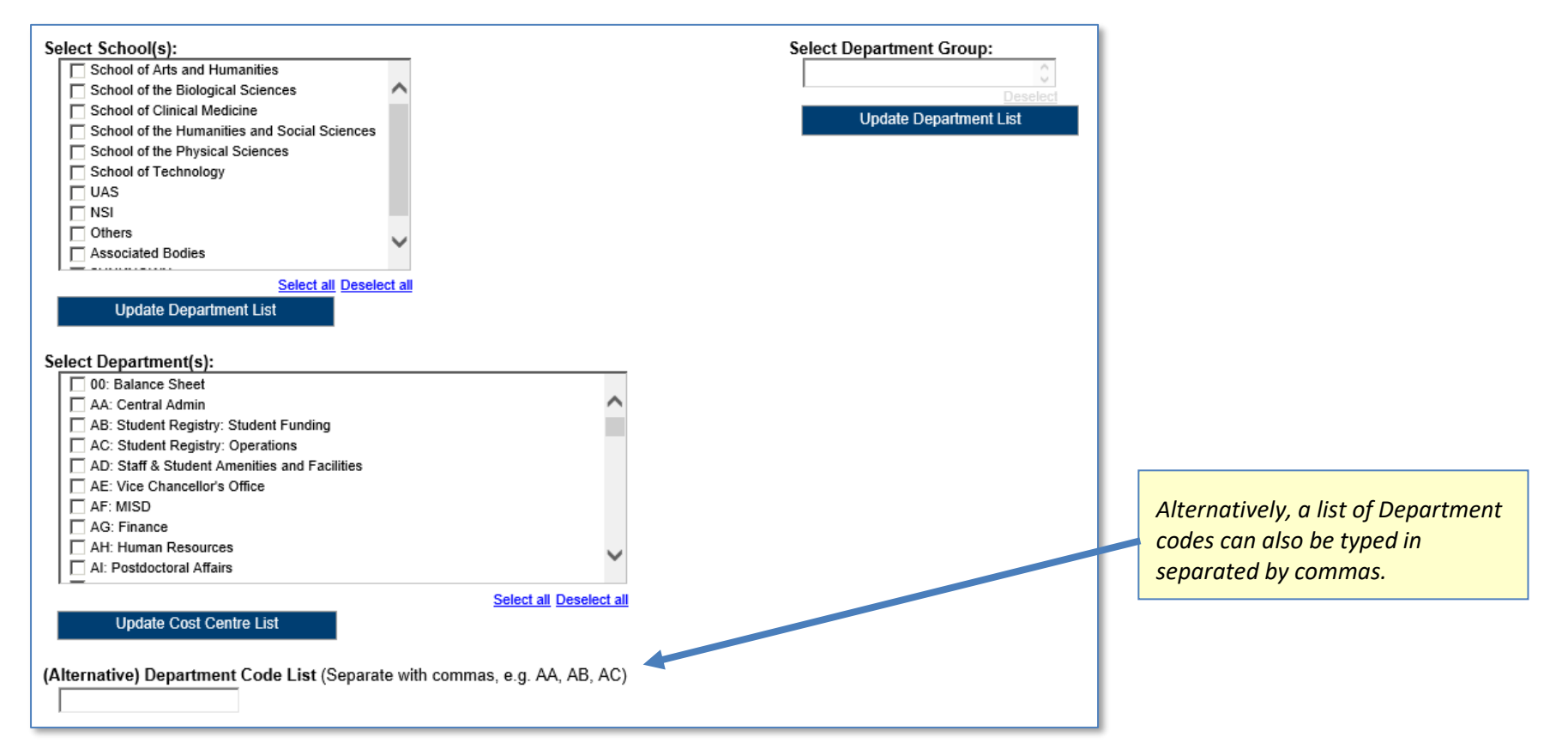

NOTE: Each time you make a selection, you must click the re-prompt (Update) button for that choice, so that the relevant selection values are returned.

### **Account Segment Parameters:**

- Cost Centre(s) (optional)
- Source(s) of Funds (optional)
- Transaction(s) (optional)

Results can be further restricted by entering ranges for Account Code Segments, *or* by typing in lists of values separated by commas. If you don't need to limit selection, leave options set as *Lowest value* and *Highest value*.

| Select Department(s):  EX: West Cambridge Catering KA: PHYSICS KA: PHYSICS (SERVICES) KC: PHYSICS (LIBARY) KD: PHYSICS (LIQUID GASES) KE: PHYSICS (MICROELECTRONICS) KF: PHYSICS (MICROELECTRONICS) KF: PHYSICS (SUPERCONDUCTIVITY) KI: PHYSICS (LTP) LOW TEMPERATURE PHYSICS | Select Cost Centre Range(s):<br>From:<br>Cost Centre Code<br>Lowest value<br>To:<br>Cost Centre Code<br>Highest value<br>Select all Deselect all                                               |
|----------------------------------------------------------------------------------------------------|----------------------------------------------------------------------------------------------------|
| Select all Deselect all                                                                                                    | (Alternative) Cost Centre Code List (Separate with commas, e.g. AAAA, AAAB, AAAC)                                                                                                    |
| (Alternative) Department Code List (Separate with commas, e.g. AA, AB, AC) Select Source of Funds Range(s):                                                                                                    | Select Transaction Range(s):                                                                                                    |
| From:     Choices:       Source of Funds Code     Insert       Lowest value     Insert       Source of Funds Code     Insert       Source of Funds Code     Insert                                                                                                    | From:     Choices:       Transaction Code     Insert       Insert     between AAAA and NZZZ       Lowest value     Remove       To:     Transaction Code       Highest value     Highest value |
| Select all Deselect all                                                                                                    | Select all Deselect all                                                                                                    |
| (Alternative) Source of Funds Code List (Separate with commas, e.g. AAAA, AAAB, AAAC)                                                                                                    | (Alternative) Transaction Code List (Separate with commas, e.g. AAAA, AAAB, AAAC)                                                                                                    |

#### Note:

The default selection for the *Source of Funds* excludes *Research* and *Balance sheet* items. If this is not your choice, highlight the selection, and click *Remove*. The default selection for the *Transaction range* excludes *Balance sheet* items. If this is not your choice, highlight the selection, and click *Remove*.

#### Sort Field and Report Layout options

| First Sorting Field: | Report Layout Options:                           |
|----------------------|--------------------------------------------------|
| Cost Centre          | * Show Plan to Actual (BvA) Summary              |
| Source of Funds      | Show Income and Expenditure (I&E) Summary        |
| Show Subtotal2       | Show Source of Funds then Cost Centre            |
| Show Subtotal:       | Show Descriptions for Chart of Accounts Segments |
| .●No                 | Show Annual Plan Figures                         |
|                      | Show Variance between Annual Plan and Actuals    |
|                      | Show Grand Totals                                |
|                      | Show Negative Amounts in Red                     |
|                      | Show Amounts in Thousands                        |
|                      | Show Cost Centre Analysis Owner CRSids           |
|                      | Show Cost Centre Analysis Owner Full Names       |
|                      | Show Cost Centre Analysis Orther Full Hames      |
|                      | Show Cost Centre Analysis Category 2             |
|                      | Show Cost Centre Analysis Category 2             |
|                      | Show Cost Centre Analysis Category 5             |
|                      |                                                  |
|                      | Select all Deselect all                          |
|                      |                                                  |
|                      | Display Cost Centre Analysis Filters             |
|                      |                                                  |
|                      |                                                  |
| Cancel Finish        |                                                  |

#### Note:

This report allows cost centre owners and categorisation to be selected - click the Display Cost Centre Analysis Filters button to view the values.

The default layout options can be *changed* by ticking or unticking the boxes.

### **First Sorting Field**

This option allows the data to be sorted by **either** Cost Centre **or** by Source of Funds (and **subtotalled** if required). The Cost Centre column still displays in the first column, regardless, unless the Show Source of Funds then Cost Centre option is ticked in the Report Layout Options.

# **Report output**

In Excel, *if default values are unchanged*, a workbook containing at least three worksheets opens entitled:

- BvA Summary
- I&E Summary
- Report Information

### Default output columns

The GL Budget to Actual Summary report includes the following default fields, if **no** changes are made to the selection boxes in the **Report Layout Options** section\*:

| Cost centre code              | Annual Plan Income          | YTD Plan Income          | YTD Variance Income               |
|-------------------------------|-----------------------------|--------------------------|-----------------------------------|
| Cost centre (description)     | Annual Plan Expenditure     | YTD Plan Expenditure     | YTD Variance Expenditure          |
| Source of Funds code          | Annual Plan Surplus/Deficit | YTD Plan Surplus/Deficit | YTD Variance Plan Surplus/Deficit |
| Source of funds (Description) |                             |                          |                                   |

\*These fields will be different if alternative selections are made, i.e. by unticking the selection boxes.

There are a number of other options which can be selected as required.

## **BvA Summary**

The BvA tab shows a summary of the annual plan (for reference), and then YTD plan, actual and variance for each account combination that matches the report criteria.

## Example of standard output

| Cost   | Cost Centre                                                                                                    | Source   | Source of Funds                          | Annual Plan  | Annual Plan  | Annual Plan    | YTD Plan     | YTD Plan     | YTD Plan       | Actual       | Actual       | Actual Surplus | YTD        | YTD Variance | YTD Variance |
|--------|----------------------------------------------------------------------------------------------------|----------|------------------------------------------|--------------|--------------|----------------|--------------|--------------|----------------|--------------|--------------|----------------|------------|--------------|--------------|
| Centre |                                                                                                    | of Funds |                                          | Income       | Expenditure  | Surplus /      | Income       | Expenditure  | Surplus /      | Income       | Expenditure  | / (Deficit)    | Variance   | Expenditure  | Surplus /    |
| code   |                                                                                                    | Code     |                                          |              |              | (Deficit)      |              |              | (Deficit)      |              |              |                | income     |              | (Deficit)    |
| ZZAA   | Ecology: Administration                                                                                                    | АААА     | Chest Non Payroll                        | 0.00         | 0.00         | 0.00           | 0.00         | 0.00         | 0.00           | 0.00         | 11.16        | (11.16)        | 0.00       | (11.16)      | (11.16)      |
| ZZAA   | Ecology: Administration                                                                                                    | AZZY     | Transactions pending allocation to corre | 0.00         | 0.00         | 0.00           | 0.00         | 0.00         | 0.00           | 0.00         | 6,929.77     | (6,929.77)     | 0.00       | (6,929.77)   | (6,929.77)   |
| ZZAA   | Ecology: Administration                                                                                                    | GAAA     | External Trading                         | 0.00         | 0.00         | 0.00           | 0.00         | 0.00         | 0.00           | 0.00         | (1,200.00)   | 1,200.00       | 0.00       | 1,200.00     | 1,200.00     |
| ZZAC   | Ecology: Maintenance                                                                                                    | ACAA     | Chest Wages                              | 297,936.00   | 297,936.00   | 0.00           | 223,452.00   | 223,452.00   | 0.00           | 223,452.00   | 213,080.22   | 10,371.78      | 0.00       | 10,371.78    | 10,371.78    |
| ZZAG   | Ecology: Research Grant Activity                                                                                                    | AZZY     | Transactions pending allocation to corre | 0.00         | 0.00         | 0.00           | 0.00         | 0.00         | 0.00           | 0.00         | 532.62       | (532.62)       | 0.00       | (532.62)     | (532.62)     |
| ZZAG   | Ecology: Research Grant Activity                                                                                                    | EDAA     | Departments Share of Research Overh      | 0.00         | 0.00         | 0.00           | 0.00         | 0.00         | 0.00           | 343,578.82   | 9,579.47     | 333,999.35     | 343,578.82 | (9,579.47)   | 333,999.35   |
| ZZAO   | Other Teaching                                                                                                    | ABAA     | Chest Stipends                           | 147,727.00   | 147,727.00   | 0.00           | 114,898.00   | 114,898.00   | 0.00           | 114,898.00   | 126,787.19   | (11,889.19)    | 0.00       | (11,889.19)  | (11,889.19)  |
| ZZAP   | Postgraduate application fees                                                                                                    | GAAA     | External Trading                         | 0.00         | 0.00         | 0.00           | 0.00         | 0.00         | 0.00           | 13,540.00    | 0.00         | 13,540.00      | 13,540.00  | 0.00         | 13,540.00    |
| ZZAZ   | Insurance Claims                                                                                                    | BMRC     | Insurance Claims                         | 0.00         | 0.00         | 0.00           | 0.00         | 0.00         | 0.00           | 7,733.50     | 0.00         | 7,733.50       | 7,733.50   | 0.00         | 7,733.50     |
| ZZBA   | Ecology General                                                                                                    | AAAA     | Chest Non Payroll                        | (530,058.00) | 571,752.00   | (1,101,810.00) | (530,058.00) | 571,752.00   | (1,101,810.00) | (530,058.00) | (338,363.78) | (191,694.22)   | 0.00       | 910,115.78   | 910,115.78   |
| ZZBA   | Ecology General                                                                                                    | AAAD     | Chest Equipment                          | 2,543.00     | 2,543.00     | 0.00           | 2,543.00     | 2,543.00     | 0.00           | 2,543.00     | 175,377.79   | (172,834.79)   | 0.00       | (172,834.79) | (172,834.79) |
| ZZBA   | Ecology General                                                                                                    | ABAA     | Chest Stipends                           | 3,536,322.00 | 3,519,811.00 | 16,511.00      | 2,643,817.00 | 2,632,253.00 | 11,564.00      | 2,643,817.00 | 2,428,001.26 | 215,815.74     | 0.00       | 204,251.74   | 204,251.74   |
| ZZBA   | Ecology General                                                                                                    | ABAD     | Savings Accruing for Unpaid Leave of     | 560,956.00   | 560,956,00   | 0.00           | 424,364.00   | 424,364.00   | 0.00           | 424.364.00   | 413,661.86   | 10,702.14      | 0.00       | 10,702.14    | 10,702.14    |
|        |                                                                                                    | 100 M    | and the second second                    |              | -            |                |              |              |                |              |              |                |            |              |              |
| ZZBA   | Ecology General                                                                                                    | AHAW     | Grant from Researcher Development Fu     | 47,730.00    | 0.00         | 47,730.00      | 47,730.00    | 0.00         | 47,730.00      | 50,184.00    | 3,912.96     | 46,271.04      | 2,454.00   | (3,912.96)   | (1,458.96)   |
| ZZBA   | Ecology General                                                                                                    | EDAA     | Departments Share of Research Overho     | 0.00         | (91,000.00)  | 91,000.00      | 0.00         | (73,252.00)  | 73,252.00      | 0.00         | 4,871.25     | (4,871.25)     | 0.00       | (78,123.25)  | (78,123.25)  |
| ZZBA   | Ecology General                                                                                                    | EFGY     | Chemistry Donations                      | 0.00         | 0.00         | 0.00           | 0.00         | 0.00         | 0.00           | 6,578.72     | (16,212.03)  | 22,790.75      | 6,578.72   | 16,212.03    | 22,790.75    |
| ZZBB   | Office Administration                                                                                                    | АААА     | Chest Non Payroll                        | 7,500.00     | 0.00         | 7,500.00       | 7,500.00     | 0.00         | 7,500.00       | 7,500.00     | 4,273.43     | 3,226.57       | 0.00       | (4,273.43)   | (4,273.43)   |
| ZZYB   | Spendable Trust Fund Capital                                                                                                    | KGAE     | Howard Jones Lectureship Fund            | 0.00         | 0.00         | 0.00           | 0.00         | 0.00         | 0.00           | 9,162.00     | 9,162.00     | 0.00           | 9,162.00   | (9,162.00)   | 0.00         |
| 1000   | Press Print Print | -        | the state of the state of the state of   |              | - Aller      | -              |              |              |                |              |              |                |            |              |              |
| ZZYB   | Spendable Trust Fund Capital                                                                                                    | KGAK     | Prize for Conservation Enterprise        | 0.00         | 0.00         | 0.00           | 0.00         | 0.00         | 0.00           | 233.26       | 0.00         | 233.26         | 233.26     | 0.00         | 233.26       |

# Example of output with Source of Funds selected as First Sort Field, with subtotals

| Cost<br>Centre | Cost Centre                      | Source of<br>Funds Code | Source of Funds   | Annual Plan<br>Income | Annual Plan<br>Expenditure | Annual Plan<br>Surplus /                                                                                                    | YTD Plan<br>Income | YTD Plan<br>Expenditure | YTD Plan<br>Surplus / | Actual<br>Income | Actual<br>Expenditure | Actual Surplus<br>/ (Deficit) | YTD Variance<br>Income                                                                                                    | YTD Variance<br>Expenditure | YTD Variance<br>Surplus / |
|----------------|----------------------------------|-------------------------|-------------------|-----------------------|----------------------------|----------------------------------------------------------------------------------------------------|--------------------|-------------------------|-----------------------|------------------|-----------------------|-------------------------------|----------------------------------------------------------------------------------------------------|-----------------------------|---------------------------|
| Code           |                                  |                         |                   |                       |                            | (Deficit)                                                                                                    |                    |                         | (Deficit)             |                  |                       |                               |                                                                                                    |                             | (Deficit)                 |
| ZZAA           | Ecology: Administration          | AAAA                    | Chest Non Payroll | 0.00                  | 0.00                       | 0.00                                                                                                    | 0.00               | 0.00                    | 0.00                  | 0.00             | 11.16                 | (11.16)                       | 0.00                                                                                                    | (11.16)                     | (11.16)                   |
| ZZAG           | Ecology: Research Grant Activity | AAAA                    | Chest Non Payroll | 0.00                  | 0.00                       | 0.00                                                                                                    | 0.00               | 0.00                    | 0.00                  | 0.00             | 362.16                | (362.16)                      | 0.00                                                                                                    | (362.16)                    | (362.16)                  |
| ZZBA           | Ecology General                  | AAAA                    | Chest Non Payroll | (530,058.00)          | 571,752.00                 | (1,101,810.00)                                                                                                    | (530,058.00)       | 571,752.00              | (1,101,810.00)        | (530,058.00)     | (338,363.78)          | (191,694.22)                  | 0.00                                                                                                    | 910,115.78                  | 910,115.78                |
| ZZBB           | Office Administration            | AAAA                    | Chest Non Payroll | 7,500.00              | 0.00                       | 7,500.00                                                                                                    | 7,500.00           | 0.00                    | 7,500.00              | 7,500.00         | 4,273.43              | 3,226.57                      | 0.00                                                                                                    | (4,273.43)                  | (4,273.43)                |
| - Car          | Computio                         | and a state             |                   |                       |                            | Contraction of the local division of the local division of the loc | 4.000 PT           |                         | 14                    | transis .        |                       | 9.945.66                      | and the second division of the second division of the second divisio | (11.054-34)                 | (11,05, 84)               |
|                |                                  | AAAA Subtot             | al                | 567,234.00            | 571,/52.00                 | (4,510                                                                                                    |                    | 571,752.00              | (4,515.00)            | 567,234.00       | 682,297.43            | (115,063.43)                  | 0.00                                                                                                    | (110,5+5.43)                | (110,043)                 |
| ZZBA           | Ecology General                  | AAAD                    | Chest Equipment   | 2,543.00              | 2,543.00                   | 0.00                                                                                                    | 2,543.00           | 2,543.00                | 0.00                  | 2,543.00         | 175,377.79            | (172,834.79)                  | 0.00                                                                                                    | (172,834.79)                | (172,834.79)              |
| ZZBC           | Computing Services               | AAAD                    | Chest Equipment   | 57,775.00             | 57,775.00                  | 0.00                                                                                                    | 57,775.00          | 57,775.00               | 0.00                  | 57,775.00        | 26,956.88             | 30,818.12                     | 0.00                                                                                                    | 30,818.12                   | 30,818.12                 |
| -              | Repairs                          | AAAPA                   | Chest Equipment   | 10 000 00             | 10,000,000                 |                                                                                                    | 0.00               | 10,000,00               |                       | 9,000.00         | 0.00                  |                               | 0.00                                                                                                    | 10.000.00                   | 1000000                   |
| Ż.,            | reasonly - General               | AAAD                    | G est Equipment   | للار م                | ວ່ມ, ວ00. ປະ               |                                                                                                    |                    | .,ju                    |                       |                  | (*                    | J<br>∂                        | 0.0.                                                                                                    | 59,184.                     | يەن, بەن                  |
|                |                                  | AAAD Subtot             | al                | 182,818.00            | 182,818.00                 | 0.00                                                                                                    | 182,818.00         | 182,818.00              | 0.00                  | 182,818.00       | 94,624.75             | 88,193.25                     | 0.00                                                                                                    | 88,193.25                   | 88,193.25                 |
| 77404          | C Teaching                       | ABAA                    | Chest Stipends    |                       | 147.727.00                 |                                                                                                    | 114_898,01         | 114,898.00              | امم السياسي           | 114 898 00       | A -126-787.19         | (11,889,19)                   | -0.00                                                                                                    | (41,889-19)                 | 411 P89 1                 |
| الم بنت.       | .cology Genuia.                  | AL VI                   | Cr.dSI Oup 10     |                       | 3,5                        | າບ,ອຳາແບ                                                                                                    | ∠,645,0 i ⊂ JU     | 2,002,250               | 1,564.UL              | 2,040,017.00     | 2,420,001.26          | 2,815.74                      |                                                                                                    | 204,251.74                  | 204,201.74                |
|                |                                  | ABAA Subtot             | al                | 3,830,329.00          | 3,813,818.00               | 16,511.00                                                                                                    | 2,861,532.00       | 2,849,968.00            | 11,564.00             | 2,861,532.00     | 2,662,160.66          | 199,371.34                    | 0.00                                                                                                    | 187,807.34                  | 187,807.34                |

#### I&E Summary

The *I&E Summary* shows the same figures but in a different format, i.e grouped by Income (Annual, YTD Plan, Actual and Variance), Expenditure (Annual, YTD Plan, Actual and Variance), and the Surplus/Deficit (Annual, YTD Plan, Actual and Variance).

#### Example of standard output

| Cost   | Cost Centre                                                                                                    | Source of      | Source of Funds                                                                                                    | Annual Plan           | YTD Plan      | Actual       | YTD Variance | Annual Plan            | YTD Plan     | Actual       | YTD Variance | Annual Plan    | YTD Plan       | Actual       | YTD Variance |
|--------|----------------------------------------------------------------------------------------------------|----------------|----------------------------------------------------------------------------------------------------|-----------------------|---------------|--------------|--------------|------------------------|--------------|--------------|--------------|----------------|----------------|--------------|--------------|
| Centre |                                                                                                    | Funds          |                                                                                                    | Income                | Income        | Income       | Income       | Expenditure            | Expenditure  | Expenditure  | Expenditure  | Surplus /      | Surplus /      | Surplus /    | Surplus /    |
| Code   |                                                                                                    | Code           |                                                                                                    |                       |               |              |              |                        |              |              |              | (Dencit)       | (Dencit)       | (Deficit)    | (Dencit)     |
| ZZAA   | Ecology: Administration                                                                                                    | AAAA           | Chest Non Payroll                                                                                                    | 0.00                  | 0.00          | 0.00         | 0.00         | 0.00                   | 0.00         | 11.16        | (11.16)      | 0.00           | 0.00           | (11.16)      | (11.16)      |
| ZZAA   | Ecology: Administration                                                                                                    | AZZY           | Transactions pending allocation to correct                                                                                                    | 0.00                  | 0.00          | 0.00         | 0.00         | 0.00                   | 0.00         | 6,929.77     | (6,929.77)   | 0.00           | 0.00           | (6,929.77)   | (6,929.77)   |
| ZZAA   | Ecology: Administration                                                                                                    | GAAA           | External Trading                                                                                                    | 0.00                  | 0.00          | 0.00         | 0.00         | 0.00                   | 0.00         | (1,200.00)   | 1,200.00     | 0.00           | 0.00           | 1,200.00     | 1,200.00     |
| ZZAC   | Ecology: Maintenance                                                                                                    | ACAA           | Chest Wages                                                                                                    | 297,936.00            | 223,452.00    | 223,452.00   | 0.00         | 297,936.00             | 223,452.00   | 213,080.22   | 10,371.78    | 0.00           | 0.00           | 10,371.78    | 10,371.78    |
| ZZAF   | Oracle Inventory Account                                                                                                    | AZZY           | Transactions pending allocation to correct                                                                                                    | 0.00                  | 0.00          | 0.00         | 0.00         | 0.00                   | 0.00         | (2,252.52)   | 2,252.52     | 0.00           | 0.00           | 2,252.52     | 2,252.52     |
| ZZAF   | Oracle Inventory Account                                                                                                    | GAAD           | Inventory Controls                                                                                                    | 0.00                  | 0.00          | 0.00         | 0.00         | 0.00                   | 0.00         | (110,028.55) | 110,028.55   | 0.00           | 0.00           | 110,028.55   | 110,028.55   |
| ZZA0   | Other Teaching                                                                                                    | ABAA           | Chest Stipends                                                                                                    | 147,727.00            | 114,898.00    | 114,898.00   | 0.00         | 147,727.00             | 114,898.00   | 126,787.19   | (11,889.19)  | 0.00           | 0.00           | (11,889.19)  | (11 989.19)  |
| 774.0  | a nia                                                                                                    | in the second  | Exter To                                                                                                    | and the second second | 0.0           |              | 40.54        | the state of the state | -            | -            |              |                | 00             |              |              |
| ZZBA   | Ecology General                                                                                                    | AAAA           | Chest Non Payroll                                                                                                    | (530,058.00)          | (530,058.00)  | (530,050.00) | 0.00         | 571,752.00             | 571,752.00   | (338,363.78) | 910,115.78   | (1,101,810.00) | (1,101,810.00) | (191,694.22) | 910,115.78   |
| ZZBA   | Ecology General                                                                                                    | AAAD           | Chest Equipment                                                                                                    | 2,543.00              | 2,543.00      | 2,543.00     | 0.00         | 2,543.00               | 2,543.00     | 175,377.79   | (172,834.79) | 0.00           | 0.00           | (172,834.79) | (172,834.79) |
| ZZBA   | Ecology General                                                                                                    | ABAA           | Chest Stipends                                                                                                    | 3,536,322.00          | 2,643,817.00  | 2,643,817.00 | 0.00         | 3,519,811.00           | 2,632,253.00 | 2,428,001.26 | 204,251.74   | 16,511.00      | 11,564.00      | 215,815.74   | 204,251.74   |
| ZZBA   | Ecology General                                                                                                    | ABAD           | Savings Accruing for Unpaid Leave of Abs                                                                                                    | 560,956.00            | 424,364.00    | 424,364.00   | 0.00         | 560,956.00             | 424,364.00   | 413,661.86   | 10,702.14    | 0.00           | 0.00           | 10,702.14    | 10,702.14    |
| ZZBA   | Ecology General                                                                                                    | ACAA           | Chest Wages                                                                                                    | 2,932,987.00          | 2,200,301.00  | 2,200,301.00 | 0.00         | 2,932,987.00           | 2,200,301.00 | 2,137,817.45 | 62,483.55    | 0.00           | 0.00           | 62,483.55    | 62,483.55    |
| ZZBA   | Ecology General                                                                                                    | AHAW           | Grant from Researcher Development Fund                                                                                                    | 47,730.00             | 47,730.00     | 50,184.00    | 2,454.00     | 0.00                   | 0.00         | 3,912.96     | (3,912.96)   | 47,730.00      | 47,730.00      | 46,271.04    | (1,458.96)   |
| ZZBB   | Office Administration                                                                                                    | АААА           | Chest Non Payroll                                                                                                    | 7,500.00              | 7,500.00      | 7,500.00     | 0.00         | 0.00                   | 0.00         | 4,273.43     | (4,273.43)   | 7,500.00       | 7,500.00       | 3,226.57     | (4,273.43)   |
| ZZBB   | Office Administration                                                                                                    | GAAA           | External Trading                                                                                                    | 0.00                  | 0.00          | 50.00        | 50.00        | 0.00                   | 0.00         | 0.00         | 0.00         | 0.00           | 0.00           | 50.00        | 50.00        |
| ZZBB   | Office Administration                                                                                                    | GAAB           | Internal Trading                                                                                                    | 0.00                  | 0.00          | 0.00         | 0.00         | 0.00                   | 0.00         | (576.83)     | 576.83       | 0.00           | 0.00           | 576.83       | 576.83       |
| ZZBC   | Environmental Services                                                                                                    | АААА           | Chest Non Payroll                                                                                                    | 14,000.00             | 14,000.00     | 14,000.00    | 0.00         | 0.00                   | 0.00         | 11,054.34    | (11,054.34)  | 14,000.00      | 14,000.00      | 2,945.66     | (11,054.34)  |
| ZZBC   | Environmental Services                                                                                                    | AAAD           | Chest Equipment                                                                                                    | 57,775.00             | 57,775.00     | 57,775.00    | 0.00         | 57,775.00              | 57,775.00    | 26,956.88    | 30,818.12    | 0.00           | 0.00           | 30,818.12    | 30,818.12    |
| ZZBC   | Environmental Services                                                                                                    | ABCC           | Salary Buyouts                                                                                                    | 41,626.00             | 31,221.00     | 31,221.00    | 0.00         | 41,626.00              | 31,221.00    | 22,791.69    | 8,429.31     | 0.00           | 0.00           | 8,429.31     | 8,429.31     |
|        | and the second state of the second state of th | and the second | and the second second s | and and               | Statute State | all shall be |              |                        | -            | all name     |              | A. Market      | 0.00           |              |              |
| ZZYB   | Spendable Trust Fund Capital                                                                                                    | KGAK           | Attenborough Prize for Conservation                                                                                                    | 0.00                  | 0.00          | 233.26       | 233.26       | 0.00                   | 0.00         | 0.00         | 0.00         | 0.00           | v.00           | 233.26       | 233.26       |

#### **Report Information**

The *Report Information* tab includes the runtime details of the report, such as the name, user who ran the report, date and time the report was run, and the parameters used for the report

| Report Information                      |                                                                                                    |
|-----------------------------------------|----------------------------------------------------------------------------------------------------|
| Report Name                             | GL: Budget to Actual Summary                                                                                                    |
| Run By                                  | cr602                                                                                                    |
| Report Date                             | 14 May 2019 09:43:36                                                                                                    |
|                                         |                                                                                                    |
| Parameters Entered                      |                                                                                                    |
| Financial Year                          |                                                                                                    |
| GL Period                               | APR-19                                                                                                    |
| School                                  |                                                                                                    |
| Department Group                        |                                                                                                    |
| Department                              | ZZ: Ecology                                                                                                    |
| Cost Centre Range                       | 57                                                                                                    |
| Source of Funds Range                   | Between AAAA and LZZZ                                                                                                    |
| Report Ordering                         | Cost Centre                                                                                                    |
| Report Layout Options                   | Show Plan to Actual (BvA) Summary, Show Income and Expenditure (I&E) Summary, Show<br>Descriptions for Chart of Accounts Segments, Show Annual Plan Figures, Show Negative<br>Amounts in Red |
| Cost Centre Analysis Owner CRSid(s)     |                                                                                                    |
| Cost Centre Analysis Owner Full Name(s) |                                                                                                    |
| Cost Centre Analysis Category 1         |                                                                                                    |
| Cost Centre Analysis Category 2         |                                                                                                    |
| Cost Centre Analysis Category 3         |                                                                                                    |
| Cost Centre Analysis Category 4         |                                                                                                    |
| , , ,                                   |                                                                                                    |

# To run the GL Budget to Actual report in Cognos

| IBM Cognos Connection                                                                   | cr602 Log Off 🛛 🤣    | · A · ≟ · Launch · 0 · IIM.    |
|-----------------------------------------------------------------------------------------|----------------------|--------------------------------|
| Dr Public Folders My Folders                                                            |                      |                                |
| Public Folders > LIVE > School of the Physical Sciences > Departmental (Shared) Reports |                      | : 📴 📽 💖 🗟 🛛 🎸 📄 🍙 🗙 🛛 💭 💏      |
|                                                                                         |                      | Entries: 1 - 5 🔘   I I I I I I |
| □   Name ◊                                                                              | Modified ¢           | Actions                        |
| GL Reporting                                                                            | 16 January 2015 14:0 | 5:10 More                      |
| Grants Reporting                                                                        | 29 September 2016 16 | 5:00:49 More                   |
| □ Budget to Actual                                                                      | 18 September 2018 1  | 5:56:30 🔲 🕨 📴 More             |
| GL: Financial Summary                                                                   | 18 September 2018 1  | 5:56:34 📃 🕨 🔤 More             |
| GL: Journal Transactions                                                                | 3 October 2018 14:41 | :48 🔲 🏲 🙆 More                 |

In Cognos, navigate to: Public Folders > LIVE > your school folder > Departmental (Shared) Reports > GL: Budget to Actual.

To run the report, click on *Run with Options* icon to the right of the report. Remember not to click on the report name to run as this will bypass the format and output options.

| Run with options - GL: Budget to Actual                                                                                                    |                                                                                                    |
|----------------------------------------------------------------------------------------------------|----------------------------------------------------------------------------------------------------|
| Select how you want to run and receive your report.                                                                                                    |                                                                                                    |
| Format:<br>Excel 2007                                                                                                    | <i>Format</i><br>Change to required option using the drop down menu e.g. PDF                                                                                                    |
| Accessibility:<br>Enable accessibility support<br>Language:<br>English (United Kingdom)                                                                                                    |                                                                                                    |
| Delivery:         ● View the report now         ● Save the report         ● Print the report:         Printer location:         ● Send me the report by email         Prompt values:         No values saved         ✓ Prompt for values | Delivery Select to either view the report now, or to send the report by email. The email option will send an email to the person who is running the report unless the address is altered in <i>advanced options</i> . To specify a time to run the report, or for additional formats, languages, or delivery options, use advanced options. It is not recommended that the report is printed as the length of the report is unknown. The report can always be printed once viewed or emailed. |
| Run Cancel                                                                                                    | Click on <i>Run</i> to display the parameters page                                                                                                    |

**Note**: This report contains a number of **re-prompt** buttons that restrict lists of values to only relevant values. When you use a **re-prompt** button you will receive a message stating: **Working... Please Wait... > Your report is running** while the prompt page is regenerated.

You can create a *Report View* to save commonly used parameters, or to create a report schedule

#### Accounting date parameters

- Financial Year (optional)
- **GL Period** (mandatory)

The report must be run for a single GL Period. The returned data is cumulative up to and including period selected.

| Select Financial Year: |              | Select GL Period:  |
|------------------------|--------------|--------------------|
| FY17-18                | $\checkmark$ | 💲 GL Period Name 🔽 |
| Undate CL Deried List  |              |                    |
|                        |              |                    |

#### **Organisation parameters**

- School(s) (optional) Select your school or required grouping. This will drive which departments/department groups are displayed in the next fields
- **Department Group** (optional) If applicable, further filters selection in next field
- **Department(s)** (optional) Check the department(s) and this generates the cost centre pick list

Note: Your level of access in Cognos will determine which departments you can see information for. The report can be run for Departments, Department Group, Schools, or even across the whole University if you have that level of access.

| Select School(s):                              |                                | Select Department Group: |                               |
|------------------------------------------------|--------------------------------|--------------------------|-------------------------------|
| School of Arts and Humanities                  |                                | ^                        |                               |
| School of the Biological Sciences              | ^                              |                          |                               |
| School of Clinical Medicine                    |                                | Undate Department List   |                               |
| School of the Humanities and Social Sciences   |                                | Opdate Department List   |                               |
| School of the Physical Sciences                |                                |                          |                               |
| School of Technology                           |                                |                          |                               |
|                                                |                                |                          |                               |
|                                                |                                |                          |                               |
| Control Others                                 |                                |                          |                               |
| Associated Bodies                              | ·                              |                          |                               |
|                                                |                                |                          |                               |
| Select all Deselect                            | <u>tt all</u>                  |                          |                               |
| Update Department List                         |                                |                          |                               |
|                                                |                                |                          |                               |
| Select Department(s):                          |                                |                          |                               |
| D 00: Balance Sheet                            |                                |                          |                               |
|                                                | ^                              |                          |                               |
| AB: Student Registry: Student Funding          |                                |                          |                               |
| AC: Student Registry: Operations               |                                |                          |                               |
| AD: Staff & Student Amenities and Facilities   |                                |                          |                               |
| AF: Vice Chancellor's Office                   |                                |                          |                               |
|                                                |                                |                          |                               |
| G AG: Finance                                  |                                |                          | Alternatively a list of       |
| AH: Human Resources                            |                                |                          | Alternatively, a list of      |
| Al: Postdoctoral Affairs                       | ~                              |                          | Department codes can also be  |
|                                                |                                |                          | typed in separated by commas  |
|                                                | Select all Deselect all        |                          | typed in separated by commas: |
| Update Cost Centre List                        |                                |                          |                               |
|                                                |                                |                          |                               |
| (Alternative) Department Code List (Separate   | with commas, e.g. AA, AB, AC)  |                          |                               |
| ( institution population code clot (ocputation | · commuo, o.g. / e , / D, / O/ |                          |                               |
|                                                |                                |                          |                               |

NOTE: Each time you make a selection, you must click the re-prompt (Update) button for that choice, so that the relevant selection values are returned.

### **Account Segment Parameters:**

- Cost Centre(s) (optional)
- Source(s) of Funds (optional)
- Transaction(s) (optional)

Results can be further restricted by entering ranges for Account Code Segments, *or* by typing in lists of values separated by commas. If you don't need to limit selection, leave options set as *Lowest value* and *Highest value*.

| Select Department(s):  EX: West Cambridge Catering KA: PHYSICS KA: PHYSICS (SERVICES) KC: PHYSICS (LIBRARY) KD: PHYSICS (LIQUID GASES) KF: PHYSICS (MICROELECTRONICS) KF: PHYSICS (MICROELECTRONICS) KF: PHYSICS (SUPPHYSICS AND CHEMISTRY OF SOLIDS KG: PHYSICS (SUPPERCONDUCTIVITY) KI: PHYSICS (SUPERCONDUCTIVITY) KI: PHYSICS (LTP) LOW TEMPERATURE PHYSICS | Select Cost Centre Range(s):<br>From:<br>Cost Centre Code<br>Lowest value<br>To:<br>Cost Centre Code<br>Highest value<br>Select all Deselect all                                                                                                    |
|----------------------------------------------------------------------------------------------------|----------------------------------------------------------------------------------------------------|
| Select all Deselect all Update Cost Centre List (Alternative) Department Code List (Separate with commas, e.g. AA, AB, AC)                                                                                                    | (Alternative) Cost Centre Code List (Separate with commas, e.g. AAAA, AAAB, AAAC)                                                                                                    |
| Select Source of Funds Range(s): From: Source of Funds Code Remove To: Source of Funds Code Remove Highest value                                                                                                    | Select Transaction Range(s):<br>From:<br>Transaction Code<br>Lowest value<br>To:<br>Transaction Code<br>Highest value<br>To:<br>Highest value<br>Transaction Code<br>Transaction Code |
| Select all Deselect all                                                                                                    | Select all Deselect all                                                                                                    |
| (Alternative) Source of Funds Code List (Separate with commas, e.g. AAAA, AAAB, AAAC)                                                                                                    | (Alternative) Transaction Code List (Separate with commas, e.g. AAAA, AAAB, AAAC)                                                                                                    |

#### Note:

The default selection for the *Source of Funds* excludes *Research* and *Balance sheet* items. If this is not your choice, highlight the selection, and click *Remove*. The default selection for the *Transaction range* excludes *Balance sheet* items. If this is not your choice, highlight the selection, and click *Remove*.

#### Budget type and Report Layout options

| Select Budget:                 | Report Layout Options:                           |
|--------------------------------|--------------------------------------------------|
| <ul> <li>Allocation</li> </ul> | Show Departments                                 |
| Plan                           | Show Cost Centres                                |
|                                | Show Sources of Funds                            |
|                                | Show Transactions                                |
|                                | Show Descriptions for Chart of Accounts Segments |
|                                | Show Current Month Values                        |
|                                | Show Annual Budget vs YTD Actuals                |
|                                | Show Negative Variances in Red                   |
|                                | Show Grand Total                                 |
|                                | Show Subtotals by CC                             |
|                                | Show Subtotals by SoF                            |
|                                | Show Cost Centre Analysis Owner CRSids           |
|                                | Show Cost Centre Analysis Owner Full Names       |
|                                | Show Cost Centre Analysis Category 1             |
|                                | Show Cost Centre Analysis Category 2             |
|                                | Show Cost Centre Analysis Category 3             |
|                                | Show Cost Centre Analysis Category 4             |
|                                | Select all Deselect all                          |
|                                |                                                  |
|                                | Display Cost Centre Analysis Filters             |

## Note:

This report allows cost centre owners and categorisation to be selected.

The default layout options can be changed by ticking or unticking the boxes.

If either the option to *Show Subtotals by CC* or *SoF* is selected, then the options, *Show Cost Centres* or *Show Source of Funds* must also be selected, as appropriate.

# **Report output**

In Excel a workbook containing at least two worksheets will open entitled:

- GL Budget vs Actual
- Report Information

### **GL Budget vs Actual**

The GL Budget vs Actual tab shows budget, actual and variance summaries for each account combination that matches the report criteria

#### Default output columns

The GL Budget vs Actual tab includes the following default fields:

| Cost centre code | Source of Funds code |
|------------------|----------------------|
| Transaction code | Annual Plan          |
| Plan YTD         | Actual YTD           |
| Variance YTD     |                      |

| Cost Centre Code | Source of Funds Code | Transaction Code | Annual Plan  | Plan YTD    | Actual YTD  | Variance YTD |
|------------------|----------------------|------------------|--------------|-------------|-------------|--------------|
| ZZAA             | AZZY                 | FKAA             | 0.00         | 0.00        | 13,727.82   | (13,727.82)  |
| ZZAA             | GAAA                 | FKAA             | 0.00         | 0.00        | (55.00)     | 55.00        |
| ZZAG             | EDAA                 | AXXY             | 0.00         | 0.00        | 117.26      | (117.26)     |
| ZZAG             | EDAA                 | CTCA             | 0.00         | 0.00        | 1,055.83    | (1,055.83)   |
| ZZAG             | EDAA                 | EXZZ             | 0.00         | 0.00        | 322.71      | (322.71)     |
| ZZAG             | EDAA                 | LZAA             | 0.00         | 0.00        | (6,443.15)  | 6,443.15     |
| ZZAG             | EZDA                 | LZCE             | 0.00         | 0.00        | (6,296.63)  | 6,296.63     |
| ZZAG             | EZEB                 | LZCE             | 0.00         | 0.00        | (707.74)    | 707.74       |
| ZZAG             | EZHB                 | LZCE             | 0.00         | 0.00        | (1,940.95)  | 1,940.95     |
| ZZAG             | EZJB                 | LZCE             | 0.00         | 0.00        | (7,410.92)  | 7,410.92     |
| ZZAG             | EZJB                 | LZCH             | 0.00         | 0.00        | (193.94)    | 193.94       |
| ZZBA             | AAAA                 | ABAA             | 0.00         | 0.00        | 147.77      | (147.77)     |
| ZZBA             | AAAA                 | CCCA             | 0.00         | 0.00        | 72.08       | (72.08)      |
| ZZBA             | AAAA                 | EXZZ             | 265,390.00   | 22,116.00   | 0.00        | 22,116.00    |
| ZZBA             | AAAA                 | GPAA             | (265,390.00) | (22,116.00) | (22,116.00) | 0.00         |
| ZZBA             | AAAD                 | EXZZ             | 27,371.00    | 2,281.00    | 0.00        | 2,281.00     |

# **Report Information**

The *Report Information* tab includes the runtime details of the report, such as the name, user who ran the report, date and time the report was run, and the parameters used for the report

| Report Information                      |                                                                                             |
|-----------------------------------------|---------------------------------------------------------------------------------------------|
| Report Name                             | GL: Budget to Actual                                                                        |
| Run By                                  | cr602                                                                                       |
| Report Date                             | 14 Sep 2018 11:17:06                                                                        |
|                                         |                                                                                             |
| Parameters Entered                      |                                                                                             |
| Financial Year                          |                                                                                             |
| GL Period                               | AUG-18                                                                                      |
| School(s)                               |                                                                                             |
| Department Group                        |                                                                                             |
| Department(s)                           | ZZ: Ecology                                                                                 |
| Cost Centre(s)                          |                                                                                             |
| Source(s) of Funds                      | Between AAAA and LZZZ                                                                       |
| Transaction Code(s)                     | Between AAAA and NZZZ                                                                       |
| Budget                                  | Plan                                                                                        |
| Report Layout Options                   | Show Cost Centres, Show Sources of Funds, Show Transactions, Show Negative Variances in Red |
| Cost Centre Analysis Owner CRSid(s)     |                                                                                             |
| Cost Centre Analysis Owner Full Name(s) |                                                                                             |
| Cost Centre Analysis Category 1         |                                                                                             |
| Cost Centre Analysis Category 2         |                                                                                             |
| Cost Centre Analysis Category 3         |                                                                                             |
| Cost Centre Analysis Category 4         |                                                                                             |

## Alternative example of Budget to Actual report, with more parameters selected

| Centre<br>Code         Funds<br>Code         Funds<br>Code         Funds<br>Code         Code         Code         Code         Code         SEP-18         SEP-18         Sep-18         Image: Sep-18         Sep-18                                                                                                    | Cost   | Cost Centre                      | Source of | Source of Funds                    | Transaction | Transaction                  | CC Analysis     | CC       | Annual Plan  | Plan SEP-18 | Actual SEP-18 | Variance    | Plan YTD    | Actual YTD  | Variance YTD | Annual Plan  |
|----------------------------------------------------------------------------------------------------|--------|----------------------------------|-----------|------------------------------------|-------------|------------------------------|-----------------|----------|--------------|-------------|---------------|-------------|-------------|-------------|--------------|--------------|
| Code         Code         Code         Cell Category         Category         Code         Code         VTD           ZZAA         Ecology: Administration         AZZY         Transactions pending allocation to CFAA         Credit Card Control A/C         N/A         0.00         0.00         114.86         0.00         27.40         (27.40)         (27.40)         (27.40)         (27.40)         (27.40)         (27.40)         (27.40)         (27.40)         (27.40)         (27.40)         (27.40)         (27.40)         (27.40)         (27.40)         (27.40)         (27.40)         (27.40)         (27.40)         (27.40)         (27.40)         (27.40)         (27.40)         (27.40)         (27.40)         (27.40)         (27.40)         (27.40)         (27.40)         (27.40)         (27.40)         (27.40)         (27.40)         (27.40)         (27.40)         (27.40)         (27.40)         (28.23)         (28.23)         (28.23)         (28.23)         (28.23)         (28.23)         (28.23)         (28.23)         (28.23)         (28.23)         (28.23)         (28.23)         (28.23)         (28.23)         (28.23)         (28.23)         (28.23)         (28.23)         (28.23)         (28.23)         (28.23)         (28.23)         (28.23)         (28.23) <td< td=""><td>Centre</td><td></td><td>Funds</td><td></td><td>Code</td><td></td><td>Owner Full Name</td><td>Analysis</td><td></td><td></td><td></td><td>SEP-18</td><td></td><td></td><td></td><td>less Actual</td></td<>                                                                                                    | Centre |                                  | Funds     |                                    | Code        |                              | Owner Full Name | Analysis |              |             |               | SEP-18      |             |             |              | less Actual  |
| ZZAA       Ecology: Administration       AZZY       Transactions pending allocation to FIAA       Credit Card Control A/C       N/A       0.00       0.00       114.86       (114.86)       0.00       27.40       (27.40)       (27.40)         ZZAA       Ecology: Administration       AZZY       Transactions pending allocation to FKAA       Internal Trading - Default       N/A       0.00       0.00       34,264.29       (34,264.29)       (0.00       48,293.46       (48,293.46)       (48,293.46)       (48,293.46)       (48,293.46)       (48,293.46)       (48,293.46)       (48,293.46)       (48,293.46)       (48,293.46)       (48,293.46)       (48,293.46)       (48,293.46)       (48,293.46)       (48,293.46)       (48,293.46)       (48,293.46)       (48,293.46)       (48,293.46)       (48,293.46)       (48,293.46)       (48,293.46)       (48,293.46)       (48,293.46)       (48,293.46)       (48,293.46)       (48,293.46)       (48,293.46)       (48,293.46)       (48,293.46)       (48,293.46)       (48,293.46)       (48,293.46)       (48,293.46)       (48,293.46)       (48,293.46)       (48,293.46)       (48,293.46)       (48,293.46)       (48,293.46)       (48,293.46)       (48,293.46)       (48,293.46)       (48,293.46)       (48,293.46)       (48,293.46)       (48,293.46)       (48,293.46)       (48,293.46)       (4                                                                                                    | Code   |                                  | Code      |                                    |             |                              |                 | Category |              |             |               |             |             |             |              | YTD          |
| ZZAA         Ecology: Administration         AZZY         Transactions pending allocation to FKAA         Internal Trading - Default         N/A         0.00         34,264.29         (34,264.29)         0.00         48,293.46         (48,293.46)         (48,293.46)         (48,293.46)         (48,293.46)         (48,293.46)         (48,293.46)         (48,293.46)         (48,293.46)         (48,293.46)         (48,293.46)         (48,293.46)         (48,293.46)         (48,293.46)         (48,293.46)         (48,293.46)         (48,293.46)         (48,293.46)         (48,293.46)         (48,293.46)         (48,293.46)         (48,293.46)         (48,293.46)         (48,293.46)         (48,293.46)         (48,293.46)         (48,293.46)         (48,293.46)         (48,293.46)         (48,293.46)         (48,293.46)         (48,293.46)         (48,293.46)         (48,293.46)         (48,293.46)         (48,293.46)         (48,293.46)         (48,293.46)         (48,293.46)         (48,293.46)         (48,293.46)         (48,293.46)         (48,293.46)         (48,293.46)         (48,293.46)         (48,293.46)         (48,293.46)         (48,293.46)         (48,293.46)         (48,293.46)         (48,293.46)         (48,293.46)         (48,293.46)         (48,293.46)         (48,293.46)         (48,293.46)         (48,293.46)         (48,293.46)         (48,293.46)         (48,293                                                                                                    | ZZAA   | Ecology: Administration          | AZZY      | Transactions pending allocation to | FJAA        | Credit Card Control A/C      |                 | N/A      | 0.00         | 0.00        | 114.86        | (114.86)    | 0.00        | 27.40       | (27.40)      | (27.40)      |
| ZZAAEcology: AdministrationGAAAExternal TradingFKAAInternal Trading - DefaultDr Coco ChanelDEPT0.000.000.000.000.001,200.001,200.00                                                                                                    | ZZAA   | Ecology: Administration          | AZZY      | Transactions pending allocation to | FKAA        | Internal Trading - Default   |                 | N/A      | 0.00         | 0.00        | 34,264.29     | (34,264.29) | 0.00        | 48,293.46   | (48,293.46)  | (48,293.46)  |
| ZZAC       Ecology: Maintenance       ACAA       Chest Wages       CTBA       Wages; Cleaners; Grade 1       Dr Coco Chanel       N/A       297,936.00       24,828.00       22,375.38       2,452.62       49,656.00       43,658.33       5,997.67       254,277.6         ZZAC       Ecology: Maintenance       ACAA       Chest Wages       CTCA       Wages; Cleaners; Grade 2       Dr Coco Chanel       N/A       0.00       2,463.04       (2,463.04)       0.00       3,219.32       (3,219.32)       (3,219.32)       (3,219.32)       (3,219.32)       (3,219.32)       (3,219.32)       (3,219.32)       (3,219.32)       (3,219.32)       (3,219.32)       (3,219.32)       (3,219.32)       (3,219.32)       (3,219.32)       (3,219.32)       (3,219.32)       (3,219.32)       (3,219.32)       (3,219.32)       (3,219.32)       (3,219.32)       (3,219.32)       (3,219.32)       (3,219.32)       (3,219.32)       (3,219.32)       (3,219.32)       (3,219.32)       (3,219.32)       (3,219.32)       (3,219.32)       (3,219.32)       (3,219.32)       (3,219.32)       (3,219.32)       (3,219.32)       (3,219.32)       (3,219.32)       (3,219.32)       (3,219.32)       (3,219.32)       (3,219.32)       (3,22.65)       (3,422.65)       (3,422.65)       (3,422.65)       (3,422.65)       (3,422.65)       (3,422.65) </td <td>ZZAA</td> <td>Ecology: Administration</td> <td>GAAA</td> <td>External Trading</td> <td>FKAA</td> <td>Internal Trading - Default</td> <td>Dr Coco Chanel</td> <td>DEPT</td> <td>0.00</td> <td>0.00</td> <td>0.00</td> <td>0.00</td> <td>0.00</td> <td>(1,200.00)</td> <td>1,200.00</td> <td>1,200.00</td>                                                                                                    | ZZAA   | Ecology: Administration          | GAAA      | External Trading                   | FKAA        | Internal Trading - Default   | Dr Coco Chanel  | DEPT     | 0.00         | 0.00        | 0.00          | 0.00        | 0.00        | (1,200.00)  | 1,200.00     | 1,200.00     |
| ZZACEcology: MaintenanceACAAChest WagesCTCAWages; Cleaners; Grade 2Dr Coco ChanelN/A0.002,463.04(2,463.04)0.003,219.32(3,219.32)(3,219.32)(3,2265)(3,422.65)(3,422.65)<                                                                                                    | ZZAC   | Ecology: Maintenance             | ACAA      | Chest Wages                        | СТВА        | Wages; Cleaners; Grade 1     | Dr Coco Chanel  | N/A      | 297,936.00   | 24,828.00   | 22,375.38     | 2,452.62    | 49,656.00   | 43,658.33   | 5,997.67     | 254,277.67   |
| ZZACEcology: MaintenanceACAAChest WagesERKZTemporary Staff and<br>Dr Coc ChanelDr Coc ChanelN/A0.003,422.65(3,422.65)0.003,422.65(3,422.65)0.003,422.65(3,422.65)0.003,422.65(3,422.65)(3,422.65) <td>ZZAC</td> <td>Ecology: Maintenance</td> <td>ACAA</td> <td>Chest Wages</td> <td>CTCA</td> <td>Wages; Cleaners; Grade 2</td> <td>Dr Coco Chanel</td> <td>N/A</td> <td>0.00</td> <td>0.00</td> <td>2,463.04</td> <td>(2,463.04)</td> <td>0.00</td> <td>3,219.32</td> <td>(3,219.32)</td> <td>(3,219.32)</td>                                                                                                    | ZZAC   | Ecology: Maintenance             | ACAA      | Chest Wages                        | CTCA        | Wages; Cleaners; Grade 2     | Dr Coco Chanel  | N/A      | 0.00         | 0.00        | 2,463.04      | (2,463.04)  | 0.00        | 3,219.32    | (3,219.32)   | (3,219.32)   |
| ZZACEcology: MaintenanceACAAChest WagesGPAAMain Chest Allocation per<br>Allocation perDr Coco ChanelN/A(297,936.00)(24,828.00)(24,828.00)(49,656.00)(49,656.00)(49,656.00)(49,656.00)(24,828.00)ZZAFOracle Inventory AccountAZZYTransactions pending allocation to ELNZGases & Associated RentalsN/A0.000.000.000.000.00(2,252.52)2,252.522,252.522                                                                                                    | ZZAC   | Ecology: Maintenance             | ACAA      | Chest Wages                        | ERKZ        | Temporary Staff and          | Dr Coco Chanel  | N/A      | 0.00         | 0.00        | 3,422.65      | (3,422.65)  | 0.00        | 3,422.65    | (3,422.65)   | (3,422.65)   |
| ZZAFOracle Inventory AccountAZZYTransactions pending allocation to ELNZGases & Associated RentalsN/A0.000.000.000.00(2,252.2)2,252.522,252.522,25                                                                                                    | ZZAC   | Ecology: Maintenance             | ACAA      | Chest Wages                        | GPAA        | Main Chest Allocation per    | Dr Coco Chanel  | N/A      | (297,936.00) | (24,828.00) | (24,828.00)   | 0.00        | (49,656.00) | (49,656.00) | 0.00         | (248,280.00) |
| ZZAF       Oracle Inventory Account       GAAD       Inventory Controls       ELNZ       Gases & Associated Rentals       Georgio Armani       N/A       0.00       937.40       (937.40)       0.00       4,463.79       (4,463.79)       (4,463.79)       (4,463.79)       (4,463.79)       (4,463.79)       (4,463.79)       (4,463.79)       (4,463.79)       (4,463.79)       (4,463.79)       (4,463.79)       (4,463.79)       (4,463.79)       (4,463.79)       (4,463.79)       (4,463.79)       (4,463.79)       (4,463.79)       (4,463.79)       (4,463.79)       (4,463.79)       (4,463.79)       (4,463.79)       (4,463.79)       (4,463.79)       (4,463.79)       (4,463.79)       (4,463.79)       (4,463.79)       (4,463.79)       (4,463.79)       (4,463.79)       (4,463.79)       (4,463.79)       (4,463.79)       (4,463.79)       (4,463.79)       (4,463.79)       (4,463.79)       (4,463.79)       (4,463.79)       (4,463.79)       (4,463.79)       (4,463.79)       (4,463.79)       (4,463.79)       (4,463.79)       (4,463.79)       (4,463.79)       (4,463.79)       (4,463.79)       (4,463.79)       (4,463.79)       (4,463.79)       (4,463.79)       (4,463.79)       (4,463.79)       (4,463.79)       (4,463.79)       (4,463.79)       (4,463.79)       (4,463.79)       (4,463.79)       (4,463.79)       (4,463.79)                                                                                                    | ZZAF   | Oracle Inventory Account         | AZZY      | Transactions pending allocation to | ELNZ        | Gases & Associated Rentals   |                 | N/A      | 0.00         | 0.00        | 0.00          | 0.00        | 0.00        | (2,252.52)  | 2,252.52     | 2,252.52     |
| ZZAF         Oracle Inventory Account         GAAD         Inventory Controls         ELZA         Other/General Laboratory         Georgio Armani         N/A         0.00         0.00         0.00         0.00         (126.00)         126.00         126.00           ZZAF         Oracle Inventory Account         GAAD         Inventory Controls         EZZI         Charge for Internal Issue of<br>Coracle Inventory Account         N/A         0.00         0.00         (1,352.85)         0.00         (2,843.48)         2,843.48         2,843.48         2,843.48         2,843.48         2,843.48         2,843.48         2,843.48         2,843.48         2,843.48         2,843.48         2,843.48         2,843.48         2,843.48         2,843.48         2,843.48         2,843.48         2,843.48         2,843.48         2,843.48         2,843.48         2,843.48         2,843.48         2,843.48         2,843.48         2,843.48         2,843.48         2,843.48         2,843.48         2,843.48         2,843.48         2,843.48         2,843.48         2,843.48         2,843.48         2,843.48         2,843.48         2,843.48         2,843.48         2,843.48         2,843.48         2,843.48         2,843.48         2,843.48         2,843.48         2,843.48         2,843.48         2,843.48         2,843.48                                                                                                    | ZZAF   | Oracle Inventory Account         | GAAD      | Inventory Controls                 | ELNZ        | Gases & Associated Rentals   | Georgio Armani  | N/A      | 0.00         | 0.00        | 937.40        | (937.40)    | 0.00        | 4,463.79    | (4,463.79)   | (4,463.79)   |
| ZZAF         Oracle Inventory Account         GAAD         Inventory Controls         EZZI         Charge for Internal Issue of<br>Charge for Internal Issue of<br>Charge for Internal Iss | ZZAF   | Oracle Inventory Account         | GAAD      | Inventory Controls                 | ELZA        | Other/General Laboratory     | Georgio Armani  | N/A      | 0.00         | 0.00        | 0.00          | 0.00        | 0.00        | (126.00)    | 126.00       | 126.00       |
| ZZAF         Oracle Inventory Account         GAD         Inventory Controls         EZZV         Stock Write off         Georgio Armani         N/A         0.00         0.00         0.00         0.00         94,036.72         94,036.72         94,036.72         94,036.72         94,036.72         94,036.72         94,036.72         94,036.72         94,036.72         94,036.72         94,036.72         94,036.72         94,036.72         94,036.72         94,036.72         94,036.72         94,036.72         94,036.72         94,036.72         94,036.72         94,036.72         94,036.72         94,036.72         94,036.72         94,036.72         94,036.72         94,036.72         94,036.72         94,036.72         94,036.72         94,036.72         94,036.72         94,036.72         94,036.72         94,036.72         94,036.72         94,036.72         94,036.72         94,036.72         94,036.72         94,036.72         94,036.72         94,036.72         94,036.72         94,036.72         94,036.72         94,036.72         94,036.72         94,036.72         94,036.72         94,036.72         94,036.72         94,036.72         94,036.72         94,036.72         94,036.72         94,036.72         94,036.72         94,036.72         94,036.72         94,036.72         94,036.72         94,036.72         94,03                                                                                                    | ZZAF   | Oracle Inventory Account         | GAAD      | Inventory Controls                 | EZZI        | Charge for Internal Issue of | Georgio Armani  | N/A      | 0.00         | 0.00        | (1,352.85)    | 1,352.85    | 0.00        | (2,843.48)  | 2,843.48     | 2,843.48     |
| ZZAF Oracle Inventory Account GAAD Inventory Controls EZZW Invoice Price Variance Georgio Armani N/A 0.00 0.00 482.68 (482.68) 0.00 896.78 (896.78) (896.78) (896.78)                                                                                                    | ZZAF   | Oracle Inventory Account         | GAAD      | Inventory Controls                 | EZZV        | Stock Write off              | Georgio Armani  | N/A      | 0.00         | 0.00        | 0.00          | 0.00        | 0.00        | (94,036.72) | 94,036.72    | 94,036.72    |
| 77AC Ecology: Parageth Grant Activity A77Y Transactions panding allocation to (F77M VAT Expanse Clearing for N/A 0.00 0.00 0.00 0.00 0.00 0.00 0.00 0.                                                                                                    | ZZAF   | Oracle Inventory Account         | GAAD      | Inventory Controls                 | EZZW        | Invoice Price Variance       | Georgio Armani  | N/A      | 0.00         | 0.00        | 482.68        | (482.68)    | 0.00        | 896.78      | (896.78)     | (896.78)     |
|                                                                                                    | ZZAG   | Ecology: Research Grant Activity | AZZY      | Transactions pending allocation to | EZZM        | VAT Expense Clearing for     |                 | N/A      | 0.00         | 0.00        | 0.00          | 0.00        | 0.00        | (150.44)    | 150.44       | 150.44       |
| ZZAG Ecology: Research Grant Activity EDAA Departments Share of Research Ov AXXY Apprenticeship Levy Dr Coco Chanel N/A 0.00 0.00 175.01 (175.01) 0.00 322.36 (322.36) (322.36)                                                                                                    | ZZAG   | Ecology: Research Grant Activity | EDAA      | Departments Share of Research Ov   | AXXY        | Apprenticeship Levy          | Dr Coco Chanel  | N/A      | 0.00         | 0.00        | 175.01        | (175.01)    | 0.00        | 322.36      | (322.36)     | (322.36)     |
| ZZAG Ecology: Research Grant Activity EDAA Departments Share of Research Ov EXCZ Customs & Excise - VAT Dr Coco Chanel N/A 0.00 0.00 190.31 (190.31) 0.00 190.31 (190.31) (190.31)                                                                                                    | ZZAG   | Ecology: Research Grant Activity | EDAA      | Departments Share of Research Ov   | EXCZ        | Customs & Excise - VAT       | Dr Coco Chanel  | N/A      | 0.00         | 0.00        | 190.31        | (190.31)    | 0.00        | 190.31      | (190.31)     | (190.31)     |

# Report Information tab for alternative selection

| Report Information                      |                                                                                                    |
|-----------------------------------------|----------------------------------------------------------------------------------------------------|
| Report Name                             | GL: Budget to Actual                                                                                                    |
| Run By                                  | cr602                                                                                                    |
| Report Date                             | 14 Sep 2018 11:41:58                                                                                                    |
|                                         |                                                                                                    |
| Parameters Entered                      |                                                                                                    |
| Financial Year                          |                                                                                                    |
| GL Period                               | SEP-18                                                                                                    |
| School(s)                               |                                                                                                    |
| Department Group                        |                                                                                                    |
| Department(s)                           | ZZ: Ecology                                                                                                    |
| Cost Centre(s)                          |                                                                                                    |
| Source(s) of Funds                      | Between AAAA and LZZZ                                                                                                    |
| Transaction Code(s)                     | Between AAAA and NZZZ                                                                                                    |
| Budget                                  | Plan                                                                                                    |
| Report Layout Options                   | Show Cost Centres, Show Sources of Funds, Show Transactions, Show Descriptions for Chart of Accounts Segments, Show Current Month Values,<br>Show Annual Budget vs YTD Actuals, Show Negative Variances in Red, Show Cost Centre Analysis Owner Full Names, Show Cost Centre Analysis<br>Category 1 |
| Cost Centre Analysis Owner CRSid(s)     |                                                                                                    |
| Cost Centre Analysis Owner Full Name(s) |                                                                                                    |
| Cost Centre Analysis Category 1         |                                                                                                    |
| Cost Centre Analysis Category 2         |                                                                                                    |
| Cost Centre Analysis Category 3         |                                                                                                    |
| Cost Centre Analysis Category 4         |                                                                                                    |

# To run the budget reports in UFS

- 1. Navigate to **Requests**  $\rightarrow$  **Standard**  $\rightarrow$  **Single Request**  $\rightarrow$  **OK**
- 2. Click into the *Name* field and select from the list of values the report you would like to run. There are four versions of this report in UFS:
  - Budget Report Comparing to Actual Excel Version (UFS)
  - Budget Report Comparing to Actual Summary (UFS)
  - Budget Report Comparing to Actual (UFS) This is more detailed and provides transaction code descriptions and subtotals
  - Comparing to Actual with Categories Excel Version (UFS)
- 3. Enter the parameters for your required report

| Parameter                  | Option                                                                           | Result                                                                                                    |  |  |
|----------------------------|----------------------------------------------------------------------------------|----------------------------------------------------------------------------------------------------|--|--|
| Deried Name from the range | Enter datas                                                                      | <b>Period From:</b> Can be for any year but must always start with August.                                    |  |  |
| Period Name from/to range  |                                                                                  | <b>Period To:</b> The user can specify an <b>end</b> month e.g. January or July – of the same financial year. |  |  |
| Entity Segment Value       | U will default in                                                                | <i>U</i> is for University of Cambridge and <i>A</i> is to be used if you are an Associated Body              |  |  |
| Dept. Segment Value        | Enter your department two letter ID code.                                        | For example ZZ for the department of Ecology                                                                  |  |  |
| Cost Centre                | Complete low and high fields with either a single, or range of, cost centres     | Lists in cost centre order                                                                                    |  |  |
| Source of Funds            | Complete low and high fields with either a single, or range of, sources of funds | Lists by cost centre and then by source of funds within the cost centre                                       |  |  |
| Budget                     |                                                                                  | Should default to <i>Plan</i> . If not, ensure <i>Plan</i> is selected.                                       |  |  |

### Example of a completed parameter screen.

| Parameters                        |             |             |              |            |                       | ×    |
|-----------------------------------|-------------|-------------|--------------|------------|-----------------------|------|
|                                   |             |             |              |            |                       |      |
| Period Name From                  | AUG-1       | 7           |              |            |                       |      |
| Period Name To                    | JUN-1       | 8           |              |            |                       |      |
| Entity Segment Value              | U           | University  | of Cambridge |            |                       |      |
| Department Segment Value          | PD          | Plant Scier | nces         |            |                       |      |
| Primary Page Break Segment        | Cost C      | Centre      |              |            |                       |      |
| Primary Page Break Segment Low    | PDAA        |             |              |            |                       |      |
| Primary Page Break Segment High   | PDBA        |             |              |            |                       |      |
| Secondary Page Break Segment      | Sourc       | e of Funds  |              |            |                       |      |
| Secondary Page Break Segment Low  | 0000        |             |              |            |                       |      |
| Secondary Page Break Segment High | <u>ZZZZ</u> |             |              |            |                       |      |
| Budget                            | PLAN        |             |              | Departm    | nental Non-Chest Plan |      |
|                                   | •           |             |              |            |                       | ▶    |
|                                   |             |             |              | <u>O</u> K | Clear                 | Help |

Click **OK** and then click on **Submit**.

The **Request** screen displays, and you will need to click on **Refresh** every now and then until the Phase is **Completed** and an output icon has appeared in the output column, which you will need to click on.

| Refresh    |                                                           |           |        |                                                                                                    |         |              |
|------------|-----------------------------------------------------------|-----------|--------|----------------------------------------------------------------------------------------------------|---------|--------------|
| Request ID | Name                                                      | Phase     | Status | Scheduled Date                                                                                                    | Details | Output s     |
| 17805814   | Budget Report - Comparing to Actual - Excel Version (UFS) | Completed | Normal | 10-Mar-2016 14:07:15                                                                                                    | Ē       | - J          |
| 78058      | where we want the second second                           | And the   |        | State of the state of the state |         | (Production) |

A pop up message will display. It is recommended that you **Save** first and then **Open**, as the report does not display correctly if you just click Open.

An example output is available on the next page.

Two tabs will populate.

The first shows Report Information:

| 1  | А                      | C                                                         |  |
|----|------------------------|-----------------------------------------------------------|--|
| 1  | Report Name            | Budget Report - Comparing to Actual - Excel Version (UFS) |  |
| 2  | Report Date            | 10-Mar-2016 14:07                                         |  |
| 3  |                        |                                                           |  |
| 4  | Parameters Entered     |                                                           |  |
| 5  | Period Range           | AUG-15 to MAR-16                                          |  |
| 6  | Entity Code            | U                                                         |  |
| 7  | Entity Name            | UC                                                        |  |
| 8  | Department Code        | ZZ                                                        |  |
| 9  | Department Name        | Ecology                                                   |  |
| 10 | Cost Centre Range      | ZZAA to ZZBA                                              |  |
| 11 | Source of Funds Range  | ΑΑΑΑ to ΑΑΑΑ                                              |  |
| 12 | Transaction Code Range | All                                                       |  |
| 13 | Budget                 | BUDGET                                                    |  |
| 14 |                        |                                                           |  |
|    |                        |                                                           |  |

| The | second | tab | is | the | data. |
|-----|--------|-----|----|-----|-------|
|-----|--------|-----|----|-----|-------|

| Cost Centre |             |          |                      | Transaction |                                                       |               |              |              |                |            |            |              |
|-------------|-------------|----------|----------------------|-------------|-------------------------------------------------------|---------------|--------------|--------------|----------------|------------|------------|--------------|
| Code        | Cost Centre | SOF Code | Source of Funds Name | Code        | Transaction Name                                      | Annual Budget | Budget Month | Actual Month | Variance Month | Budget YTD | Actual YTD | Variance YTD |
| ZZAA        | Training    | ΑΑΑΑ     | Chest Non Payroll    | ECCA        | Milk                                                  | 0.00          | 0.00         | 0.00         | 0.00           | 0.00       | 6.85       | -6.85        |
| ZZAA        | Training    | AAAA     | Chest Non Payroll    | ECEA        | Groceries                                             | 0.00          | 0.00         | 0.00         | 0.00           | 0.00       | 23.55      | -23.55       |
| ZZAA        | Training    | ΑΑΑΑ     | Chest Non Payroll    | ECJZ        | Soft and Non-Alcoholic Drinks                         | 0.00          | 0.00         | 0.00         | 0.00           | 0.00       | 17.86      | -17.86       |
| ZZAA        | Training    | AAAA     | Chest Non Payroll    | ECRZ        | Water Coolers                                         | 0.00          | 0.00         | 0.00         | 0.00           | 0.00       | 229.20     | -229.20      |
| ZZAA        | Training    | ΑΑΑΑ     | Chest Non Payroll    | ECZZ        | Other/General Catering                                | 0.00          | 0.00         | 0.00         | 0.00           | 0.00       | 74.20      | -74.20       |
| ZZAA        | Training    | ΑΑΑΑ     | Chest Non Payroll    | EHZZ        | Cleaning Materials                                    | 0.00          | 0.00         | 0.00         | 0.00           | 0.00       | 24.19      | -24.19       |
| ZZAA        | Training    | АААА     | Chest Non Payroll    | EKCZ        | Printer Consumables, Toners, Ink,<br>Ribbons Etc.     | 0.00          | 0.00         | 0.00         | 0.00           | 0.00       | 232.02     | -232.02      |
| ZZAA        | Training    | АААА     | Chest Non Payroll    | EKEE        | Office / Personal Productivity Software               | 0.00          | 0.00         | 0.00         | 0.00           | 0.00       | 311.98     | -311.98      |
| ZZAA        | Training    | AAAA     | Chest Non Payroll    | EKKC        | Portable and Laptop PCs                               | 0.00          | 0.00         | 0.00         | 0.00           | 0.00       | 711.90     | -711.90      |
| ZZAA        | Training    | AAAA     | Chest Non Payroll    | EKMD        | Keyboards                                             | 0.00          | 0.00         | 0.00         | 0.00           | 0.00       | 62.89      | -62.89       |
| ZZAA        | Training    | ΑΑΑΑ     | Chest Non Payroll    | EMNK        | Electronic Cable                                      | 0.00          | 0.00         | 0.00         | 0.00           | 0.00       | 6.77       | -6.77        |
| ZZAA        | Training    | ΑΑΑΑ     | Chest Non Payroll    | EPZZ        | Other/ General Printing                               | 0.00          | 0.00         | 0.00         | 0.00           | 0.00       | 240.99     | -240.99      |
| ZZAA        | Training    | АААА     | Chest Non Payroll    | ESCZ        | Office Equipment Purchase/Lease/Hire<br>and Maintenan | 0.00          | 0.00         | 0.00         | 0.00           | 0.00       | 17.54      | -17.54       |
| ZZAA        | Training    | ΑΑΑΑ     | Chest Non Payroll    | ESKA        | Pens & Markers                                        | 0.00          | 0.00         | 0.00         | 0.00           | 0.00       | 4.10       | -4.10        |
| ZZAA        | Training    | ΑΑΑΑ     | Chest Non Payroll    | ESKZ        | Desktop Sundries                                      | 0.00          | 0.00         | 0.00         | 0.00           | 0.00       | 7.92       | -7.92        |
| ZZAA        | Training    | ΑΑΑΑ     | Chest Non Payroll    | ETDZ        | Taxi Hire                                             | 0.00          | 0.00         | 0.00         | 0.00           | 0.00       | 33.75      | -33.75       |
| ZZAA        | Training    | ΑΑΑΑ     | Chest Non Payroll    | ETZZ        | Other/General Travel & Transport                      | 0.00          | 0.00         | 0.00         | 0.00           | 0.00       | 28.70      | -28.70       |

#### Notes:

Annual Budget: If there is 0.00 in the columns budgets have been loaded to cost centre level.

**Budget Month:** The budget for the month the report is run for

Actual Month: Transactions that have been entered in UFS for the month the report is run for

*Variance Month:* Difference between the 'Budget Month' and the 'Actual Month'.

**Budget YTD:** The budget for the year to date. ie. from the 1<sup>st</sup> August up to the end of the period the report has been run for.

Actual YTD: Transactions that have been entered in UFS for the period the report covers.

Variance YTD: The difference between the 'Annual Budget' and the 'Actual YTD'

# **Transaction Code Balances (UFS)**

# Why is this report useful?

This report shows transaction code balances for either actual, plan (which includes chest allocation) **or** encumbrances. The layout shows opening and brought forward balances, activity for the year to date (or just one month if desired) and the cumulative balance at the end of the specified period(s).

From here you can then either drill down using the GL online enquiry functions or run an *Accounts Analysis* report (see section below) to analyse all the individual transactions from AP, AR etc. that make up the transaction code balances.

*Note*: Unlike the *Budget to Actual* report, the *Transaction Code Balances* report does not *compare* plan and actuals. Instead, it shows *either* plans, actuals or encumbrances, a choice that must be made in the initial selection parameter.

There are three versions of this report.

#### **Transaction Code Balances**

Shows opening and brought forward balances, activity for the year to date/one month (as selected) and the cumulative balance at the end of the specified period(s). Can restrict to selected transaction code/s.

### Transaction Code Balances – Alternative (UFS)

This is an alternative version of the standard report, with a format designed to simplify downloading into Excel. It contains subtotals and a grand total.

## Transaction Code Balances – Excel (UFS)

Another version of the standard report, but completely stripped of subtotals, grand totals and header information on all but the first page. It is more a data extract than a report and is the best version for export to Microsoft Excel.

#### Parameters screen

| Balance Type 🛛             | Actual           |
|----------------------------|------------------|
| Budget or Encumbrance Type | N/A              |
| Period Name J              | JUL-18           |
| Department                 |                  |
| Pagebreak Segment          | Source of Funds  |
| Pagebreak Segment Low      | GAAA             |
| Pagebreak Segment High     | GAAA             |
| Secondary Segment          | Cost Centre      |
| Secondary Segment Low 0    | 0000             |
| Secondary Segment High Z   | 1777             |
| Currency Type              | Entered          |
| Currency C                 | GBP              |
| Budget Start Period        | N/A              |
| Amount Type                | /TD Year-to-Date |
| Amount Type Y              | TD Year-to-Date  |

#### Parameters

| Parameter                       | Option                                                                                                    | Result                                                                                                    |  |  |  |  |  |
|---------------------------------|----------------------------------------------------------------------------------------------------|----------------------------------------------------------------------------------------------------|--|--|--|--|--|
|                                 | Budget                                                                                                    | Shows plan totals, including chest allocation, for each transaction code in the selected account ranges                                                                                                    |  |  |  |  |  |
| Balance Type                    | Actual                                                                                                    | Shows actual expenditure, income and brought forward balances for each code in the selected ranges. This includes the chest allocation which is added to income on a monthly basis.                                                                                                    |  |  |  |  |  |
|                                 | Encumbrance                                                                                                    | Shows balances for a selected commitment type posted into the General Ledger from the Purchasing module                                                                                                    |  |  |  |  |  |
|                                 | <b>Plan</b> (Do not choose <b>Allocation</b> for FY 18/19 onwards)                                                                                         | <b>Plan</b> – locally set departmental budgets across all sources of funds for both income and expenditure (includes any Chest Allocation)                                                                                                    |  |  |  |  |  |
| Budget or<br>Encumbrance Type   | <ul> <li>Encumbrances</li> <li>Commitment</li> <li>Invoice</li> <li>Manual</li> <li>Obligation</li> <li>The rest are not used by the University</li> </ul> | <ul> <li>Commitment – items on an approved PO which have not been received or invoiced</li> <li>Obligation – shows any items on an approved PO that have been received</li> <li>Invoice – shows items on an invoice that has been entered and matched to a PO but not yet converted to an 'actual' (normally prior to Secondary Invoice Approval).</li> <li>Manual – shows items from a commitment journal (if used)</li> </ul> |  |  |  |  |  |
| Period Name                     | Choice of periods                                                                                                    | The report shows <i>cumulative</i> balances for the financial year, up to and including the period chosen here.                                                                                                    |  |  |  |  |  |
| Dept Segment<br>Value           | Enter your department two letter ID code                                                                                                    | For example AR for the Press & Publications Office                                                                                                    |  |  |  |  |  |
| Page-break<br>Segment           | <ul><li>Cost Centre</li><li>Source of Funds</li><li>Transaction Code</li></ul>                                                                             | Whichever is chosen, the report will page-break and subtotal for that choice.                                                                                                    |  |  |  |  |  |
| Page Break<br>Segment Low/High  | Low/High Range Available                                                                                                    | Allows input of the range of account codes you wish to see.                                                                                                    |  |  |  |  |  |
| Secondary Page<br>Break Segment | <ul><li>Cost Centre</li><li>Source of Funds</li><li>Transaction</li></ul>                                                                                  | Whichever is chosen, the report will subtotal (within the primary segment).                                                                                                    |  |  |  |  |  |
| Page Break<br>Segment Low/High  | Low/High Range Available                                                                                                    | Allows input of the range of account codes you wish to see.                                                                                                    |  |  |  |  |  |

| Parameter           | Option         | Result                                                                                                    |
|---------------------|----------------|----------------------------------------------------------------------------------------------------|
|                     | Entered        | GBP                                                                                                    |
| Currency Type       | Translated     | Whatever currency the source transaction was captured in will be converted to the currency selected in the next field, usually GBP. |
| Budget Start Period | Enter a Period | You will see your phased* allocation for that month                                                                                 |

\*Phased – spread of budget over financial year

#### Report output

## Example of Transaction Code Balances - Excel (UFS)

2 worksheet tabs are produced:

# Tab 2: Balances

# Tab 1: Report Information

| Parameters Entered  |              |
|---------------------|--------------|
| Туре                | Actual       |
| Budget Name         |              |
| Period Name         | JUL-18       |
| Department          | ZZ           |
| Source of Funds     | GAAA - GAAA  |
| Cost Centre         | 0000 - ZZZZ  |
| Currency Type       | Entered      |
| Currency            | GBP          |
| Budget Start Period | N/A          |
| Amount Type         | Year-to-Date |

| Source of | Source of Funds                        | Cost   | T                                   |        |                                        | Beginning | Period   | Ending                                 |  |
|-----------|----------------------------------------|--------|-------------------------------------|--------|----------------------------------------|-----------|----------|----------------------------------------|--|
| Funds     | Description                            | Centre | Cost Centre description             | action | Trans-action description               | Balance   | Activity | Balance                                |  |
| GAAA      | External Trading                       | ZZSA   | X Ray Processor - Dr G Armani       | EAEZ   | Photographic Equipment & Service       | 0.00      | -174.30  | -174.30                                |  |
| GAAA      | External Trading                       | ZZSA   | X Ray Processor - Dr G Armani       | EAKC   | Photographic Dark Room Chemical        | 0.00      | 107.06   | 107.06                                 |  |
| GAAA      | External Trading                       | ZZSA   | X Ray Processor - Dr G Armani       | EAKZ   | Photographic Consumables, Acces        | 0.00      | 40.74    | 40.74                                  |  |
| GAAA      | External Trading                       | ZZEE   | Tea Club                            | EAZZ   | Other/General Audio-Visual Aids        | 0.00      | -323.40  | -323.40                                |  |
| GAAA      | External Trading                       | ZZEE   | Tea Club                            | EBBO   | Books: Eastern Eurpore and USSR:       | 0.00      | -12.95   | -12.95                                 |  |
| GAAA      | External Trading                       | ZZEE   | Tea Club                            | ECAA   | Beers, Wines & Spirits and Alcohol     | 0.00      | 10.51    | 10.51                                  |  |
| GAAA      | External Trading                       | ZZHB   | CFCs_Versace                        | ECAA   | Beers, Wines & Spirits and Alcohol     | 0.00      | 262.80   | 262.80                                 |  |
| GAAA      | External Trading                       | ZZYC   | Private Purchases                   | ECKA   | Tableware, Crockery, Cutlery, Tabl     | 0.00      | 4.88     | 4.88                                   |  |
| GAAA      | External Trading                       | ZZEE   | Tea Club                            | ECKB   | Tableware, Crockery, Cutlery: Disp     | 0.00      | 3.77     | 3.77                                   |  |
| GAAA      | External Trading                       | ZZGN   | Polar ice cap- Prof S McCartney Gro | ECTZ   | Catering, Outsourced                   | 0.00      | 1,046.35 | 1,046.35                               |  |
| GAAA      | External Trading                       | ZZEE   | Tea Club                            | ECZZ   | Other/General Catering                 | 0.00      | 98.84    | 98.84                                  |  |
| GAAA      | External Trading                       | ZZGF   | Fracking - Dr V Westwood Group B    | ECZZ   | Other/General Catering                 | 0.00      | -113.00  | -113.00                                |  |
| GAAA      | External Trading                       | ZZGL   | Climate change - Dr Coco Chanel G   | ECZZ   | Other/General Catering                 | 0.00      | 52.79    | 52.79                                  |  |
| GAAA      | External Trading                       | ZZEE   | Tea Club                            | EEFZ   | Equipment Maintenance and Repa         | 0.00      | 216.00   | 216.00                                 |  |
| GAAA      | External Trading                       | ZZKZ   | Additional Hod Funds Retained       | ELCZ   | Laboratory                             | 0.00      | 820.75   | 820.75                                 |  |
| L         | ~~~~~~~~~~~~~~~~~~~~~~~~~~~~~~~~~~~~~~ |        |                                     | ~~~~   | ~~~~~~~~~~~~~~~~~~~~~~~~~~~~~~~~~~~~~~ | ~~~~      |          | ~~~~~~~~~~~~~~~~~~~~~~~~~~~~~~~~~~~~~~ |  |

# Example of Transaction Code Balances (UFS)

| CAPSA Set of 1 | Books<br>Currency: GBP<br>Type: Entered<br>Source of Funds Range: GAAA to GAA<br>Cost Centre Range: 0000 to ZZZ | A<br>Z                                                                                                    | Transaction Code Balances (UFS)<br>Year to date Period JUL-13<br>Department PD Plant Sciences                                                                                                    |                                                     |                                                             | Report Date:<br>Page:<br>Ref: XXAC                                                                                                    | 12-MAY-2014 12:03<br>1 of 8<br>C_AFGLTRB2<br>Balance year to<br>date at end of                                                                  |
|----------------|----------------------------------------------------------------------------------------------------|----------------------------------------------------------------------------------------------------|----------------------------------------------------------------------------------------------------|-----------------------------------------------------|-------------------------------------------------------------|----------------------------------------------------------------------------------------------------|----------------------------------------------------------------------------------------------------|
|                | Source of Funds: GAAA Extern                                                                                    | al Trading                                                                                                   |                                                                                                    |                                                     | financial year                                              | year to date                                                                                                    | Jul-13 period                                                                                                    |
| Cost Centre    | Cost Centre Description                                                                                         | Transaction                                                                                                  | n Transaction Description                                                                                                    | Beg                                                 | inning Balance                                              | Period Activity                                                                                                    | Ending Balance                                                                                                    |
| PDAA           | Plant Sciences: Administration                                                                                  | FKAA<br>XEAA                                                                                                 | Internal Trading - Default Expense<br>Departmental Reserves                                                                                                    |                                                     | 0.00<br>384.21                                              | (384.21)<br>0.00                                                                                                    | (384.21)<br>384.21                                                                                                    |
|                |                                                                                                    | Cost Ce                                                                                                    | entre PDAA Total:                                                                                                    |                                                     | 384.21                                                      | (384.21)                                                                                                    | 0.00                                                                                                    |
| PDDC           | Repair & Maintenance of Equipment                                                                               | EQCB<br>ERBB<br>ESZZ<br>ETAZ<br>EXEZ<br>EXZZ<br>LAAC<br>LKAA                                                 | Overseas Courier<br>Meeting / Conference / Other/ Room Hire<br>Other/General Stationery and Office Supplie<br>Accommodation and Hotels<br>Hospitality/Entertainment/Courtesy Expenses<br>Other/General Miscellaneous<br>Conference Income<br>Sales/Income - Miscellaneous                                                                                                    | A figure in bra<br>indicates inco<br>a surplus bala | ckets<br>me or<br>ance                                      | 105.91<br>3,255.00<br>40.81<br>55,315.00<br>882.54<br>2,678.00<br>(62,171.35)<br>(105.91)                                                       | 105.91<br>3,255.00<br>40.81<br>55,315.00<br>882.54<br>2,678.00<br>(62,171.35)<br>(105.91)                                                       |
|                |                                                                                                    | Cost Ce                                                                                                    | entre PDDC Total:                                                                                                    |                                                     | 0.00                                                        | 0.00                                                                                                    | 0.00                                                                                                    |
| PDDE           | Field Trips                                                                                                    | ERBZ<br>ETZZ<br>LAAC                                                                                         | Conferences & Meetings<br>Other/General Travel & Transport<br>Conference Income                                                                                                    | A positive figure<br>indicates<br>expenditure or a  | 0.00                                                        | 1,800.00<br>5,000.00<br>(6,800.00)                                                                                                    | 1,800.00<br>5,000.00<br>(6,800.00)                                                                                                    |
|                |                                                                                                    | LOST LE                                                                                                    | entre PDDE lotal:                                                                                                    | deficit balance                                     | 0.00                                                        | 0.00                                                                                                    | 0.00                                                                                                    |
| PDEE           | Tea Club                                                                                                    | ECBB<br>ECCA<br>ECFZ<br>ECJF<br>ECJZ<br>ECQZ<br>ECQZ<br>ECQZ<br>EEFZ<br>EFHZ<br>EHLZ<br>EHPZ<br>EHZZ<br>ELCO | Confectionary<br>Milk<br>Groceries, Beverages:<br>Catering and Bar Equipment and Accessories<br>Soft and Non-Alcoholic Drinks; Other<br>Non Alcoholic Beverages<br>Tableware, Crockery, Cutlery, Table Coverin<br>Confectionery, Sweet and Savoury<br>Other/General Catering<br>Equipment Maintenance and Repair<br>Sports, Recreational and Nursery Materials<br>Disinfectants<br>Dusting and Polishing Cons Rags, Brushes, M<br>Cleaning Materials<br>Laboratory: Laboratory Machinery and Genera<br>Equipment | ngs Etc<br>and Equ<br>Mops<br>al                    | 0.00<br>0.00<br>0.00<br>0.00<br>0.00<br>0.00<br>0.00<br>0.0 | 2,317.59<br>918.43<br>255.30<br>385.57<br>287.53<br>2,929.70<br>68.27<br>170.94<br>342.30<br>192.00<br>11.76<br>4.55<br>73.29<br>34.79<br>10.78 | 2,317.59<br>918.43<br>255.30<br>385.57<br>287.53<br>2,929.70<br>68.27<br>170.94<br>342.30<br>192.00<br>11.76<br>4.55<br>73.29<br>34.79<br>10.78 |
| han a          |                                                                                                    | - yester                                                                                                    | reight and carriage costs                                                                                                    |                                                     | 0.00<br>م ی <del>ک</del> فریکسیس                            | (1, 300.82)                                                                                                    |                                                                                                    |

# **Trial Balance Detail Full Field (UFS)**

This report is useful for monitoring the status of your trading accounts as it shows the actual expenditure balances on a selected range of code combinations. It lists balances in Transaction Code order and gives a page break and subtotal based upon the Page-break parameter selection.

The inclusion of *Full Field* in the report title means the report shows the full transaction code description. The text is wrapped where necessary to avoid being truncated. This report has recently been enhanced so you can review Actuals, Budgeted or Encumbrance figures, along with a grand total and a description to the left of subtotals to display the segment code being subtotalled.

| Parameter                      | Option                                                                                                    | Result                                                                                                    |  |  |  |  |  |
|--------------------------------|----------------------------------------------------------------------------------------------------|----------------------------------------------------------------------------------------------------|--|--|--|--|--|
|                                | Actual                                                                                                    | Gives actual expenditure                                                                                                    |  |  |  |  |  |
| Balance Type                   | Budget                                                                                                    | If a department has not uploaded a plan, it will just show the allocation totals for the Chest sources of funds.                                                                                                    |  |  |  |  |  |
|                                | Encumbrance                                                                                                    | Brings back balances of selected commitment type posted into the General Ledger                                                                                                    |  |  |  |  |  |
|                                | <b>Plan</b> (Do not select <b>Allocation</b> after FY17/18)                                                                                 | • <b>Plan</b> - locally set departmental budgets across all sources of funds for both income and expenditure (Includes any Chest Allocation)                                                                                                    |  |  |  |  |  |
| Plan or<br>Encumbrance<br>Type | <ul> <li>Encumbrances: The four used by the University:</li> <li>Commitment</li> <li>Invoice</li> <li>Manual</li> <li>Obligation</li> </ul> | <ul> <li><i>Commitment</i> – items on an approved PO which have not been received or invoiced</li> <li><i>Obligation</i> – shows any items on an approved PO that have been received</li> <li><i>Invoice</i> – shows items on an invoice that has been entered and matched to a PO but no yet converted to an 'actual' (normally prior to Secondary Invoice Approval).</li> <li><i>Manual</i> – shows items from a commitment journal (if used)</li> </ul> |  |  |  |  |  |
| Period                         | Choice of period                                                                                                    | From start of financial year up to and including period selected here                                                                                                    |  |  |  |  |  |
| Department                     | Enter your department two letter ID code                                                                                                    | For example AG for Finance                                                                                                    |  |  |  |  |  |
| Pagebreak<br>Segment           | <ul><li>Cost Centre</li><li>Source of Funds</li><li>Transaction</li></ul>                                                                   | Page-breaks and subtotals for the selection made here                                                                                                    |  |  |  |  |  |

| Parameter                         | Option                                                                                         | Result                                                                                                    |
|-----------------------------------|------------------------------------------------------------------------------------------------|----------------------------------------------------------------------------------------------------|
| Page Break<br>Segment<br>Low/High | Select single or a range of codes                                                              | Shows the range of account codes selected. The codes offered for selection are dependent on the choice made for the Pagebreak Segment.                                                                                               |
| Currency                          | <ul><li>GBP</li><li>STAT</li></ul>                                                             | GBP gives the £value of transactions, whilst <i>STAT</i> will give the number of CUEF units purchased, not a £value.                                                                                                    |
| Amount type                       | <ul> <li>PJTD Project-to-Date</li> <li>PTD Period-to-Date</li> <li>YTD Year-to-Date</li> </ul> | <i>YTD</i> will show the cumulative amount from the beginning of the fiscal year, inclusive of the period selected, whilst <i>PTD</i> will show only the transactions that occurred in the period selected. <i>PJTD</i> is not used. |

| • Parameters               |      |                |          |    |              | ×    |
|----------------------------|------|----------------|----------|----|--------------|------|
|                            |      |                | -        |    |              |      |
| Balance Type               | A    |                | - Actual |    |              |      |
| Budget or Encumbrance Type | N/A  |                |          |    |              |      |
| Period                     | JAN- | 13             |          |    |              |      |
| Department                 | PD   | Plant Sciences |          |    |              |      |
| Pagebreak Segment          | Sour | ce of Funds    |          |    |              |      |
| Pagebreak Segment Low      | GAA  | Ą              |          |    |              |      |
| Pagebreak Segment High     | GAA  | Ą              |          |    |              |      |
| Currency                   | GBP  |                |          |    |              |      |
| Amount Type                | YTD  |                |          |    | Year-to-Date |      |
|                            | •    |                | 5        |    |              | Þ    |
|                            |      |                |          | QK | Clear        | Help |

Reporting in the General Ledger

| EXMZ       | Awards, Gifts, Trophies, Souvenirs                 |                                                                                                    | PDHB.GAAA.EXMZ | 0.00        | 15.00                                  | 15.00       |
|------------|----------------------------------------------------|----------------------------------------------------------------------------------------------------|----------------|-------------|----------------------------------------|-------------|
| EXZZ       | Other/General Miscellaneous                        |                                                                                                    | PDHA.GAAA.EXZZ | 0.00        | 120.00                                 | 120.00      |
| EZXX       | Transfer of Expenditure                            |                                                                                                    | PDSF.GAAA.EZXX | 0.00        | (6,656.84)                             | (6,656.84)  |
| EZZI       | Charge for Internal Issue of Inventory             |                                                                                                    | PDEE.GAAA.EZZI | 0.00        | 263.52                                 | 263.52      |
| EZZI       | Charge for Internal Issue of Inventory             |                                                                                                    | PDHC.GAAA.EZZI | 0.00        | 7.79                                   | 7.79        |
| EZZI       | Charge for Internal Issue of Inventory             |                                                                                                    | PDJQ.GAAA.EZZI | 0.00        | 301.35                                 | 301.35      |
| EZZI       | Charge for Internal Issue of Inventory             |                                                                                                    | PDKU.GAAA.EZZI | 0.00        | 5.76                                   | 5.76        |
| FAAE       | Scholarships/Fellowships Etc:General               |                                                                                                    | PDGF.GAAA.FAAE | 0.00        | 2,760.00                               | 2,760.00    |
| FAAE       | Scholarships/Fellowships Etc:General               | A value in brackets for an expenditure                                                                                                    | PDGQ.GAAA.FAAE | 0.00        | 6,795.00                               | 6,795.00    |
| FAAE       | Scholarships/Fellowships Etc:General               | would suggest either:                                                                                                    | PDKZ.GAAA.FAAE | 0.00        | (537.50)                               | (537.50)    |
| FAFA       | University & College (Fee Payments)                | - a credit note from a supplier or                                                                                                    | PDKZ.GAAA.FAFA | 0.00        | 6,177.00                               | 6,177.00    |
| FJNA       | Bad Debt Provision (Non RG) (P & L)                | - an adjustment to transfer expenditure from                                                                                                    | PDGC.GAAA.FJNA | 0.00        | 207.03                                 | 207.03      |
| FKAA       | Internal Trading - Default Expense                 | one cost centre to another                                                                                                    | PDAA.GAAA.FKAA | 0.00        | (254.83)                               | (254.83)    |
| FKAA       | Internal Trading - Default Expense                 |                                                                                                    | PDGP.GAAA.FKAA | 0.00        | 578.00                                 | 578.00      |
| LAAC       | Conference Income                                  |                                                                                                    | PDDC.GAAA.LAAC | 0.00        | (62,171.35)                            | (62,171.35) |
| LAAC       | Conference Income                                  |                                                                                                    | PDDE.GAAA.LAAC | 0.00        | (2,100.00)                             | (2,100.00)  |
| LAAC       | Conference Income                                  |                                                                                                    | PDGH.GAAA.LAAC | 0.00        | (5,475.00)                             | (5,475.00)  |
| LAAC       | Conference Income Transaction codes                |                                                                                                    | PDGZ.GAAA.LAAC | 0.00        | (357.00)                               | (357.00)    |
| LAAC       | Conference Income beginning with Lare              |                                                                                                    | PDHA.GAAA.LAAC | 0.00        | (29,355.30)                            | (29,355.30) |
| LAAC       | Conference Income used for income                  |                                                                                                    | PDHB.GAAA.LAAC | 0.00        | (1,000.00)                             | (1,000.00)  |
| LAAC       | Conference Income                                  |                                                                                                    | PDJN.GAAA.LAAC | 0.00        | (1,027.25)                             | (1,027.25)  |
| LAAC       | Conference Income                                  |                                                                                                    | PDPD.GAAA.LAAC | 0.00        | (85.00)                                | (85.00)     |
| LAAT       | Re-Imbursement of Travel Expenses                  |                                                                                                    | PDHA.GAAA.LAAT | 0.00        | (245.00)                               | (245.00)    |
| LABA       | Tutorial Fees                                      |                                                                                                    | PDKZ.GAAA.LABA | 0.00        | (19,377.00)                            | (19,377.00) |
| LBAH       | Sales: Coffee and Tea                              |                                                                                                    | PDHD.GAAA.LBAH | 0.00        | (204.29)                               | (204.29)    |
| LJAK       | Bench Fees                                         |                                                                                                    | PDKZ.GAAA.LJAK | 0.00        | (300.00)                               | (300.00)    |
| LKAA       | Sales/Income - Miscellaneous                       |                                                                                                    | PDDC.GAAA.LKAA | 0.00        | (105.91)                               | (105.91)    |
| LKAA       | Sales/Income - Miscellaneous                       |                                                                                                    | PDGC.GAAA.LKAA | 0.00        | (828.12)                               | (828.12)    |
| LKAA       | Sales/Income - Miscellaneous                       |                                                                                                    | PDGQ.GAAA.LKAA | 0.00        | (19,767.00)                            | (19,767.00) |
| LKAA       | Sales/Income - Miscellaneous                       |                                                                                                    | PDGW.GAAA.LKAA | 0.00        | (2,897.50)                             | (2,897.50)  |
| LKAA       | Sales/Income - Miscellaneous                       |                                                                                                    | PDKZ.GAAA.LKAA | 0.00        | (6,759.82)                             | (6,759.82)  |
| LKJA       | Income - Loan Fund Repaid                          |                                                                                                    | PDEE.GAAA.LKJA | 0.00        | (2,306.28)                             | (2,306.28)  |
| LKPA       | Sales:Private Purchases                            |                                                                                                    | PDYC.GAAA.LKPA | 0.00        | (234.66)                               | (234.66)    |
| LSAA       | Sponsorship Income                                 |                                                                                                    | PDHB.GAAA.LSAA | 0.00        | (1,438.45)                             | (1,438.45)  |
| VPNA       | Private Purchases Represents the balance bro       | ught                                                                                                    | PDYC.GAAA.VPNA | 0.00        | (2.07)                                 | (2.07)      |
| XEAA       | Departmental Reserves forward from the period year | r. I                                                                                                    | PDAA.GAAA.XEAA | 384.21      | 0.00                                   | 384.21      |
| XEAA       | Departmental Reserves Brackets = surplus           |                                                                                                    | PDEE.GAAA.XEAA | (323.46)    | 0.00                                   | (323.46)    |
| XEAA       | Departmental Reserves 🖌                            |                                                                                                    | PDGC.GAAA.XEAA | 828.12      | 0.00                                   | 828.12      |
| XEAA       | Departmental Reserves                              |                                                                                                    | PDGF.GAAA.XEAA | (12,955.71) | 0.00                                   | (12,955.71) |
| XEAA       | Departmental Reserves                              |                                                                                                    | PDGP.GAAA.XEAA | (1,881.52)  | 0.00                                   | (1,881.52)  |
| XEAA       | Departmental Reserves                              |                                                                                                    | PDGQ.GAAA.XEAA | (2,265.00)  | 0.00                                   | (2,265.00)  |
| XEAA       | Departmental Reserves                              |                                                                                                    | PDGU.GAAA.XEAA | (566.19)    | 0.00                                   | (566.19)    |
|            |                                                    |                                                                                                    |                |             |                                        |             |
| hanna an a | man and and and and and and and and and a          |                                                                                                    |                |             |                                        |             |
|            |                                                    | - Comment of the second of the second of the |                |             | ~~~~~~~~~~~~~~~~~~~~~~~~~~~~~~~~~~~~~~ |             |

# **Trial Balance - Detail (UFS)**

The same report as *Trial Balance Full Field* above but transaction code descriptions are truncated to 41 characters. This is useful where the additional lines caused by the wrapping text descriptions will interfere with the reading of the report (e.g. for a balance reconciliation exercise where the full description is not required).

You can review *Actuals, Budget* or *Encumbrance* figures, along with a grand total and a description to the left of subtotals to display the segment code being subtotalled.

# Account Analysis Report: UFS

The Account Analysis reports provide detailed information about individual transactions that have been posted to the general ledger from other modules such as Accounts Payables (invoiced expenditure), Payroll and Accounts Receivable (sales invoices and income received). It is recommended that you run these reports **for specific account combinations** where you want to study the transactions that make up a particular balance – perhaps a balance that you are querying from a higher level general ledger report.

# Versions available

There are a number of versions of the Account Analysis Report with layouts to suit differing needs each with a slightly different emphasis, and appealing to different audiences. The following table shows which columns each report version contains.

| Account Analysis Report                                          | When to use                                                                                                    | Source of transaction<br>(eg Payables, Receivables) | Category<br>(e.g. Purchase invoice,<br>Journal) | Batch name+ | Journal name | Posted Date | Flexfield | Flexfield Description | Description of transaction | *Reference 1# (Display<br>depends on the category of<br>the transaction) | *Reference 5 ## (Display<br>depends on the category of<br>the transaction) | PO Number if matched | Debit column | Credit column | Amount column<br>(Credits indicated as<br>minus/red) |
|------------------------------------------------------------------|----------------------------------------------------------------------------------------------------|-----------------------------------------------------|-------------------------------------------------|-------------|--------------|-------------|-----------|-----------------------|----------------------------|--------------------------------------------------------------------------|----------------------------------------------------------------------------|----------------------|--------------|---------------|------------------------------------------------------|
| Full Field                                                       | Good for information about the source of the transaction                                                                          | ~                                                   | ~                                               | ~           | ~            |             | ~         |                       | ~                          |                                                                          |                                                                            |                      | ~            | ~             |                                                      |
| Transaction Detail 1 (UFS)                                       | Good all round report especially for information on<br>transactions from AP                                                       |                                                     | ~                                               |             |              | ~           | ~         | ~                     | ~                          | ~                                                                        | ~                                                                          | ~                    | ~            | ~             |                                                      |
| Transaction Detail 3 (UFS)                                       | Report limits data for each transaction to a single line, to<br>assist with downloading into Excel and subsequent sorting<br>etc. |                                                     |                                                 |             |              | ~           | ~         |                       | √**                        | ~                                                                        | ✓                                                                          | ~                    |              |               | ✓                                                    |
| Transaction Detail (UFS) — Excel<br>Version                      | Directly exports in to Excel, enabling the data to be interpreted and manipulated more easily.                                    | ~                                                   | ~                                               | ~           |              | ~           |           |                       | ~                          | ✓                                                                        | ✓                                                                          | ~                    |              |               | ~                                                    |
| Transaction Detail Filtered by<br>Categories Excel Version (UFS) | Directly exports in to Excel, allows usage of CC<br>owner/category functionality to <i>FILTER</i> report                          | ~                                                   | ~                                               | ~           |              | ~           |           |                       | ~                          | ✓                                                                        | ✓                                                                          | ~                    |              |               | ~                                                    |
| Transaction Detail with Categories<br>Excel Version (UFS)        | Directly exports in to Excel, <i>INCLUDES</i> CC owner/category columns                                                           | ~                                                   | ✓                                               | ~           |              | ~           |           |                       | ~                          | ✓                                                                        | ✓                                                                          | ~                    |              |               | ✓                                                    |
| Transaction Detail with Categories<br>and School Param (UFS)     | For School use only                                                                                                    | ~                                                   | ~                                               | ~           |              | ~           |           |                       | ~                          | ~                                                                        | ✓                                                                          | ~                    |              |               | ✓                                                    |

# Notes for table:

| +Batch name for Payables & Receivables is from overnight run, not user defined name                                                                              |
|----------------------------------------------------------------------------------------------------|
| *Eg. AP Invoices/AR invoices/AR Misc. receipts                                                                                                    |
| **always the journal line description as held in the General Ledger                                                                                              |
| # Ref 1: supplier/customer name                                                                                                    |
| ##Ref 2 or 5: supplier's invoice number/ AR invoice number/paid from                                                                                             |
| Flexfield for Excel Version reports is not given in one column, but are all given, in separate (sometimes side by side) columns, some with descriptions of codes |
| Excel Version & Filtered by Cat: codes displayed side by side                                                                                                    |
| With Categories: have code descriptions in between each segment                                                                                                  |

# Running the Account Analysis – Transaction Detail (UFS) - Excel Version

1. Select this report in the normal way from the list of available reports.

| Reports                                                                            | ×           |
|------------------------------------------------------------------------------------|-------------|
|                                                                                    |             |
| Find account Analysis - %                                                          |             |
|                                                                                    |             |
| Name                                                                               | Application |
| Account Analysis - Full Field (UFS)                                                | CAPSA       |
| Account Analysis - Transaction Detail - Excel Version (UFS)                        | CAPSA       |
| Account Analysis - Transaction Detail 1 (UFS)                                      | CAPSA       |
| Account Analysis - Transaction Detail 3 (UFS)                                      | CAPSA       |
| Account Analysis - Transaction Detail Filtered By Categories - Excel Version (UFS) | CAPSA       |
| Account Analysis - Transaction Detail with Categories - Excel Version (UFS)        | CAPSA       |
| Account Analysis - Transaction Detail with Categories and School Param (UFS)       | CAPSA       |
| Account Analysis - (132 Char)                                                      | General Le  |
| Account Aprilia - (180 Charten                                                     | Goranda     |

- 2. Complete the required parameters
  - a) Enter your *Department code*.
  - Enter the date for the *Starting period* of the information you require. You can either do this by clicking on the list of values or entering the date manually, e.g. Jun-17
  - c) Enter the date for the *Ending Period* of the information you require. You can do this by clicking on the list of values or by entering it manually, e.g. Sep-18

| Parameters      |               |
|-----------------|---------------|
| Department      |               |
| Starting Period |               |
| Ending Period   |               |
| Flexfield From  |               |
| Flexfield To    |               |
| Currency        |               |
|                 |               |
|                 | QK Clear Help |
|                 |               |

- d) Upon completing the date fields, UFS will open the Accounting Flexfield form which requires completing.
- e) Enter the information of the account code string you wish to query by completing all the fields.
- f) Once all fields completed, click OK and the parameter screen will display again.

| Accounting Flexfield |        |            |  |  |  |  |  |  |  |  |
|----------------------|--------|------------|--|--|--|--|--|--|--|--|
|                      | Low    | High       |  |  |  |  |  |  |  |  |
| Entity               | U      | U          |  |  |  |  |  |  |  |  |
| Department           | PD     | PD         |  |  |  |  |  |  |  |  |
| Cost Centre          | PDBA   | PDBA       |  |  |  |  |  |  |  |  |
| Source of Funds      | GAAA   | GAAA       |  |  |  |  |  |  |  |  |
| Transaction          | 0000   | ZZZZ       |  |  |  |  |  |  |  |  |
| Spare                | 0000   | 0000       |  |  |  |  |  |  |  |  |
|                      |        |            |  |  |  |  |  |  |  |  |
| <u>O</u> K           | Cancel | Clear Help |  |  |  |  |  |  |  |  |

- g) The last field that needs completing is the *currency* field. The currency you need to enter is *GBP*, or alternatively, use the *STAT* option to report on the physical number (as opposed to value) of your CUEF units
- h) Click **OK** to return to the submit request screen.
- 3. Options click button to ensure that printer setting is set to 0 copies or noprint
- 4. *Submit* the report.
- 5. Once the report *phase* is *Completed*, click on *View output*, then *Save* > *Open*, to open the Excel file.

#### Report output

The Excel workbook contains at least two worksheets:

- *Report Information* shows the report name, date run and parameters entered, as well as the reconciliation. The difference must be zero.
- Transactions shows the line details for each entry that matches the report criteria

#### **Transactions tab**

|             |        |        |      |      |      |      |       |              |           |                             |                                 |                          | Ref |                | Ref F | Ref Re | f PO   |          |                                  |
|-------------|--------|--------|------|------|------|------|-------|--------------|-----------|-----------------------------|---------------------------------|--------------------------|-----|----------------|-------|--------|--------|----------|----------------------------------|
| Posted      | Period | Entity | Dept | CC   | SOF  | Tran | Spare | Category     | Source    | Batch Name                  | Description                     | Ref 1                    | 4   | Ref 5          | 6 8   | 3 10   | Number | Amount   | Tran Desc                        |
| 03-May-2018 | MAY-18 | U      | ZZ   | ZZDE | AAAC | ETKZ | 0000  | Purchase Inv | Payables  | Payables A 2813905 22943812 | 33pax COACH TO HAYLEY WOOD      | NEALS TRAVEL LTD         |     | 37907          | 8     | 3      | 264445 | 4 0.00   | Coach Hire                       |
| 09-May-2018 | MAY-18 | U      | ZZ   | ZZDE | AAAC | ETKZ | 0000  | Purchase Inv | Payables  | Payables A 2819903 22981204 | 53pax COACH, 15/5/18, FROM      | NEALS TRAVEL LTD         |     | 38028          | 5     | 3      | 275240 | B 0.00   | Coach Hire                       |
| 09-May-2018 | MAY-18 | U      | ZZ   | ZZDE | AAAC | ETKZ | 0000  | Purchase Inv | Payables  | Payables A 2819903 22981204 | 53pax COACH, 15/5/18, FROM      | NEALS TRAVEL LTD         |     | 38028          | 1     | L      | 275240 | 8 200.00 | Coach Hire                       |
| 03-May-2018 | MAY-18 | U      | ZZ   | ZZDE | AAAC | ETKZ | 0000  | Purchase Inv | Payables  | Payables A 2813905 22943812 | 33pax COACH TO HAYLEY WOOD      | NEALS TRAVEL LTD         |     | 37907          | 1     | L      | 264445 | 4 290.00 | Coach Hire                       |
| 01-Jun-2018 | MAY-18 | U      | ZZ   | ZZDN | AAAA | ETZZ | 0000  | Purchase Inv | Payables  | Payables A 2829929 23145352 | 22/05/18 INTERVIEW WITH DR S    | CHANEL, DR COCO          |     | EXP/29/05/18.  | 1     | L      |        | -200.00  | Other/General Travel & Transport |
| 23-May-2018 | MAY-18 | U      | ZZ   | ZZGC | GAAA | ETAZ | 0000  | Purchase Inv | Payables  | Payables A 2825936 23083927 | ACCOMMODATION FOR SUBODH        | DOWNING COLLEGE          |     | INV002787      | 1     | 3      |        | 144.28   | Accommodation and Hotels         |
| 21-May-2018 | MAY-18 | U      | ZZ   | ZZGH | GAAA | ETAZ | 0000  | Purchase Inv | Payables  | Payables A 2825918 23067171 | 08/05/18 ACCOMMODATION 30       | GONVILLE & CAIUS COLLEGE |     | 231459         | 1     | 3      |        | 0.00     | Accommodation and Hotels         |
| 21-May-2018 | MAY-18 | U      | ZZ   | ZZGH | GAAA | ETAZ | 0000  | Purchase Inv | Payables  | Payables A 2825918 23067171 | 08/05/18 ACCOMMODATION 30       | GONVILLE & CAIUS COLLEGE |     | 231459         | 1     | L      |        | 617.10   | Accommodation and Hotels         |
| 29-May-2018 | MAY-18 | U      | ZZ   | ZZGM | GBAA | ETGZ | 0000  | Purchase Inv | Payables  | Payables A 2828921 23120142 | MEALS: PHD JURY MEETING WITH    | GELLER, DR ROSS          |     | EXP/25/05/18/3 | 1     | 3      |        | 0.00     | Subsistence                      |
| 29-May-2018 | MAY-18 | U      | ZZ   | ZZGM | GBAA | ETGZ | 0000  | Purchase Inv | Payables  | Payables A 2828921 23120142 | MEALS: PHD JURY MEETING WITH    | GELLER, DR ROSS          |     | EXP/25/05/18/3 | 1     | L      |        | 70.40    | Subsistence                      |
| 31-May-2018 | MAY-18 | U      | ZZ   | ZZGY | EFKM | ETFZ | 0000  | Purchase Inv | Payables  | Payables A 2829921 23135399 | Train to London 24/04/2018 Dr G | KEY TRAVEL LTD           |     | 1828501        | 1     | 3      | 275616 | 7 0.00   | Rail Travel                      |
| 05-Jul-2018 | JUN-18 | U      | ZZ   | ZZDN | AAAA | ETZZ | 0000  | Adjustment   | Spreadshe | AG/SKT/BANKCHARGE/05/07/20  | Bank chg GBP IPO:ZZ 18445,      |                          |     |                |       |        |        | 2.00     | Other/General Travel & Transport |
| 05-Jul-2018 | JUN-18 | U      | ZZ   | ZZDN | AAAA | ETZZ | 0000  | Adjustment   | Spreadshe | AG/SKT/BANKCHARGE/05/07/20  | Bank chg GBP IPO:ZZ 18444,      |                          |     |                |       |        |        | 2.00     | Other/General Travel & Transport |
| 22-Jun-2018 | JUN-18 | U      | ZZ   | ZZGL | GBAA | ETBZ | 0000  | Transfer     | Manual    | ZZ/DH/22/06/18-1            | CC FLIGHT TO STOCKHOLM 26       |                          |     |                |       |        |        | 144.08   | Air Travel                       |
| 20-Jun-2018 | JUN-18 | U      | ZZ   | ZZGZ | GAAA | ETZZ | 0000  | Transfer     | Manual    | ZZ/DH/20/06/18-1            | CC SWISS CONFERENCE             |                          |     |                |       |        |        | 668.14   | Other/General Travel & Transport |

# **GL** Journal Transactions

Available in *Cognos*, this General Ledger report provides detailed General Ledger journal line information.

This report has a variety of optional fields, allowing users to customise the output to better suit their requirements and see information about source transactions for the journal lines if required. It is intended to be used as a working report, and as such does not contain any header, footer, or summary information in order to ease manipulation of the output to meet user needs.

As the report is for use by many different users, e.g. Departments, Schools and Central Finance, it employs the standard security model, restricting information returned to only Departments or Schools the user has been granted access to.

The default output option for this report is Excel, but the output can be changed to all standard formats (including PDF and HTML).

#### To run the GL Journal Transactions report

In Cognos, navigate to: Public Folders > LIVE > your school folder > Departmental (Shared) Reports > GL: Journal Transactions

| IBM Cognos Connection |          |                                                                             |  |  |  |  |  |  |  |  |
|-----------------------|----------|-----------------------------------------------------------------------------|--|--|--|--|--|--|--|--|
| <b>6</b>              | Pul      | blic Folders My Folders                                                     |  |  |  |  |  |  |  |  |
| Publi                 | c Folder | rs > LIVE > School of the Physical Sciences > Departmental (Shared) Reports |  |  |  |  |  |  |  |  |
|                       |          |                                                                             |  |  |  |  |  |  |  |  |
|                       |          | Name 🗘                                                                      |  |  |  |  |  |  |  |  |
|                       |          | GL Reporting                                                                |  |  |  |  |  |  |  |  |
|                       |          | Grants Reporting                                                            |  |  |  |  |  |  |  |  |
|                       | ‱►       | GL: Budget to Actual                                                        |  |  |  |  |  |  |  |  |
|                       | ‱►       | GL: Financial Summary                                                       |  |  |  |  |  |  |  |  |
|                       | ‱►       | GL: Journal Transactions                                                    |  |  |  |  |  |  |  |  |

To run the report, click on **Run with Options** icon to the right of the report. Remember not to click on the report name to run as this will bypass the format and output options.

#### Parameter screens

As with the other Cognos reports, the report has a variety of optional fields, allowing users to customise the output to better suit their requirements.

## Accounting date parameters

Date parameters are used to select the date range to be covered in the report.

| ect Fin                                                       | ancia<br>-19<br>-18<br>-17<br>-16<br>-15<br>-15<br>-14<br>-12<br>-11<br>-11 | al Yea                                                                      | ar(s)                                                                   | :                                                |                                                  |                                                |
|---------------------------------------------------------------|-----------------------------------------------------------------------------|-----------------------------------------------------------------------------|-------------------------------------------------------------------------|--------------------------------------------------|--------------------------------------------------|------------------------------------------------|
| Update                                                        | GL P                                                                        | <u>Sel</u><br>eriod                                                         | List                                                                    |                                                  | select                                           | <u>all</u>                                     |
| Update<br>ect Sta                                             | GL Pe                                                                       | eriod<br>urna<br>2                                                          | List                                                                    | stin                                             | g Da                                             | e:                                             |
| Update<br>ect Sta                                             | GL Pe                                                                       | eriod<br>urna<br>2<br>Mar                                                   | List                                                                    | stin                                             | g Da                                             | e:                                             |
| Update<br>ect Sta                                             | GL Po<br>Int Jo<br>Feb<br>Aug                                               | seriod<br>urna<br>2<br>Mar<br>Sep                                           | List                                                                    | stin                                             | g Da<br>Jay<br>May<br>Nov                        | e:<br>Jun<br>Dec                               |
| Update<br>ect Sta<br>Jan<br>Jul<br>Mon                        | GL Pe<br>art Jo<br>Feb<br>Aug                                               | eriod<br>urna<br>2<br>Mar<br>Sep<br>Wed                                     | List                                                                    | stin<br>or I<br>st I                             | g Da<br>Jay<br>May<br>Nov<br>Sat                 | e:<br>Jun<br>Dec<br>Sun                        |
| Update<br>ect Sta<br>Jan<br>Jul<br>Mon                        | GL Pe<br>rt Joi<br>Feb<br>Aug<br>Tue                                        | eriod<br>urna<br>Mar<br>Sep<br>Wed                                          | List<br>018<br>018<br>Ap<br>Oc<br>Thu<br>2                              | stin<br>or r<br>st r<br>Fri<br>3                 | g Da<br>May<br>Nov<br>Sat<br>4                   | e:<br>Jun<br>Dec<br>Sun<br>5                   |
| Update<br>ect Sta<br>Jan<br>Jul<br>Mon<br>6                   | GL Pe<br>Trt Joi<br>Feb<br>Aug<br>Tue<br>7                                  | sei<br>eriod<br>urna<br>2<br>Mar<br>Sep<br>Wed<br>1<br>8                    | List<br>1 Pos<br>018<br>7 Ap<br>0 Oc<br>Thu<br>2<br>9                   | stin<br>or r<br>st l<br>Fri<br>3                 | g Da<br>May<br>Nov<br>Sat<br>4<br>11             | e:<br>Jun<br>Dec<br>Sun<br>5<br>12             |
| Update<br>ect Sta<br>Jan<br>Jul<br>Mon<br>6<br>13             | GL Pe<br>Trt Joi<br>Feb<br>Aug<br>Tue<br>7<br>14                            | eriod<br>urna<br>Mar<br>Sep<br>Wed<br>1<br>8<br>15                          | List<br>018<br>018<br>0c<br>Thu<br>2<br>9<br>16                         | stin<br>or 1<br>ct 1<br>Fri<br>3<br>10           | g Da<br>May<br>Nov<br>Sat<br>4<br>11<br>18       | e:<br>Jun<br>Dec<br>Sun<br>5<br>12<br>19       |
| Update<br>ect Sta<br>Jan<br>Jul<br>Mon<br>6<br>13<br>20       | GL Pa<br>Feb<br>Aug<br>Tue<br>7<br>14<br>21                                 | eriod<br>urna<br>Mar<br>Sep<br>Wed<br>1<br>8<br>15<br>22                    | List<br>018<br>0018<br>000<br>Thu<br>2<br>9<br>16<br>23                 | stin<br>stin<br>fri<br>3<br>10<br>17<br>24       | g Da<br>May<br>Nov<br>Sat<br>4<br>11<br>18<br>25 | e:<br>Jun<br>Dec<br>Sun<br>12<br>19<br>26      |
| Update<br>ect Sta<br>Jan<br>Jul<br>Mon<br>6<br>13<br>20<br>27 | GL Po<br>rrt Jo<br>Feb<br>Aug<br>Tue<br>7<br>14<br>21<br>28                 | eriod<br>urna<br>Mar<br>Sep<br>Wed<br>1<br>8<br>15<br>22<br>29              | List<br>I Pos<br>018<br>App<br>0 Oc<br>Thu<br>2<br>9<br>16<br>23<br>30  | stin<br>stin<br>fri<br>3<br>10<br>17<br>24<br>31 | g Da<br>May<br>Nov<br>Sat<br>11<br>18<br>25      | e:<br>Jun<br>Dec<br>Sun<br>5<br>12<br>19<br>26 |
| Update<br>ect Sta<br>Jan<br>Jul<br>Mon<br>6<br>13<br>20<br>27 | GL Po<br>ret Joi<br>Feb<br>Aug<br>Tue<br>7<br>14<br>21<br>28                | Sele<br>eriod<br>urna<br>2<br>Mar<br>Sep<br>Wed<br>1<br>8<br>15<br>22<br>29 | List<br>1 Pos<br>018<br>0 Ap<br>0 Oc<br>Thu<br>2<br>9<br>16<br>23<br>30 | stin<br>stin<br>fri<br>3<br>10<br>17<br>24<br>31 | g Da<br>May<br>Nov<br>Sat<br>11<br>18<br>25      | e:<br>Jun<br>Dec<br>Sun<br>5<br>12<br>19<br>26 |
| Update<br>ect Sta<br>Jan<br>Jul<br>Mon<br>6<br>13<br>20<br>27 | GL PC<br>rt Jo<br>Feb<br>Aug<br>Tue<br>7<br>14<br>21<br>28                  | self<br>eriod<br>urna<br>2<br>Mar<br>Sep<br>Wed<br>1<br>8<br>15<br>22<br>29 | List<br>I Pos<br>018<br>000<br>000<br>Thu<br>2<br>9<br>16<br>23<br>30   | stin<br>stin<br>fri<br>3<br>10<br>17<br>24<br>31 | g Da<br>May<br>Nov<br>Sat<br>11<br>18<br>25      | e:<br>Jun<br>Dec<br>Sun<br>5<br>12<br>19<br>26 |

# **Organisation parameters**

The report can be run for Departments, Department Group, Schools, or even across the whole University.

A list of Department codes can also be typed in separated by commas.

| Select School(s):                                                          | Select Department Group: |
|----------------------------------------------------------------------------|--------------------------|
| School of Arts and Humanities                                              | ^                        |
| School of the Biological Sciences                                          | Deselort                 |
| School of Clinical Medicine                                                | Lindate Department List  |
| ☐ School of the Humanities and Social Sciences                             | Opdate Department List   |
| □ School of the Physical Sciences                                          |                          |
| School of Technology                                                       |                          |
|                                                                            |                          |
|                                                                            |                          |
| ☐ Others                                                                   |                          |
| Associated Bodies                                                          |                          |
|                                                                            |                          |
| Select all                                                                 |                          |
| Update Department List                                                     |                          |
|                                                                            |                          |
| Select Department(s):                                                      |                          |
| 00: Balance Sheet                                                          |                          |
|                                                                            |                          |
| AB: Student Registry: Student Funding                                      |                          |
| AC: Student Registry: Operations                                           |                          |
| AD: Staff & Student Amenities and Facilities                               |                          |
| AE: Vice Chancellor's Office                                               |                          |
| <br>□ AF: MISD                                                             |                          |
| G AG: Finance                                                              |                          |
| AH: Human Resources                                                        |                          |
| Al: Postdoctoral Affairs                                                   |                          |
|                                                                            |                          |
| Select all Deselect all                                                    |                          |
| Update Cost Centre List                                                    |                          |
|                                                                            |                          |
| (Alternative) Department Code List (Separate with commas, e.g. AA, AB, AC) |                          |
|                                                                            |                          |
|                                                                            |                          |
## Account segment parameters

- Cost Centre(s) (optional)
- Source(s) of Funds (optional)
- Transaction(s) (optional)

Results can be further restricted by entering ranges for Account Code Segments, *or* by typing in lists of values separated by commas. If you don't need to limit selection, leave options set as *Lowest value* and *Highest value*.

| Select Department(s):                                                                                                    | Select Cost Centre Range(s):                                                      |
|----------------------------------------------------------------------------------------------------|-----------------------------------------------------------------------------------|
| 00: Balance Sheet                                                                                                    | From: Choices:                                                                    |
| AA: Central Admin                                                                                                    | ◯ Cost Centre Code                                                                |
| AB: Student Registry: Student Funding                                                                                     | Lowest value                                                                      |
| C: Student Registry: Operations                                                                                           | ♠ Remove                                                                          |
| AU: Stat & Student Amentics and Facilities                                                                                |                                                                                   |
|                                                                                                    |                                                                                   |
|                                                                                                    | Highest value                                                                     |
| AH: Human Resources                                                                                                    | Calast all Danslast all                                                           |
| Al: Postdoctoral Affairs                                                                                                  |                                                                                   |
| Select all Deselect all                                                                                                   | (Alternative) Cost Centre Code List (Separate with commas, e.g. AAAA, AAAB, AAAC) |
| Undate Cost Centre List                                                                                                   |                                                                                   |
|                                                                                                    |                                                                                   |
| (Alternative) Department Code List (Separate with commas, e.g. AA, AB, AC)                                                |                                                                                   |
| Select Source of Funds Range(s):                                                                                          | Select Transaction Range(s):                                                      |
|                                                                                                    | Transaction Code                                                                  |
| insert                                                                                                    | Insert                                                                            |
| ♦ Remove                                                                                                    | ♦ Remove                                                                          |
|                                                                                                    | To:                                                                               |
| Source of Funds Code                                                                                                    | Transaction Code                                                                  |
| Highest value                                                                                                    | Highest value                                                                     |
| ,<br><u>Select all</u> <u>Deselect all</u>                                                                                | ,<br><u>Select all Deselect all</u>                                               |
| (Alternative) Source of Funds Code List (Separate with commas, e.g. AAAA, AAAB, AAAC)                                     | (Alternative) Transaction Code List (Separate with commas, e.g. AAAA, AAAB, AAAC) |
| Batch or Journal name (Search on part of the Batch or Journal name) This selection allows you t journal using part of the | to search for a particular<br>batch or journal name                               |
|                                                                                                    |                                                                                   |

### Note:

The default selection for the *Transaction range* excludes *Balance sheet* items. If this is not your choice, highlight the selection, and click *Remove*.

## **Output parameters**

- Balance Type(s) (optional)
- GL Journal Posting Status (optional)
- Report Layout Options (optional)

The output received from the report can include different journal types and statuses, and additional fields can be shown on the output by selecting various layout options.

| Select Balance Type(s):<br>Actual<br>Budget<br>Encumbrance<br>Select all Deselect all | Select GL Journal Posting Status: |
|---------------------------------------------------------------------------------------|-----------------------------------|
| Report Layout Options:                                                                |                                   |
| Show Entity and Spare Account Segments                                                |                                   |
| Show Descriptions for Chart of Accounts Segments                                      |                                   |
| Show Cost Centre Analysis                                                             |                                   |
| Show Batch Name and Description                                                       |                                   |
| Show Journal Name and Description                                                     |                                   |
| Show Journal Source and Category                                                      |                                   |
| Show Journal Line Number                                                              |                                   |
| Show Debits and Credits instead of Totals                                             |                                   |
| Show Entered Currency                                                                 |                                   |
| Show Source Transaction Details                                                       |                                   |
| Show Negative Amounts in Red                                                          |                                   |
| <u>Select all</u> <u>Deselect all</u>                                                 |                                   |

Click on

when all selections are made. If the button is greyed out, you have missed a mandatory selection.

#### Report output

In Excel a workbook containing at least two worksheets will open entitled:

- GL Journal Transactions
- Report Information

Finish

The GL Journal Transactions tab shows journal line details for each entry that matches the report criteria

## Default report output

The GL Journal Transactions tab includes the following default fields:

| GL Date              | Period Name      | Department code          | Cost Centre Code |
|----------------------|------------------|--------------------------|------------------|
| Source of Funds code | Transaction Code | Journal Line Description | Accounted amount |

## Example of report output with default fields only

| Posting Date | Period Name | Department Code | Cost Centre Code | Source of Funds Code | Transaction Code            | Journal Line Description                   | Accounted Amount |
|--------------|-------------|-----------------|------------------|----------------------|-----------------------------|--------------------------------------------|------------------|
| 16-Aug-18    | AUG-18      | ZZ              | ZZIZ             | AAAA                 | EBB0                        | BOOKS                                      | 182.00           |
| 24-Aug-18    | AUG-18      | ZZ              | ZZRK             | AAAA                 | ELCZ                        | Sodium Hypochlorite, Technical, Solution   | 110.64           |
| 22-Aug-18    | AUG-18      | ZZ              | ZZRK             | AAAA                 | EEMZ                        | PD2783961                                  | 15.30            |
| 22-Aug-18    | AUG-18      | ZZ              | ZZRK             | AAAA                 | EEMZ                        | ARASYSTEM 360                              | 623.67           |
| 28-Aug-18    | AUG-18      | ZZ              | ZZRK             | AAAA                 | ELBK                        | PD 2674578                                 | 6.50             |
| 16-Aug-18    | AUG-18      | ZZ              | ZZDV             | AAAA                 | EMBD 1.8M CLOVER LEAF CABLE |                                            | 2.76             |
| 24-Aug-18    | AUG-18      | ZZ              | ZZBA             | AAAA                 | CCCA                        | 30006766 BARLOW JG U.PD.PDBA.AA4           | 72.08            |
| 22-Aug-18    | AUG-18      | ZZ              | ZZDZ             | AAAA                 | ELCB                        | Slide, Microscopic; Fisherbrand; Plain Gl  | 63.50            |
| 07-Aug-18    | AUG-18      | ZZ              | ZZYC             | GAAA                 | LKPA                        | Distribution for miscellaneous receipt: PE | 14.66            |
| 23-Aug-18    | AUG-18      | ZZ              | ZZHA             | GAAA                 | ETZZ                        | 25/07/18 PEPG2018@LISBON , PORTUG          | 0.00             |
| 16-Aug-18    | AUG-18      | ZZ              | ZZKZ             | GAAA                 | ETBZ                        | Ref ODWR3Z - Zemach Sorsa Lakore, F        | 1,093.80         |
| 28-Aug-18    | AUG-18      | ZZ              | ZZKZ             | GAAA                 | ELCZ                        | Starlab0.1-10ul Filter Tips, 10x96, S1121  | 40.95            |
| 28-Aug-18    | AUG-18      | ZZ              | ZZKZ             | GAAA                 | ELCZ                        | Starlab 1-200ul Graduated Filter Tips, 10  | 0.00             |

Other report layout options can be selected from the *Report Layout options* in the *output parameters* section.

## Example of a report with various layout options selected

| Posting   | Period | Dept | CC   | Cost Centre                   | SoF Code | Trnx | Transaction                   | Journal Header Name          | Journal Line Description             | Supplier / Customer | Invoice Number | PO /        | Accounted |
|-----------|--------|------|------|-------------------------------|----------|------|-------------------------------|------------------------------|--------------------------------------|---------------------|----------------|-------------|-----------|
| Date      | Name   | Code | Code |                               |          | Code |                               |                              |                                      | Name                |                | Requisition | Amount    |
| 27-Sep-18 | SEP-18 | ZZ   | ZZKZ | Additional Hod Funds Retained | GAAA     | ETZZ | Other/General Travel & Transp | SEP-18 Purchase Invoices GBP | CONFERENCE TRAVEL                    | CHANEL, COCO        | EXP/20/09/18   |             | 0.00      |
| 25-Sep-18 | SEP-18 | ZZ   | ZZHA | Eco_GeneMod                   | GAAA     | ETZZ | Other/General Travel & Transp | SEP-18 Purchase Invoices GBP | 12/07/18-25/08/18 PEPG WORKSHO       | ARMANI, GEORGIO     | EXP/21/09/18   |             | 661.67    |
| 18-Sep-18 | SEP-18 | ZZ   | ZZKZ | Additional Hod Funds Retained | GAAA     | ETMZ | Travel Agency Services        | SEP-18 Purchase Invoices GBP | Flight France - UK Return 10-13/09/2 | KEY TRAVEL LTD      | 50997414       | 2847672     | 156.00    |
| 10-Sep-18 | SEP-18 | ZZ   | ZZKZ | Additional Hod Funds Retained | GAAA     | ETAZ | Accommodation and Hotels      | ZZ/DH/10/09/18-2             | CC CLARE COLLEGE 6 ROOMS ACCOM       | MODATION. 10-12/09  | /2018          |             | 840.00    |
| 27-Sep-18 | SEP-18 | ZZ   | ZZKZ | Additional Hod Funds Retained | GAAA     | ETZZ | Other/General Travel & Transp | SEP-18 Purchase Invoices GBP | CONFERENCE TRAVEL                    | WESTWOOD, VIVIENN   | EXP/20/09/18   |             | 30.00     |
| 27-Sep-18 | SEP-18 | ZZ   | ZZKZ | Additional Hod Funds Retained | GAAA     | ETZZ | Other/General Travel & Transp | SEP-18 Purchase Invoices GBP | CONFERENCE TRAVEL                    | LAUREN, RALPH       | EXP/20/09/18   |             | 0.00      |
| 27-Sep-18 | SEP-18 | ZZ   | ZZKZ | Additional Hod Funds Retained | GAAA     | ETZZ | Other/General Travel & Transp | SEP-18 Purchase Invoices GBP | CONFERENCE TRAVEL                    | LAUREN, RALPH       | EXP/20/09/18   |             | 30.00     |
| 01-Oct-18 | SEP-18 | ZZ   | ZZHA | Eco_GeneMod                   | GAAA     | ETZZ | Other/General Travel & Transp | SEP-18 Purchase Invoices GBP | PEPG WORKSHOP COLCHESTER -09/0       | MCCARTNEY, STELLA   | EXP/18/09/18   |             | 0.00      |
| 18-Sep-18 | SEP-18 | ZZ   | ZZKZ | Additional Hod Funds Retained | GAAA     | ETMZ | Travel Agency Services        | SEP-18 Purchase Invoices GBP | Train -Stanstead-Cambridge return -  | KEY TRAVEL LTD      | 1890337        | 2847672     | 0.00      |
| 18-Sep-18 | SEP-18 | ZZ   | ZZKZ | Additional Hod Funds Retained | GAAA     | ETMZ | Travel Agency Services        | SEP-18 Purchase Invoices GBP | Train -Stanstead-Cambridge return -  | KEY TRAVEL LTD      | 1890337        | 2847672     | 26.70     |
| 01-Oct-18 | SEP-18 | ZZ   | ZZHA | Eco_GeneMod                   | GAAA     | ETZZ | Other/General Travel & Transp | SEP-18 Purchase Invoices GBP | PEPG WORKSHOP 2018-06/09/18 TR       | ARMANI, GEORGIO     | EXP/24/09/18   |             | 229.80    |
| 18-Sep-18 | SEP-18 | ZZ   | ZZKZ | Additional Hod Funds Retained | GAAA     | ETMZ | Travel Agency Services        | SEP-18 Purchase Invoices GBP | Flight France - UK Return 10-13/09/2 | KEY TRAVEL LTD      | 50997414       | 2847672     | (13.59)   |

## Chart of Accounts - Segment Value Listing (UFS)

This report enables departments to produce lists on the various segments of the General Ledger account code string for their department e.g. cost centre, source of funds or transaction codes. It can be exported into Microsoft Excel allowing departments to customise the report where required.

#### Parameter screen

This report can be run using any **GL** responsibility.

Complete the following fields:

- a. Department code
- b. Segment name field: Cost Centre, Source of Funds or Transaction Code, and Tab
- c. Complete the **Segment Range Low** and **Segment Range High** fields that you wish to create a list for, e.g. XX00 XXZZ if you were wanting a list of all cost centres for your department (replace XX with your department code).
- d. Click **OK** and then click **OK** again.

| Once the report has run, View output. The report opens in the browser you used to log into UFS. Use the bro | owser settings, and save as a txt file in an appropriate |
|----------------------------------------------------------------------------------------------------|----------------------------------------------------------|
| folder. Open Excel and import the text file (Refer <u>Step 3</u> in Appendix B below).                      |                                                          |

#### Report output

This example was run using the Cost Centre segment option.

| CAPSA Set of | Books                            |           |      |         |        |        |           |           |
|--------------|----------------------------------|-----------|------|---------|--------|--------|-----------|-----------|
| Segment:     | Cost Centre                      |           |      | Report  | Date:  |        | 25-Oct-20 | 18 09:43  |
|              |                                  |           |      |         | Page:  | 1      | of        | 10        |
| Cost Centre  | Description                      | Start     | End  | Enabled | Parent | Rollup | Posting   | Budgeting |
|              |                                  | Date      | Date |         |        | Group  | Allowed   | Allowed   |
|              |                                  |           |      |         |        |        |           |           |
| ZZAA         | Ecology: Administration          | 17-May-00 |      | Yes     | No     |        | Yes       | Yes       |
| ZZAB         | Ecology: Workshop                | 17-May-00 |      | Yes     | No     |        | Yes       | Yes       |
| ZZAC         | Ecology: Maintenance             | 17-May-00 |      | Yes     | No     |        | Yes       | Yes       |
| ZZAD         | Ecology: Library                 | 17-May-00 |      | Yes     | No     |        | Yes       | Yes       |
| ZZAE         | Ecology: Catering                | 17-May-00 |      | Yes     | No     |        | Yes       | Yes       |
| ZZAG         | Ecology: Research Grant Activity | 17-May-00 |      | Yes     | No     |        | Yes       | Yes       |
| ZZEA         | Depatmental Photocopier          | 05-Jun-00 |      | Yes     | No     |        | Yes       | Yes       |
| ZZIB         | Teaching Laboratory              | 29-Jul-00 |      | Yes     | No     |        | Yes       | Yes       |
|              |                                  |           |      |         | _      |        |           |           |

Department

OK

Cancel

Clear

Help

Segment Name

Segment Range Low Segment Range High

#### Note:

Cost centre XXAA to XXBA are standard codes that all departments have.

The XXAG cost centre is used exclusively for posting balances from research project accounts into the General Ledger.

# Would like to know more about.....

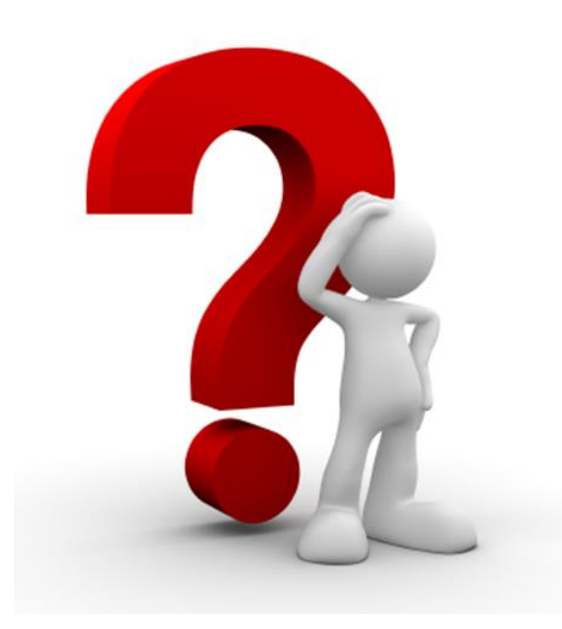

## **Brought forward balances/departmental reserves**

| Balances on the Source of Funds at the year-end | Transferred to                          | Comments                                                                                                    |
|-------------------------------------------------|-----------------------------------------|----------------------------------------------------------------------------------------------------|
| ABAA (Stipends)                                 | ADAB<br>(Accumulated Balances Stipends) | Generally, both surplus and deficit balances are retained by the department at year end, but there may be carry forward rules set by the School. |
| ACAA (Wages) ADAC (Accumulated Balances Wages)  |                                         | ADAB and ADAC are used to allow ABAA and ACAA to be cleared in readiness for a new budget the following year.                                    |
| AAAA (Chest Non Payroll)                        | ADAA<br>(Accumulated Balances)          | As with ADAB and ADAC, year end balances will be transferred from AAAA to ADAA.                                                                  |
| Other sources of funds                          | Retained in the same source of funds    | And in the same cost centre                                                                                                    |

Balances on accounts from previous years are reflected in the accounts in a number of ways depending on the source of funds.

The most common transaction code used to represent brought forward balances is XEAA (Departmental Reserves).

### For any queries on brought forward balances contact your Finance Advisor.

Other codes that you might come across are:

- AZZY Transactions pending allocation to correct coding (Internal Sales and Credit Card balances will show here)
- UBAA Trade Debtors
- UBCA Bad Debt Provision (Balance sheet)
- UNAA Other Debtors
- VBAA Trade Creditors

## Deposits and investments – and their related income

It is possible to invest surplus cash balances and capital sums on Trust Funds and Donations sources of funds. The *Transaction Code Balance* reports are ideal to see all investment activity for one or more source of funds.

If a surplus cash balance is placed on deposit, or is used to buy Cambridge University Endowment Fund (CUEF) units, this is similar to taking money from a current account and placing it in an investment account. The cash balance on the source of funds will be reduced – perhaps to a few pounds – or enough to meet short term planned expenditure, and a corresponding sum will appear on a specific transaction code to represent the deposit/investment.

#### The Transaction Code Balance Report can be used to see Trust Funds and donations (see overleaf).

The report shows:

- 1) Permanent Capital invested in the Cambridge University Endowment Fund (CUEF) to provide income to meet approved expenditure
- 2) Spendable Capital surplus income is often invested in CUEF units but can also be disinvested and spent
- 3) Distribution to Investors income earned from holding CUEF units. This is paid into the ZZYB cost centre whether the CUEF units are held as permanent or spendable capital.
- 4) Investment revaluation reserve at the beginning of the financial year, the CUEF units have a value e.g. £32.00 per unit. They are revalued throughout the year. So if 100 units are held and they increase in value by £1, £100 will show as a bracketed figure on XHAA and be added as a positive to the value of the unit holding (code NAAA). However, this extra value will only materialise if the units are sold.

## **Regular statements for Trust Funds**

Finance Division issues a regular statement for each Trust Fund to the manager of the fund, with detail of the purpose of the fund plus a breakdown of income, expenditure, revaluations and the number of permanent/spendable CUEF units held.

| CAPSA Set of Books<br>Currency: GBP<br>Type: Entered<br>Source of Funds Range: KIAP to KIAI<br>Cost Centre Range: 0000 to 2222 | P<br>Z               | Transaction Code Balances (UFS)<br>Year to date Period JAN-13<br>Department PD Plant Sciences                  |                          | Report Date:<br>Page:<br>Ref: XXACC | 12-MAY-2014 13:05<br>1 of 1<br>_AFGLTRB2 |
|----------------------------------------------------------------------------------------------------|----------------------|----------------------------------------------------------------------------------------------------|--------------------------|-------------------------------------|------------------------------------------|
| Source of Funds: KIAP Tom AP                                                                                                   | Rees Fund            |                                                                                                    |                          |                                     |                                          |
| Cost Centre Cost Centre Description                                                                                            | Transactio           | n Transaction Description                                                                                      | Beginning Balance        | Period Activity                     | Ending Balance                           |
| ZZYA Permanent Trust Fund Capital                                                                                              | SAAA                 | Cambridge University Endowment Fund Holding<br>Account                                                         | 28,183.91                | 833.56                              | 29,017.47                                |
|                                                                                                    | ХЕАА<br>ХНАА         | Departmental Reserves<br>Investment Revaluation Reserve                                                        | (28,187.36)<br>0.00      | 0.00<br>(833.56)                    | (28,187.36)<br>(833.56)                  |
|                                                                                                    | Cost C               | entre ZZYA Total:                                                                                              | (3.45)                   | 0.00                                | (3.45)                                   |
| ZZYB Spendable Trust Fund Capital                                                                                              | EXMZ<br>NAAA<br>SAAA | Awards, Gifts, Trophies, Souvenirs<br>Distribution to Investors<br>Cambridge University Endowment Fund Holding | 0.00<br>0.00<br>4,551.44 | 2,400.00<br>(706.26)<br>134.61      | 2,400.00<br>(706.26)<br>4,686.05         |
|                                                                                                    | XEAA<br>XHAA         | Account<br>Departmental Reserves<br>Investment Revaluation Reserve                                             | (4,805.35)<br>0.00       | 0.00<br>(134.61)                    | (4,805.35)<br>(134.61)                   |
|                                                                                                    | Cost C               | entre ZZYB Total:                                                                                              | (253.91)                 | 1,693.74                            | 1,439.83                                 |
|                                                                                                    | Source               | of Funds KIAP Total:                                                                                           | (257.36)                 | 1,693.74                            | 1,436.38                                 |
|                                                                                                    |                      |                                                                                                    | Beginning Balance        | Period Activity                     | Ending Balance                           |
|                                                                                                    |                      | Report Totals:                                                                                                 | (257.36)                 | 1,693.74                            | 1,436.38                                 |

• In a Trust Fund, ZZYA cost centre holds permanent capital, ie funds that cannot be spent and will always remain invested.

• In Cost Centre ZZYB we can see allowable expenditure (EXMZ) and earnings from investments and deposits (NAAA)

• In ZZYA and ZZYB we can see the sums invested (SAAA)

## Appendix A: Common problems to look out for...

It is recommended that you run one of the top level reports such as one of the *Summary* Reports on a regular basis and review it for any unexplained or unexpected balances. Below are common problems to keep an eye out for but please note this is not an exclusive list.

| Overspends against Budgets                                                       | This could be an overspend of Chest allocations for stipends, wages and non-pay (other charges) expenditure. These allocations can be split out to cost centres by submitting a spreadsheet to your Finance Adviser.                                                                                                    |
|----------------------------------------------------------------------------------|----------------------------------------------------------------------------------------------------|
| Check that budget additions/adjustments have been added                          | For example, if your department has been awarded an equipment grant, check that it has been added to the relevant account.                                                                                                    |
| Performance deviating significantly against the departmental <i>Plan</i> budgets | For departments that have uploaded a local plan of budgets for income and expenditure across<br>a wider range of source of funds /cost centres – why is the actual income and expenditure not<br>matching the budgeted figures outlined in your plan?                                                                                                    |
| Income posted to Chest sources of funds                                          | Chest funding (centrally agreed allocations) is represented as a budget in UFS. Each month this will be posted into actuals as income on a school specific GP** transaction code. Generally the only negative values in these accounts are either journal transfers or credit notes from suppliers – other items should be investigated to make sure that the correct source of funds have been attributed. |
| Internal trading invoices for which the default account has not been changed     | All internal trading invoices awaiting coding by the recipient will default against a standard account: U.XX.XXAA.AZZY.FKAA.0000<br>Review each internal invoice received and recode to the correct account.                                                                                                    |
| Credit card transactions which have not been recoded to the correct account      | All credit card transactions are defaulted on a monthly basis against a department's standard account, U.XX.XXAA.AZZY.FJAA.000, where XX is the department two letter code.<br>Review each transaction, liaising with card holder as required, and recode to the correct account.                                                                                                    |

| Matching expenditure to Income      | Example: if you charge students for photocopying, all the income should be coded to the source of funds GAAA (external trading) so periodically you should ensure a % of the photocopier running costs is charged to GAAA.                                                                                                    |
|-------------------------------------|----------------------------------------------------------------------------------------------------|
| Deficits on trading accounts        | Trading accounts, source of funds GAAA (external) or GAAB (internal trading), should be self-<br>financing and not be in deficit.                                                                                                    |
| Any large or unusual amounts        | These invoices should be identified and if necessary corrected. Investigate the items either by running a more detailed report on that particular account or by performing an on-line enquiry                                                                                                    |
| Large un-invested balances          | Consider whether large cash balances should be put on deposit or invested in the Cambridge<br>University Endowment Fund (CUEF). If in doubt check with your Finance Adviser/Manager.<br>Note: Investing is only allowed on a small selection of sources of funds and make sure you<br>review by source of funds and across all cost centres to establish if there truly is a balance |
| Trust Funds                         | Has any expenditure been coded against the permanent capital of the trust fund. Are there any transactions that break the trust fund spending rules?                                                                                                    |
| Are figures realistic and complete? | This is a difficult one to judge, but for example if you know you have been supplying other departments with items, are there corresponding transactions under your Internal Trading source of funds?                                                                                                    |
| Check suspense accounts             | If your department is operating any suspense accounts, then these should be reviewed and cleared regularly                                                                                                    |
| Balances on 'recharge accounts'     | Often (but not exclusively) B and C sources of funds where salaries etc. are recharged to the NHS or other bodies.                                                                                                    |

2

Einish

## Appendix B: Importing txt files into Excel

Open the text file in Excel and import using the wizard:

Open Excel and find the text file that you have saved.

**Scroll down** until you can see the column headings for the report.

Update the **Start import at row** box to reflect that of the column headings.

Click Next

Follow the instructions at the top of the box to keep and align column breaks to match only that of the column

If this is correct, choose Next, or choose the data type that best describes your data. Original data type Choose the file type that best describes your data: Delimited - Characters such as commas or tabs separate each field. Fixed width - Fields are aligned in columns with spaces between each field. Start import at row: File origin: MS-DOS (PC-8) of file N:\Training\F2F CUFS courses\How to Excel wi...\Transaction\_Code\_Balances\_\_UFS\_051112.txt. Preview 4 Type: Entered Cost Centre Range: AGBG to AGBG = Source of Funds Range: AAAA to AAAA ost Centre Cost Centre Source of Funds Source of Transactio Description Funds Description

Cancel

< Back

Next >

Don't forget to change the file type to "All files" as you are looking for a text file

| Text Import Wizar                                                                                                    | rd - Step 2 of 3                                                |             | -       | -           | <b>T</b>   | and the local division of | ? ×      |
|----------------------------------------------------------------------------------------------------|-----------------------------------------------------------------|-------------|---------|-------------|------------|---------------------------|----------|
| This screen lets yo<br>Lines with arrows                                                                                                    | u set field widths (colum<br><del>signify a column break.</del> | nn breaks). |         |             |            |                           |          |
| To CREATE a break line, click at the desired position.<br>To DELETE a break line, double click on the line.<br>To MOVE a break line, click and drag it. |                                                                 |             |         |             |            |                           |          |
|                                                                                                    |                                                                 |             |         |             |            |                           |          |
|                                                                                                    |                                                                 |             |         |             |            |                           |          |
| Data preview                                                                                                    | 20                                                              | 20          | 40      | 50          | 60         | 70                        | 80       |
| ·····                                                                                                    | <u></u>                                                         |             | . 40    | 50          | 00         | ····                      | ····Ŷ··· |
|                                                                                                    |                                                                 | Type:       | Entered |             |            |                           | <b>^</b> |
|                                                                                                    | Cost Centr<br>Source of Fund                                    | e Range:    | AGBG to | AGBG        |            |                           | =        |
|                                                                                                    | Source of runa                                                  | 5 Nunge.    | AAAA UU | Anna        |            |                           |          |
| Cost Centre                                                                                                    | Cost Centre                                                     | Sourc       | eof     | Source of F | unds       | Trans                     | action   |
|                                                                                                    | Description                                                     | Funds       |         | Description |            | 1                         |          |
|                                                                                                    |                                                                 |             |         |             |            |                           |          |
|                                                                                                    |                                                                 |             | neel    | < Dock      | Ne         |                           | Tinich   |
|                                                                                                    |                                                                 |             | incer   | < Back      | <u>N</u> e | x. /                      | Emisy    |
|                                                                                                    |                                                                 |             |         |             |            |                           |          |

Click Next

headings.

Text Import Wizard - Step 1 of 3

The Text Wizard has determined that your data is Fixed Width.

2 X

Highlight any Cost Centre or Source of funds columns and change the data format for these to be "Text"

This will preserve the formatting of any Balance Sheet codes which are 0000.0000

| This screen lets you select each colur                                        | mn and set the Data Format.                                                                    |                                                           |                                 |
|-------------------------------------------------------------------------------|------------------------------------------------------------------------------------------------|-----------------------------------------------------------|---------------------------------|
| Column data format                                                            |                                                                                                |                                                           |                                 |
| C General                                                                     | Conorall converts numeric v                                                                    | aluas ta pumbara, data val                                | use to datage and all remaining |
| (     Text                                                                    | values to text.                                                                                | alues to numbers, date val                                | ues to dates, and all remaining |
| ○ <u>D</u> ate: DMY                                                           |                                                                                                | Advanced                                                  |                                 |
| Do not import column (skip)                                                   |                                                                                                |                                                           |                                 |
|                                                                               |                                                                                                |                                                           |                                 |
|                                                                               |                                                                                                |                                                           |                                 |
|                                                                               |                                                                                                |                                                           |                                 |
| Data preview                                                                  |                                                                                                |                                                           |                                 |
|                                                                               |                                                                                                |                                                           |                                 |
| Text General                                                                  | General                                                                                        | General                                                   | General G                       |
| Text General                                                                  | General<br>Type: Entered                                                                       | General                                                   | General G                       |
| Text General<br>Cost C                                                        | General<br>Type: Entered<br>entre Range: AGBG to                                               | General<br>AGBG                                           | General G                       |
| Text General<br>Cost C<br>Source of                                           | General<br>Type: Entered<br>entre Range: AGBG to<br>Funds Range: AAAA to                       | General<br>AGBG<br>AAAA                                   | General a                       |
| Text General<br>Cost C<br>Source of<br>Cost Centre Cost Centre                | General<br>Type: Entered<br>entre Range: AGBG to<br>Funds Range: AAAA to<br>Source of          | General<br>AGBG<br>AAAA<br>Source of Funds                | General C                       |
| Text General<br>Cost C<br>Source of<br>Cost Centre<br>Description             | General<br>Type: Entered<br>entre Range: AGBG to<br>Funds Range: AAAA to<br>Source of<br>Funds | General<br>AGBG<br>AAAA<br>Source of Funds<br>Description | General G                       |
| Text General<br>Cost C<br>Source of<br>Cost Centre Cost Centre<br>Description | General<br>Type: Entered<br>entre Range: AGBG to<br>Funds Range: AAAA to<br>Source of<br>Funds | General<br>AGBG<br>AAAA<br>Source of Funds<br>Description | General C<br>Transaction        |
| Text General<br>Cost C<br>Source of<br>Cost Centre Cost Centre<br>Description | General<br>Type: Entered<br>entre Range: AGBG to<br>Funds Range: AAAA to<br>Source of<br>Funds | General<br>AGBG<br>AAAA<br>Source of Funds<br>Description | General C                       |

Click Finish

Your report will be displayed in Excel

Save as an Excel file

| F        | ile Hom    | e Insert   | Page Layo | ut Formula     | as Data    | Review     | View Dev  | eloper Ad  | d-Ins                     |             |
|----------|------------|------------|-----------|----------------|------------|------------|-----------|------------|---------------------------|-------------|
| ľ        | a 🕺        | alibri     | * 11 ·    | A A =          | = = ;      | »·- 📑      | General   |            | ↓                         |             |
| Pas<br>• | ste 🥑 🖠    | I U -      | - 🔛 🔹 🦄   | • <u>A</u> • I |            | F 律 國·     | - 97 - %  | , • 00 →.  | Conditional<br>Formatting | Form<br>Tab |
| Clip     | board 🖫    | 1          | Font      | Es.            | Alignme    | ent r      | i Nur     | nber       | Gi                        | Styles      |
|          |            |            |           |                |            |            |           |            |                           |             |
|          | Α          | В          | С         | D              | E          | F          | G         | Н          | I                         | J           |
| 1        | Cost Centr | Cost Centr | Source of | Source of      | Transactic | Transactio | Beginning | Period Act | Ending Balar              | nce 🗍       |
| 2        |            | Descriptio | Funds     | Descriptio     | n          |            |           |            |                           | 3           |
| 3        | AGBG       | Training   | AAAA      | Chest Non      | ECER       | Groceries, | 0         | 2.27       | 2.27                      |             |
| 4        | AGBG       | Training   | AAAA      | Chest Non      | ECKA       | Tableware  | 0         | 33.83      | 33.83                     |             |

# Appendix C: Glossary of terms

| Account Analysis                         | This report will return individual transactions and will show the source of the journal for each transaction (eg from Accounts Payable).                                                                                           |
|------------------------------------------|----------------------------------------------------------------------------------------------------|
| Accounting Flexfield                     | The account code string e.g. U.AG.AGBA.AAAA.ESAA.0000.                                                                                                    |
| Allocation                               | A budget type that represents the central allocation from the University for expenditure on general running costs and salaries (known as Chest sources of funds).                                                                  |
| Chart of Accounts                        | A list containing values within each segment, for example Cost Centre, of the Accounting Flex field (see above).                                                                                                    |
| Commitments                              | Amounts due from items on an approved purchase orders which have not yet been received or invoiced.                                                                                                    |
| Encumbrance                              | Anticipated expenditure due from purchase orders made up of four main types : commitments, obligations, invoice and manual entries                                                                                                 |
| Full Field                               | Indicates where a standard Oracle report has been modified so all descriptions are shown in full (Oracle reports often truncate descriptions to short fixed lengths).                                                              |
| Invoice                                  | Where this is an Encumbrance type this relates to amounts due from items on invoices that has been entered and<br>matched to a purchase order but not yet converted to an 'actual' (normally prior to Secondary Invoice Approval). |
| Obligation                               | Amounts due from items on an approved purchase orders that have been received but for which an invoice has not yet been received.                                                                                                  |
| Plan                                     | A budget type that combines a department's allocation with its own locally uploaded plan of expected income and expenditure                                                                                                    |
| Primary Segment and Secondary<br>Segment | These are parameter options where you fix the subtotals and page breaks. If for example you require a report to subtotal on every change in Cost Centre, you would choose Cost Centre as the primary page- break segment.          |

| Summary fields (Cognos GL<br>Financial Summary Report) | <ul> <li>Cost Centre 3 Letter code -used by certain departments to group cost centres using first 3 letters of the CC (pre- dates CC owner/categorisation functionality)</li> <li>Source of Funds Group - high level hierarchy structures used to organise SoFs (primarily used at School and University level)</li> <li>Source of Funds Category -used with SoF groups to further classify SoFs (eg. A*** SoFs are sub-divided between <i>Chest Recurrent</i> and <i>Chest Non-Recurrent</i> and the group <i>Chest Recurrent</i> has categories <i>Administered Funds, Stipends and Wages</i>).</li> </ul> |
|--------------------------------------------------------|----------------------------------------------------------------------------------------------------|
| Trial Balance                                          | A Trial Balance report will return values at the transaction code level; i.e. the sum of all entries per code combination                                                                                                    |

# Further help and Information

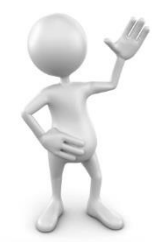

| General UFS Helpdesk           | ufsenquiries@admin.cam.ac.uk                                    |
|--------------------------------|-----------------------------------------------------------------|
| Online Reporting Catalogue     | http://www.reports.finance.admin.cam.ac.uk/                     |
| Additional reference documents | http://www.finance.admin.cam.ac.uk/training/docs/general-ledger |

## **School Finance Advisers**

| Arts & Humanities            | Lin Cheng         | lin.cheng@admin.cam.ac.uk         | (7)66392 |
|------------------------------|-------------------|-----------------------------------|----------|
| Humanities & Social Sciences | Deana Robinson    | deana.robinson@admin.cam.ac.uk    | (3)30701 |
| Physical Sciences            | Joel Brand        | joel.brand@admin.cam.ac.uk        | (3)30582 |
| Technology                   | Dan Greenfield    | daniel.greenfield@admin.cam.ac.uk | (3)30700 |
| Clinical School              | Rob Williams      | rpw24@medschl.cam.ac.uk           | (3)36730 |
| Biological Sciences          | Adam Durrant      | adam.durrant@admin.cam.ac.uk      | (7)61568 |
| UAS                          | Elizabeta Moss    | elizabeta.moss@admin.cam.ac.uk    | (3)32243 |
| Non-School Institutions      | Catherine Bentham | catherine.bentham@admin.cam.ac.uk | (7)66597 |